Scholar<sup>®</sup> III Model 507ELC2 Service Manual

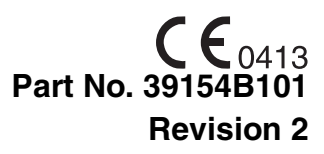

Cat. No. 1408 Date 07/05

## COPYRIGHT © CRITICARE SYSTEMS, INC., 2004--2005

CRITICARE SYSTEMS, INC. (Criticare) owns all rights to this unpublished work and intends to maintain this work as confidential. Criticare may also seek to maintain this work as an unpublished copyright. This publication is to be used solely for the purposes of reference, operation, maintenance, or repair of Criticare equipment. No part of this publication may be reproduced in any manner or disseminated for other purposes.

In the event of inadvertent or deliberate publication, Criticare intends to enforce its rights to this work under copyright laws as a published work. Those having access to this work may not copy, use, or disclose the information in this work unless expressly authorized by Criticare to do so.

All product specifications, as well as information contained in this publication, are subject to change without notice.

All information contained in this publication is believed to be correct. Criticare Systems, Inc., shall not be liable for errors contained herein nor for incidental or consequential damages in connection with the furnishing, performance, or use of this material.

This publication may refer to information and products protected by copyrights or patents and does not convey any license under the patent rights of Criticare Systems, Inc., nor the rights of others. Criticare Systems, Inc., does not assume any liability arising out of any infringements of patents or other rights of third parties.

### PROPERTY OF CRITICARE SYSTEMS, INC. ALL RIGHTS RESERVED

Scholar<sup>®</sup> III, DOX<sup>™</sup> Digital Oximetry, ComfortCuff<sup>™</sup> NIBP and Multi-Site<sup>™</sup> SpO<sub>2</sub> Sensors are trademarks of Criticare Systems, Inc.

| Copyright                    | ii   |
|------------------------------|------|
| Contents                     | iii  |
| Warranty                     | vii  |
| Service Return Policy        | viii |
| EC Declaration of Conformity | ix   |

## Section 1 - Introduction

| Description                                    | 1-1  |
|------------------------------------------------|------|
| Intended Use                                   |      |
| Pulse Oximetry Measurement (SpO <sub>2</sub> ) | 1-2  |
| Definition                                     |      |
| DOX™ Digital Oximetry                          |      |
| Method                                         |      |
| SpO <sub>2</sub> Clinical Testing and Accuracy | 1-3  |
| Heart Rate                                     | 1-3  |
| ECG Measurement                                | 1-4  |
| Method                                         | 1-4  |
| Stability of Accuracy                          |      |
| Respiration                                    | 1-4  |
| Non-Invasive Blood Pressure (NIBP)             | 1-5  |
| Comfort Cuff™ Technology                       | 1-5  |
| Description of NIBP Measurement                | 1-5  |
| NIBP Clinical Testing and Accuracy             |      |
| Cuff Inflation and Pressure Protection         | 1-6  |
| Temperature Measurement                        | 1-7  |
| Specifications                                 |      |
| Symbols                                        | 1-11 |
| Safety                                         | 1-12 |
| Leakage Current                                | 1-12 |
| Voltage Fluctuations                           | 1-12 |
| Software Error Related Hazard Mediation        | 1-13 |
| Potential Interference                         | 1-13 |
| Use of Anesthetics                             | 1-13 |
| Biocompatibility                               | 1-13 |
| Latex Content                                  | 1-13 |
|                                                |      |

### Section 2 - Service Interface

| Service Mode  | 2-1 |
|---------------|-----|
| Self Tests    | 2-1 |
| System Checks | 2-1 |

## Section 3 - Theory of Operation

| General                                                               |
|-----------------------------------------------------------------------|
| Main Board                                                            |
| Microprocessor Circuitry                                              |
| Power Management/Watchdog Circuit                                     |
| LCD Controller                                                        |
| LED Drivers                                                           |
| Keypad Interface3-1                                                   |
| NIBP Module Interface                                                 |
| External RS-232 Serial Data Port3-2                                   |
| Analog Output Interface                                               |
| Internal Recorder                                                     |
| Speaker Control                                                       |
| Power Management3-3                                                   |
| Software Design: Main Board3-3                                        |
| System Drivers                                                        |
| External Service Tools                                                |
| Main Board Software Upgrade3-4                                        |
| NIBP Module Software Upgrade3-4                                       |
| NIBP Module Service Tool                                              |
| Power Supply                                                          |
| ECG                                                                   |
| Non-Invasive Blood Pressure                                           |
| SpO <sub>2</sub> Board                                                |
| Temperature                                                           |
| Impedance Respiration                                                 |
| Block Diagrams                                                        |
| System Level Block Diagram                                            |
| Hardware Block Diagram                                                |
| Main Board, Display Board, and SpO <sub>2</sub> Board Circuit Diagram |
| Blood Pressure Board Circuit Diagram                                  |
| Block Diagram                                                         |

## Section 4 - Cleaning and Disinfecting

| Cleaning and Disinfecting | 4-1 |
|---------------------------|-----|
| Pulse Oximeter Sensors    | 4-1 |
| Blood Pressure Cuffs      | 4-1 |
| ECG Cable                 | 4-2 |
| Temperature Cable         |     |
| Accidental Wetting        | 4-3 |

## Section 5 - Preventative Maintenance

| Incoming Inspection        | 5-1 |
|----------------------------|-----|
| Maintenance Schedule       | 5-1 |
| Monitor Safety Testing     | 5-2 |
| Equipment and Tools        | 5-3 |
| Accessory Testing          | 5-3 |
| Battery Safety             | 5-4 |
| Battery Replacement        | 5-4 |
| Removing the Battery       | 5-4 |
| Installing the New Battery | 5-5 |
| Battery Maintenance        | 5-5 |
| Long-term Storage          | 5-5 |
| Disposal                   | 5-5 |
| •                          |     |

| Electrical Safety Testing                    |      |
|----------------------------------------------|------|
| Scholar III Withstanding Voltage Hi-Pot Test |      |
| Equipment Needed                             |      |
| Hi-Pot Performance                           |      |
| Leakage                                      |      |
| Functional Testing                           |      |
| Interface Inspection                         |      |
| Manual Controls Check                        |      |
| Alarms Verification                          |      |
| Vital Sign Modules Verification              |      |
| ECG Verification                             |      |
| Oximeter (SpO <sub>2</sub> ) Verification    |      |
| NIBP Verification                            |      |
| Temperature Verification                     |      |
| Printer Testing                              |      |
| Scholar III Final Test Check Sheet           | 5-19 |
|                                              |      |

## Section 6 - Service Testing and Calibration

| Field Service Testing Safety                     | 6-1  |
|--------------------------------------------------|------|
| Field Service Test Matrix                        | 6-2  |
| Equipment Required                               | 6-3  |
| NIBP Calibration                                 | 6-5  |
| NIBP Module Setup                                | 6-6  |
| Calibration for Analog Output                    | 6-8  |
| Power Supply Performance                         | 6-9  |
| Charger Operation                                | 6-9  |
| Verify Centered ECG Baseline                     | 6-9  |
| Verify Low Battery                               | 6-10 |
| Verify Shut off                                  | 6-10 |
| Display Check                                    | 6-10 |
| Check DB-9 Connector for Telemetry Compatibility | 6-10 |
| Set Time and Date                                | 6-10 |
| Mechnical Inspection                             | 6-11 |

## Section 7 - Disassembly

| General Caution                   | 7-1  |
|-----------------------------------|------|
| Battery Replacement               | 7-2  |
| Battery Removal                   | 7-2  |
| Battery Installation              | 7-3  |
| Main Board Replacement            | 7-4  |
| Main Board Removal                | 7-4  |
| Main Board Installation           | 7-8  |
| Recorder/Printer Replacement      | 7-9  |
| Recorder/Printer Removal          | 7-9  |
| Recorder/Printer Installation     | 7-11 |
| Loudspeaker Replacement           | 7-13 |
| Loudspeaker Removal               | 7-13 |
| Loudspeaker Installation          | 7-13 |
| ECG Board Replacement             | 7-14 |
| ECG Board Removal                 | 7-14 |
| ECG Board Installation            |      |
| Blood Pressure Board Replacement  | 7-15 |
| Blood Pressure Board Removal      |      |
| Blood Pressure Board Installation | 7-16 |
| Air Pump Replacement              |      |
| Air Pump Removal                  |      |
| Air Pump Installation             | 7-19 |

| Solenoid Valve Replacement                                   | 7-20 |
|--------------------------------------------------------------|------|
| General                                                      | 7-20 |
| Solenoid Valve Removal                                       | 7-20 |
| Solenoid Valve Installation                                  | 7-21 |
| Pressure Switch Replacement                                  | 7-22 |
| Pressure Switch Removal                                      | 7-22 |
| Pressure Switch Installation                                 | 7-22 |
| Display Interface Board and 7-segment LED Board Replacement  | 7-24 |
| Front Bezel Removal                                          | 7-24 |
| Display Interface Board and 7-segment LED Board Removal      | 7-25 |
| Display Interface Board and 7-segment LED Board Installation | 7-26 |
| Keypad Membrane Replacement                                  | 7-28 |
| General                                                      | 7-28 |
| Keypad Membrane Removal                                      | 7-28 |
| Keypad Membrane Installation                                 | 7-28 |
| SpO <sub>2</sub> Sensor Receptacle                           | 7-29 |
| General                                                      | 7-29 |

## Section 8 - Troubleshooting

| Troubleshooting Table              | 8-1 |
|------------------------------------|-----|
| Troubleshooting and Repair         |     |
| ComfortCuff NIBP Module            | 8-2 |
| ECG/Respiration/Temperature Module | 8-3 |
| Board Settings and Module Software | 8-3 |
| Respiration                        | 8-3 |
| Temperature                        | 8-3 |
| DOX SpO <sub>2</sub> Module        |     |
| Main Board                         |     |
| CAT 924 Battery Charger            | 8-5 |

## Section 9 - Drawings and Schematics

| ist of Drawings9             | )-1 |
|------------------------------|-----|
| Final Assembly9              | )-2 |
| Front Bezel-Active           | )-3 |
| Chassis Assembly             | )-4 |
| Main/ECG-Resp-Temp Assembly9 | )-5 |
| NBP Assembly                 | )-6 |
| NIBP Mounting Base           | 9-6 |
| Printer/Recorder Assembly9   | )-7 |

| Workmanship &<br>Materials        | Criticare Systems, Inc. (CSI), war<br>from defects in workmanship and<br>year from date of shipment under<br>Series Multi-Site™ Sensor and the<br>warranty. CSI's obligation under th<br>replacing, at CSI's option, any par<br>proves defective. | ranties new equipment to be free<br>materials for a period of one (1)<br>normal use and service. The 940<br>e 644 $O_2$ Sensor carry a six month<br>is warranty is limited to repairing or<br>t which upon CSI's examination |
|-----------------------------------|----------------------------------------------------------------------------------------------------|----------------------------------------------------------------------------------------------------|
|                                   | MAKES NO WARRANTIES, EXP<br>ANY WARRANTY OF MERCHAN<br>PARTICULAR PURPOSE.                                                                                                    | RESS OR IMPLIED, INCLUDING<br>TABILITY OR FITNESS FOR A                                                                                                    |
| Exemptions                        | CSI's obligation or liability under the<br>transportation or other charges or<br>consequential damages or delay re<br>application of the product or the s<br>accessories not approved by CSI<br>CSI authorized representative.                    | his warranty does not include any<br>liability for direct, indirect or<br>resulting from the improper use or<br>ubstitution upon it of parts or<br>or repair by anyone other than a                                          |
|                                   | This warranty shall not extend to a<br>subjected to misuse, negligence of<br>which CSI's original serial number<br>markings have been altered or ren<br>manufacturer.                                                                             | any instrument which has been<br>or accident; any instrument from<br>r tag or product identification<br>moved; or any product of any other                                                                                   |
| Safety, Reliability & Performance | Criticare Systems, Inc., is not resp<br>reliability and performance of the S<br>if: assembly operations, extension<br>repairs are carried out by persons<br>Criticare Systems, Inc., or                                                           | consible for the effects on safety,<br>Scholar III 507ELC2 patient monitor<br>is, readjustments, modifications or<br>s other than those authorized by                                                                        |
|                                   | the Scholar III 507ELC2 patient m with the instructions for use, or                                                                                                    | ionitor is not used in accordance                                                                                                    |
|                                   | the electrical installation of the rel<br>NFPA 70: National Electric Code of<br>Care Facilities (Outside the United<br>comply with all electrical installation<br>local and regional bodies of gover                                              | evant room does not comply with<br>or NFPA 99: Standard for Health<br>d States, the relevant room must<br>on regulations mandated by the<br>mment).                                                                          |
| In Case of Emergency<br>Contact   | CRITICARE SYSTEMS, INC.<br>20925 Crossroads Circle<br>Waukesha, WI 53186<br>USA                                                                                                    | Telephone: (262) 798-8282<br>Tech Support: (800) 458-2697<br>Orders: (800) 458-4615<br>Fax: (262) 798-8290                                                                                                    |
|                                   |                                                                                                    | Internet: www.csiusa.com                                                                                                    |

## **Return Procedure**

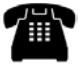

In the event that it becomes necessary to return a unit to Criticare Systems, Inc., the following procedure should be followed: **Obtain return authorization**. Contact the CSI Service Department at 800-458-2697 to obtain a Customer Service Authorization (CSA) number. (Outside the US, call 001-262-798-8282.) The CSA number must appear on the outside of the shipping container. Return shipments will not be accepted if the CSA number is not clearly visible. Please provide the model number, serial number, and a brief description of the reason for return.

*Freight policy*. The customer is responsible for freight charges when equipment is shipped to CSI for service (this includes customs charges).

**Loaner service**. In the U.S.: If it is necessary to provide a loaner system, CSI will ship a loaner by overnight courier. The loaner system must be returned to CSI at the customer's expense within one week after receipt of the repaired goods. If the unit is not returned to CSI within that time, the customer will be invoiced for the full purchase price of the equipment.

Outside the U.S.: No loaners are available from CSI internationally. Contact your local CSI representative.

# **Incoming Inspection** The following incoming inspection is required whether it is a first time arrival or a return from service. Prior to clinical use, inspect the instrument for the following.

- 1. The quality inspection seal on the instrument should be unbroken. This seal indicates that the instrument has been tested according to manufacturers specifications.
- 2. No physical damage is observed.
- 3. The instrument's battery is to be charged by connecting the instrument to a power outlet for a minimum of 6 hours prior to clinical use.
- 4. When connecting the instrument to a power outlet and then turning the instrument on, all displays appear to function correctly and no system errors occur.

If a discrepancy to these inspection items is observed, do not use the instrument and immediately report the discrepancy to the CSI Service Department.

# **EC Declaration of Conformity**

Scholar III 507ELC2 Patient Monitor

To view the Declaration of Conformity, visit the Criticare website at www.csiusa.com. A copy of the Declaration can also be faxed. Contact Criticare's customer service department at (262) 798-8282 to obtain a faxed copy of the Declaration.

Representative in the European Union

Frank Henaghan Criticare Systems Inc. P.O. Box 48 Heswall CH616TZ - United Kingdom Frank Henaghan Fax: 44 151 342 7208 Frank.Henaghan@csiusa.com

**Description** The Scholar III model 507ELC2 series patient monitors interpret and display real time physiological data including waveforms and numerical data. The monitor is designed for multi-parameter measurements, including ECG, NIBP, SpO<sub>2</sub>, temperature and respiration. For all these vital parameters, the 507ELC2 monitor has limit alarms and alerts. The model 507ELC2 series comes equiped with a TFT color display. The 507ELC2 monitor also prints strip chart recordings and stores tabular trends for review. The 507ELC2-EX does not have print capabilities.

**NOTE:** All illustrations in this manual are of the Model 507ELC2.

Intended Use The 507ELC2 series monitor is intended to monitor physiological parameters of patients within clinical care settings. It is intended that the user is a professional health care provider. Physiological data, system alarms, and patient data analysis are available to the care provider from the monitor.

The user is responsible for the interpretation of the monitored data that is made available. Physiological data should be reviewed by a qualified clinical personnel prior to any medical intervention.

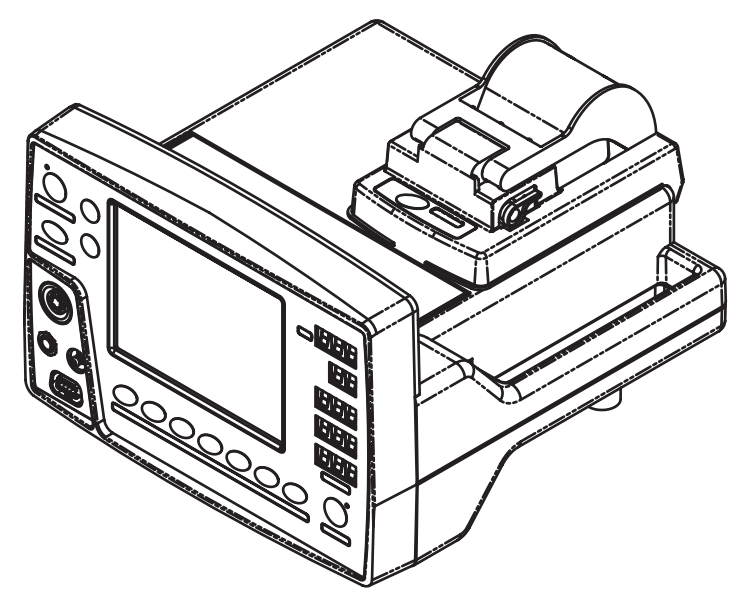

Figure 1-1: Model 507ELC2 Vital Signs Monitor

| Pulse Oximetry<br>Measurement (SpO <sub>2</sub> ) | The monitor uses Digital Oximetry (DOX™) technology to measure blood oxygen saturation (SpO <sub>2</sub> ).                                                                                                    |
|---------------------------------------------------|----------------------------------------------------------------------------------------------------|
| Definition                                        | Hemoglobin exists in the blood in several forms:                                                                                                    |
|                                                   | Oxygenated (Oxyhemoglobin)                                                                                                    |
|                                                   | Reduced (Deoxyhemoglobin)                                                                                                    |
|                                                   | Dyshemoglobins (carboxyhemoglobin and methemoglobin.)                                                                                                    |
|                                                   | In the monitor, $SpO_2$ (pulse arterial oxygen saturation) is the ratio of oxygenated hemoglobin to the sum of oxygenated hemoglobin plus hemoglobin which is available for binding to oxygen, as expressed in the following formula:                                                                                                    |
|                                                   | percent oxygen saturation = $\frac{\text{oxyhemoglobin}}{\text{oxyhemoglobin} + \text{deoxyhemoglobin}} \times 100$                                                                                                    |
|                                                   | Dyshemoglobins, such as carboxyhemoglobin and methemoglobin, are not directly measured and therefore are not factored into the measurement.                                                                                                    |
| DOX™ Digital Oximetry                             | The monitor does not use analog circuitry for signal processing.<br>Digital signal processing in the microprocessor results in lower noise<br>from circuitry components, resulting in a cleaner signal and better<br>performance under low perfusion conditions. There is also improved<br>rejection of noise from the patient and environment, due to the<br>availability of the "true," unfiltered sensor signal for digital signal<br>processing. |
| Method                                            | The digital pulse oximeter measures oxygen saturation and pulse rate<br>using the principles of spectrophotometry and plethysmography. The<br>sensor is completely non-invasive, and there is no heat source that<br>could burn the patient.                                                                                                    |
|                                                   | The pulse oximeter sensor contains two types of LEDs; each type<br>emits a specific wavelength of light. Since oxygenated hemoglobin<br>and deoxygenated hemoglobin absorb light selectively and<br>predictably, the amounts of these two compounds can be determined<br>by measuring the intensity of each wavelength that passes through<br>the measuring site.                                                                                    |
|                                                   | The light from the LEDs shines into a pulsating vascular bed. A photodetector located opposite or alongside the LEDs measures the intensity of each wavelength transmitted through the monitoring site. The light intensity is converted to an electrical signal, which is input to the monitor. The effects of skin pigmentation, venous blood, and other tissue constituents are eliminated by separating out the pulsating absorption data.       |

| SpO <sub>2</sub> Clinical Testing<br>and Accuracy | All Criticare oximeters (DOX <sup>™</sup> compatible) have SpO <sub>2</sub> calibration<br>tables which were originally generated by monitoring desaturated<br>human patients or volunteers and matching their displayed SpO <sub>2</sub><br>value to the value determined by sampling arterial blood and<br>measuring functional SaO <sub>2</sub> with a clinical laboratory grade multi<br>wavelength optical oximeter (i.e. CO-oximeter). The final SpO <sub>2</sub><br>calibration curve was then generated based upon numerous patients'<br>data over the range of 40 to 99% SaO <sub>2</sub> . All accepted data were taken<br>from patients with dyshemoglobin (i.e., carboxyhemoglobin,<br>methemoglobin) concentrations near zero. |
|---------------------------------------------------|----------------------------------------------------------------------------------------------------|
|                                                   | This oximeter is a two-wavelength device, which is calibrated to measure functional $\text{SpO}_2$ only when dyshemoglobin concentrations are near zero. The accuracy specifications of this device will not be met with high concentrations of dyshemoglobins. Significant concentrations of carboxyhemoglobin will result in a higher displayed $\text{SpO}_2$ value than is actually present in the patient.                                                                                                    |
| Heart Rate                                        | The heart rate is determined primarily from the ECG waveform data. A beat detection algorithm is used to identify QRS beats.<br>The monitor has a user selectable smart heart rate function. It will automatically use alternate sources to determine heart rate, if the primary source becomes unmeasurable. The plethysmograph (SpO <sub>2</sub> waveform) is used if the ECG heart rate is unavailable. In the absence of SpO <sub>2</sub> and ECG data, the NIBP oscillometric data is the                                                                                                    |
|                                                   | <b>NOTE</b> : The accurracy of the heart rate depends upon the source. The range of the measurable NIBP based heart rate will not extend as far as the range available in other modules used by the smart heart rate feature.                                                                                                    |
|                                                   | <b>NOTE</b> : The NIBP based heart rate is not a continuous measurement and is only current during an NIBP measurement.                                                                                                    |

| ECG Measurement       | The electrocardiogram (ECG or EKG) records the changing potential generated by electrical activity of the heart.                                                                                                    |
|-----------------------|----------------------------------------------------------------------------------------------------|
| Method                | To obtain an overall view of the heart's electrical activity three<br>electrodes are attached to lead wires detecting electrical impulses<br>from the patient's heart to the skin. The monitor calculates the<br>difference in electrical force between two electrode sites. Electrode<br>polarity (positive, negative, or ground) depends on the cable<br>receptacle the lead wire is attached to and the lead selected on the<br>monitor screen. |
|                       | The ECG design uses the standard (conventional bipolar limb leads) leads I, II, III using a 3-lead cable accessory.                                                                                                    |
| Stability of Accuracy | The monitor is equipped with pacemaker detection and user<br>selectable pacer rejection. There are no known safety hazard due to<br>the operation of a cardiac pacemaker or other electrical stimulators<br>when used with this patient monitor.                                                                                                    |
|                       | The accuracy of the monitor is not affected by arrhythmia or other<br>physiological conditions where the electrocardiogram amplitude and<br>heart rate are within the detectable limits specified for the monitor.<br>The monitor has user selectable signal filtering in the 60 Hz and 50<br>Hz bands that reduce electrical interference from the AC (mains)<br>power sources. User selectable filters are also available.                       |
| Respiration           | Respiration can be measured via the ECG electrodes.                                                                                                    |
|                       | When determining respiration from the ECG, the monitor measures<br>patient respiration by impedance pneumography. As the patient's<br>chest changes size and shape during inspiration and expiration, the<br>resistance between two chest (or abdomen) ECG electrodes<br>changes. Respiration rate is calculated from this change in<br>resistance. The monitor uses ECG data from lead I for the impedance<br>measurement.                        |

**Non-Invasive Blood** The monitor uses ComfortCuff<sup>™</sup> technology to determine noninvasive blood pressure by means of oscillometry. The oscillometric Pressure (NIBP) method detects volume displacements within the artery and senses pressure variations within the blood pressure cuff during inflation. The monitor uses cuffs ranging in size from neonate cuffs to thigh cuffs. Comfort Cuff<sup>™</sup> ComfortCuff technology measures NIBP while the cuff inflates. Consequently, a measurement is obtained more quickly and with less Technology discomfort than with monitors, which measure NIBP during cuff deflation. Description of NIBP The NIBP cuff begins to inflate at the beginning of the NIBP measurement cycle. As the cuff pressure approaches the diastolic Measurement pressure of the patient, the cuff pressure waveform begins to indicate the pulse waveform. The cuff pressure at this point is equal to the patient's diastolic pressure, which is stored by the monitor. As cuff pressure continues to increase, the pulse waveform (as measured from BP cuff pressure fluctuation) becomes stronger, reaching its maximum at the patient's mean arterial pressure (i.e., when cuff pressure = mean BP). The monitor stores this value as mean pressure. As cuff pressure increases further, it approaches the patient's systolic pressure, and the cuffs pulse waveform decreases in amplitude. The cuff pulse waveform disappears at the point where cuff pressure is equal to the patient's systolic pressure. When the monitor determines that the cuff waveform has decreased to zero amplitude, it stores the cuff pressure value as the systolic pressure, and releases the pressure from the cuff. This typically occurs at about 10 mmHg over the patient's systolic pressure. The cuff then rapidly deflates. NIBP Clinical Testing This device was clinically tested per the requirements of AAMI SP-10 and is compliant with EN1060. The NIBP module as installed in the and Accuracy 507ELC2 monitor has been tested to meet the performace specifications listed in this manual.

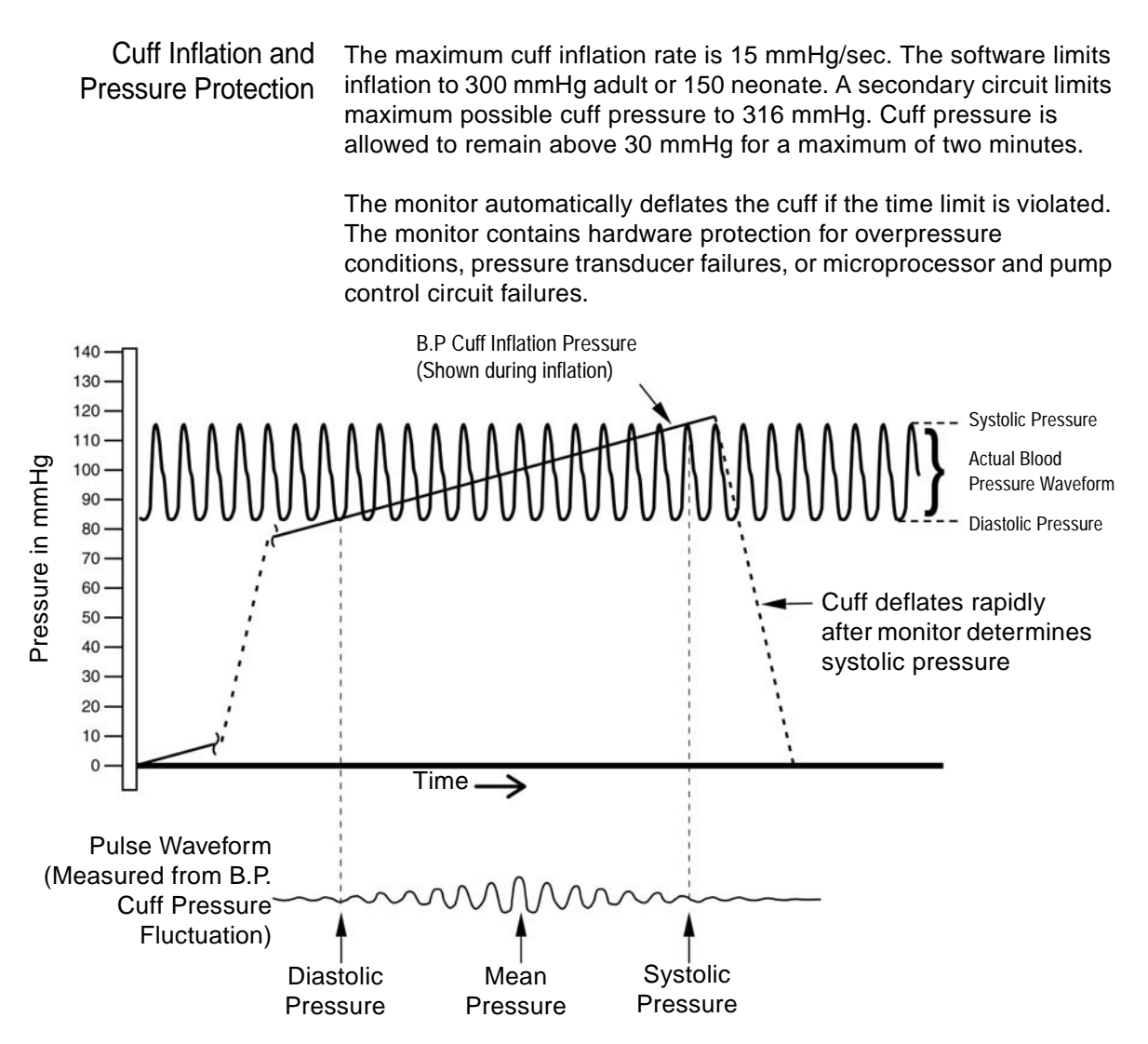

Figure 1-2: NIBP Cuff Pressure and Pulse over Time

## Temperature Measurement

Body temperature is measured by the monitor using a thermistor (temperature sensing elements in the temperature probe). The thermistor can sense change in body temperature by changing electrical resistance.

- Unusual, fast artificial variations in temperature readings may occur with accompanying applications of an electrocautery system.
- Electrical leakage current of the cable when used with the monitor and sensor comply with IEC 601-1/EN 60601-1.

The monitor is compatible with any YSI-400 series temperature probe.

| Specifications | ECG              |                  |                                                                                                    |
|----------------|------------------|------------------|----------------------------------------------------------------------------------------------------|
|                |                  | Connector:       | Standard AAMI                                                                                                    |
|                |                  | Lead Selection:  | 3-Lead; I, II, III                                                                                                    |
|                | Freque           | ency Response:   | Filter Off; 0.05 - 100 Hz<br>Filter On; 0.50 - 40 Hz                                                                                   |
|                |                  | Sweep Speed:     | 25, 50 mm/sec                                                                                                    |
|                | Electrosurg      | gery Protection: | Yes                                                                                                    |
|                | Defibrill        | ator Protection: | Yes                                                                                                    |
|                | Р                | acer Rejection:  | Yes                                                                                                    |
|                | SpO <sub>2</sub> |                  |                                                                                                    |
|                | • 2              | Range:           | 1-99%                                                                                                    |
|                |                  | Resolution:      | 1%                                                                                                    |
|                |                  | Accuracy:        | 70-99% range; ± 2%;<br>50-69% range; ± 3%<br><50%; unspecified;<br>Statistical, represents one st. dev. (~66%)<br>of clinical samples. |
|                |                  | Indications      | Plethysmograph, Numerical, Audible<br>(pulse tone pitch varies with SpO <sub>2</sub> )                                                 |
|                |                  | Method:          | Dual wavelength LED                                                                                                    |
|                |                  | Modes:           | Adult/Neonate                                                                                                    |
|                |                  | Operation:       | Continuous Use                                                                                                    |
|                | Sens             | or Wavelength:   | 660nm/905nm                                                                                                    |
|                |                  | Sensor Power:    | <80mW                                                                                                    |
|                | Heart Rate       |                  |                                                                                                    |
|                |                  | Source:          | Smart Switching, Selectable;<br>ECG(primary), Pleth, NIBP,                                                                             |
|                |                  | Range:           | 30-300 bpm(ECG, Pleth)<br>30-240 bpm (NIBP)                                                                                            |
|                |                  | Accuracy:        | ± 1 bpm or 1%                                                                                                    |
|                |                  | Pulse Tone:      | Selectable, On/Off                                                                                                    |

| Respiration                   |                                                                              |
|-------------------------------|------------------------------------------------------------------------------|
| Source:                       | Impedance ECG                                                                |
| Rate Range:                   | 9 to 150 breaths/minute                                                      |
| Resolution:                   | 1 breath/minute                                                              |
| Accuracy:                     | > of ± 1% or ± 1 breath/minute                                               |
| NIBP                          |                                                                              |
| Technique:                    | Oscillometric measure upon inflation                                         |
| Measurement Time:             | <40 seconds average; standard adult cuff                                     |
| Automatic Measurement Cycles: | 1, 2, 3, 5, 10, 15, 30, 45, 60 min; 2, 4 hrs                                 |
| Inflation Pressure Range:     | Adult; 0 to 300 mmHg<br>Neonatal; 0 to 150 mmHg                              |
| Resolution:                   | 1 mmHg                                                                       |
| Accuracy:                     | $\pm$ 2 mmHg or 2% of reading                                                |
| STAT mode:                    | 5 min of consecutive readings                                                |
| Temperature                   |                                                                              |
| Range:                        | 68° to 113°F, 20° to 45°C                                                    |
| Accuracy:                     | ± 0.1°C                                                                      |
| Probe Type:                   | YSI-400                                                                      |
| Alarms                        |                                                                              |
| Characteristics:              | EN 475, Adjustable                                                           |
| Indication:                   | Audible; Visual                                                              |
| Levels:                       | High, Medium, Low, Informational                                             |
| Alarm Modes:                  | Adult/Neonate,                                                               |
| Volumo                        | High and low limit settings for each mode.                                   |
| volume.                       | User Aujustable (1-10)<br>Vos: 2 minutos or pormanont                        |
| Silence.                      | res, 2 minutes or permanent                                                  |
| Trend Reports                 |                                                                              |
| Types:                        | Tabular                                                                      |
| Trend memory:                 | 24 hours                                                                     |
| labular Intervals:            | 1 , 2, 5, 10, 15, 30, 60 minutes,<br>2, 4 hours                              |
| Data Types:                   | HR, SpO <sub>2</sub> , Temp., Resp.,<br>NIBP (Systolic, Diastolic, Mean)     |
| Recorder (507ELC2 only)       |                                                                              |
| Recorder Type:                | Internal thermal line printer                                                |
| Data Formats:                 | Single or dual waveform; Tabular                                             |
| Paper Speed:                  | 25mm/sec (fixed) Tabular printing;                                           |
|                               | 25 or 50 mm/sec (selectable) Waveform recording, fixed-length or continuous. |

## Controls

| 5.9" passive LCD or active color TFT,<br>(121mm × 91mm)             |
|---------------------------------------------------------------------|
| 320 x 240 pixels                                                    |
| 3 (maximum waveforms 2)                                             |
| 0.5×, 1×, 2×, 4× user selectable                                    |
| 25 or 50 mm/sec, selectable                                         |
| 11; membrane-activated                                              |
| English                                                             |
|                                                                     |
| RS 232-compatible; digital DB-9                                     |
| BNC connector                                                       |
| (analog output ±1V range)                                           |
|                                                                     |
| 8.5 lb; 3.83 kg                                                     |
| 7.6" (H) x 10.1" (W) x 10.7" (D)<br>19cm (H) x 26 cm (W) x 27cm (D) |
| 90 to 260 VAC; 47 to 63 Hz                                          |
| 16V DC                                                              |
| Sealed lead acid                                                    |
| 1 hour, typical                                                     |
| 6 hours                                                             |
|                                                                     |
| 59° - 104°F, 15° - 40°C                                             |
| 23° - 122°F, -5° - 50°C                                             |
| 15% to 90%; non-condensing                                          |
| Class I Equipment                                                   |
| Type CF, Defibrillator-Proof                                        |
| IPX1, drip-proof equipment                                          |
|                                                                     |

All specifications are subject to change without notice.

## Symbols

| Symbol         | Definition                                                                                                    |
|----------------|----------------------------------------------------------------------------------------------------|
| Â              | Refer to Operator's Manual for Information                                                                                                    |
| <b>CE</b> 0413 | European Community Mark                                                                                                    |
|                | Electrical Testing Laboratories (ETL) Mark                                                                                                    |
|                | Not For Use with Flammable Anesthetic Gasses                                                                                                    |
| X              | Do not dispose of in municipal waste. Wheeled bin symbol indicates separate collection for electrical and electronic equipment. (WEEE Directive 2002/96/EEC) |
| l ♥ l          | Type CF Equipment, defib proof                                                                                                    |
| Â              | Shock Hazard                                                                                                    |
|                | Technical Support Phone Number                                                                                                    |
|                | Non-Invasive Blood Pressure                                                                                                    |
|                | Temperature Monitoring                                                                                                    |
| (S)            | Not a Sensor Connection                                                                                                    |

Definitions for Warning and Caution symbols:

| Designates a possible dangerous situation.<br>Non-observance may lead to death or the most<br>severe injuries.       |
|----------------------------------------------------------------------------------------------------|
| Designates a possible dangerous situation.<br>Non-observance may lead to minor injuries or<br>damage to the product. |

## Safety

## A WARNING A

- Read this manual entirely before attempting clinical use of the monitor.
- A possible explosion hazard exists! Do not use the monitor in the presence of flammable anesthetics.
- Cables, cords, and leadwires may present a risk of entanglement or strangulation! Verify safe and proper positioning of these items after patient application.
- Unapproved modifications to the monitor may cause unexpected results and present a hazard to the patient.
- Risk of electrical shock! Do not remove cover. Refer servicing to qualified personnel.
- U.S. Federal law restricts this device to sale by or on the order of a physician.

## 

- Use the monitor only with recommended accessories! Use of unapproved accessories may cause inaccurate readings.
- Equipment accuracy may be affected at extreme temperatures.
- Do not store equipment at extreme temperature. Temperatures exceeding specified storage temperatures could damage the system.
- Do not press on the keys with surgical instruments or other tools. Sharp or hard objects could damage the keys. Use only your fingertips to press on the keys.
- Changes or modifications not expressly approved by Criticare Systems, Inc., may void the user's authority to operate the equipment and may also void the warranty.
- Leakage Current The monitor complies with leakage current limits required by medical safety standards for patient-connected devices. Conforms to EN 60601-1. A hazard caused by the summation of leakage currents is possible, when several pieces of equipment are interconnected.
- Voltage Fluctuations When operated in the line voltage range specified in this manual any fluctuation will have a negligible effect. Very low line voltage will cause the monitor to revert to battery power. Very high line voltage may cause damage to the charger circuits. The monitor is designed with circuitry that will turn the unit off before spurious readings can be caused by a low battery condition.

| Software Error Related<br>Hazard Mediation | Criticare Systems, Inc., has quality control practices and procedures<br>in place to review potential hazards as they relate to software. The<br>monitor is Year 2001 Compliant and utilizes a two-digit year for all<br>date, time, and leap year calculations.                                                                                                    |
|--------------------------------------------|----------------------------------------------------------------------------------------------------|
| Potential Interference                     | This device has been successfully tested to IEC 60601-1-2 specified levels for emissions of and resistance to electromagnetic energy fields. External disturbances which exceed these levels may cause operational issues with this device. Other devices which are sensitive to a lower level of emissions than those allowed by IEC 60601-1-2 may experience operational issues when used in proximity to this device. |
|                                            | MAGNETIC FIELDS<br>Use of the monitor in an MRI environment may interfere with MRI<br>image quality. Use of MRI may interfere with the monitor.                                                                                                    |
|                                            | <b>RADIO FREQUENCY INTERFERENCE</b><br>The monitor conforms with IEC 61000-4-3 for radio frequency<br>interference, and will operate with negligible adverse effects.                                                                                                    |
|                                            | <b>CONDUCTED TRANSIENTS</b><br>The monitor conforms with IEC 61000-4-4, and IEC 61000-4-5 for<br>conducted transients, and will operate with negligible adverse effects.                                                                                                    |
|                                            | <b>X-RAY</b><br>The monitor will operate with negligible adverse effects in an x-ray<br>environment. However, the monitor should not be placed directly in<br>the x-ray beam, which could damage the internal electronics of the<br>monitor.                                                                                                    |
|                                            | <b>OTHER INTERFERENCE</b><br>There is a negligible adverse effect to the monitor from electrocautery<br>and electrosurgery, infrared energy, and defibrillation.                                                                                                    |
| Use of Anesthetics                         | Do not use this device in conjunction with flammable anesthetics<br>such as cyclopropane and ether. The monitor can sample from pure<br>oxygen environments, but the monitor itself should never be placed<br>inside an oxygen tent or gas containment apparatus. Proper<br>anesthetic gas waste recovery should be used.                                                                                                |
| Biocompatibility                           | All patient-contact or user-contact materials in this monitor and it's accessories have passed ISO 10993-5, -10, & -11 biocompatibility tests or have been in use in clinical environments in large numbers over an extended period of time predating these standards.                                                                                                    |
| Latex Content                              | All Criticare Systems, Inc., products, including patient monitors and accessories, are free from latex in any location that may result in patient contact.                                                                                                    |

## Service Mode

## **≜WARNING**

- Never service a monitor while it is attached to a patient.
- Never enter the service menu while monitoring a patient.

Self Tests To verify the built-in self tests:

1. Press the ON/OFF key and the DOWN ARROW key of the monitor at the same time. The monitor displays the message:

CHECKING FOR SERVICE TOOLS . . .

If no communications cable is attached the monitor should continue to the self tests. The following message displays:

## SELECT A TEST . . .

- 2. The software revision and the serial number display on the monitor. Verify that the serial number is the same as the name plate on the bottom of the monitor.
- 3. Press the DISPLAY key. Observe that the LEDs display an 8 on all 14-segment LEDs, then 0 and count to 9. Make sure that all the proper numbers display.
- 4. Press the PRINT key. The monitor should print a full character set and four lines of test bars.
- System Checks Verify the general settings of the monitor.
  - 1. Restart the monitor. Press the ON/OFF key while holding the SETUP key. Confirm that the background of the LCD display illuminates a bright green color when the monitor turns on. The message *CONFIG TO DEFAULT* should appear.
  - 2. Enter the second Setup menu. Set the correct TIME and DATE.
  - 3. Confirm that the line frequency (*LINE FREQ:*) is set correctly. The value should be set to 60 in the United States.

## Section 3 — Theory of Operation

| General                               | The Scholar III consists of a single main processor supporting all technologies except NIBP. The software design supports this hardware philosophy by employing an RTOS to simplify prioritization of the many functions resident on the main processor.                                                                                      |
|---------------------------------------|----------------------------------------------------------------------------------------------------|
| Main Board                            | The Main Board incorporates the system microprocessor, memory,<br>and peripherals, as well as the pulse oximetry circuitry and power<br>management functions. Most system functions are controlled by<br>software running on the microprocessor.                                                                                              |
| Microprocessor Circuitry              | The microprocessor circuitry handles the Main Board computational functions. It also provides integrated I/O functions, including timers, I/O pins, and two serial interfaces.                                                                                                    |
|                                       | <b>SERIAL INTERFACES</b><br>The Scholar III incorporates two mark-high logic-level asynchronous<br>serial communications interfaces.                                                                                                    |
| Power Management/<br>Watchdog Circuit | The power management/watchdog circuit provides a power fail and/or<br>low battery level detection mechanism, manual reset input, and a<br>hardware-based check on software operation. The watchdog resets<br>the Main Board, and hence the entire system, if the main processor<br>software fails to clear it within a certain time interval. |
| LCD Controller                        | This circuit interfaces the main processor with the graphics LCD display on the front panel and the display memory.                                                                                                    |
|                                       | The greeting screen is painted as a form of functional test of the LCD display. Messages on the screen indicate power-on operations which are available, and which have been selected.                                                                                                    |
| LED Drivers                           | The LED drivers control the multi-segment, multi-digit LEDs used for<br>display of certain vital signs data. The ability to blink individual LED<br>elements is provided in software. The blinking of all display elements<br>is synchronized.                                                                                                |
|                                       | LEDs provide data on heart rate (BPM), systolic blood pressure (SYS mmHg), diastolic blood pressure (DIA mmHg), and Mean blood pressure with red LEDs and SpO <sub>2</sub> with green LEDs.                                                                                                    |
| Keypad Interface                      | A matrix keypad interface connects the front panel display controls to<br>the Main Board. There are four column drive outputs and three row<br>sense inputs.                                                                                                    |

| NIBP Module Interface               | The NIBP technology module is controlled from the microprocessor<br>through a logic-level serial interface. The microprocessor has a<br>POWER ON control line which, when asserted, switches on power to<br>the NIBP module. This line is inactive at power-up and asserted by<br>the initialization software which permits a staged powerup of this<br>major system component.      |
|-------------------------------------|----------------------------------------------------------------------------------------------------|
| External RS-232<br>Serial Data Port | The Scholar III provides one patient-isolated external RS-232 serial data port (TX, RX, and ground). This is compatible with Central Station and ASCII printer applications.                                                                                                    |
|                                     | <b>RF MODEM SUPPORT</b><br>For wireless Central Station applications, the interface must be<br>capable of powering an external RF modem (+5VDC, 100 mA<br>maximum).                                                                                                    |
| Analog Output Interface             | The Scholar III has one patient-isolated external analog output. This will provide a 1 v output capable of driving a high-level input, such as a defibrillator or chart recorder. The microprocessor includes a PWM timer to generate the analog signal.                                                                                                    |
| Internal Recorder                   | The model 507ELC2 contains an internal recorder as standard equipment; the 507ELC2-EX does not have an internal printer. This recorder contains of a single stepper motor for paper movement while the formation of text and graphs is accomplished through a line of 384 thermal dots. This design permits higher recording speed.                                                  |
|                                     | Because of the enhanced recording capability, the 507ELC2 provides real-time graphical waveform recording at either 25 or 50 mm/sec. Tabular printing (demand or interval) is always at 25 mm/sec.                                                                                                    |
|                                     | The internal printer control consists of three components:                                                                                                    |
|                                     | Initialization,                                                                                                    |
|                                     | A rasterizing print engine, and                                                                                                    |
|                                     | A print driver in the interrupt service routine.                                                                                                    |
|                                     | The functions are inactive if the printer is not installed; this is determined during initialization. The functional interface of the PRINT_TASK activates the rasterizing of text and graphics and controls the print driver.                                                                                                    |
| Speaker Control                     | The speaker drive circuit is a DAC controlling speaker volume, and an output pin to control frequency. The speaker is driven by a square-wave signal generated by a software-controlled timer; hence, any drive frequency has harmonic components and no "pure tones" are generated. This reduces the risk of an alarm being missed by an individual with a "notch" hearing deficit. |

Power Management This circuit:

- Monitors power sources and utilization,
- Informs the main processor of an impending power outage, and
- Permits the shutdown of selected sub-systems to reduce power consumption when line power is not available.

Software Design: Main Board Main Board The Scholar III Main Board software is a collection of initialization routines, interrupt service routines, drivers, and RTOS tasks. The interrupt service routines communicate directly with the RTOS by signaling events, and indirectly by filling circular data buffers to be consumed by RTOS tasks.

In "C" programming, the following suffixes are used:

| _SVC     | an interrupt service routine |
|----------|------------------------------|
| _TASK    | an RTOS task number          |
| _MAIL    | an RTOS mailbox number       |
| _TIMER   | an RTOS timer                |
| _EVENT   | an RTOS event number         |
| RESOURCE | an RTOS resource number      |

The software design description is organized as follows:

- Data elements, including key data structures; initialization and reset self-test code;
- Interrupt service routines (ISRs);
- · Drivers; and
- Tasks.
- System Drivers System drivers are low-level, non-ISR functions primarily responsible for hardware interfacing.

#### LCD DISPLAY DRIVER

This driver communicates to the LCD controller in a synchronized fashion to perform graphics plane and text plane updates without undesirable side effects.

#### LCD CONTRAST DRIVER

This driver interacts with digital potentiometer circuitry to provide LCD contrast initialization and adjustment via software.

#### WATCHDOG DRIVER

The watchdog timer must be periodically cleared to prevent a system reset from taking place. Since the Main Board software is built around an RTOS, it is desirable to make the watchdog clear logic dependent upon recognition of proper operation of several execution paths.

## REAL-TIME CLOCK (RTC) DRIVER

|                                 | The real-time clock (RTC) circuit is a battery-backed source of date<br>and time-of-day information independent of the microprocessor. The<br>RTC driver provides for reading the RTC contents, testing date and<br>time integrity, updating the RTC, and managing the RTC alarm event<br>interrupt. In the Scholar III, this interrupt is employed as an<br>independent time-base check.                                                                                                    |
|---------------------------------|----------------------------------------------------------------------------------------------------|
|                                 | ANALOG OUTPUT DRIVER<br>The analog output is a patient-isolated external output signal<br>programmed through a PWM timer to reproduce a selected<br>waveform. The functional interface to the analog output update<br>function consists of init_analog_out(), set_mode_wave() and<br>update_analog_wave(). The PWM hardware is initialized by the<br>init_analog_out() routine. Analog output signal selection is controlled<br>through the set_mode_wave() function. The dynamic analog output<br>update is accomplished via the update_analog_wave() function,<br>called 300/sec from the system timer service ISR, which also scales<br>and stores signal data for analog output directly into the wave[] global<br>array. |
|                                 | The analog output waveform is reproduced with 100 Hz bandwidth.<br>Simulated pacer pulses are omitted from the analog reproduction of<br>the ECG signal.                                                                                                    |
| External Service Tools          | Upon activating the service mode at power-up the monitor attempts<br>to locate any service tool attached to the external serial port. If it<br>locates a service tool, the Scholar III is under control of the service<br>tool, permitting execution of diagnostic or software upgrades.                                                                                                    |
| Main Board<br>Software Upgrade  | The initial software installation, and all subsequent software upgrades is in flash memory and is downloaded through the external serial port. The monitor shall not perform patient monitoring during software downloads. Initiate the Main Board software installation operation by holding the DOWN arrow key while you apply power to the unit. The software installation screen appears with the message <i>"SERVICE TOOL IN PROGRESS"</i> .                                                                                                    |
| NIBP Module<br>Software Upgrade | Upgrade the NIBP module through the external serial port. The monitor shall not perform patient monitoring during software downloads. The NIBP module software installation operation is initiated by holding the NIBP START/STAT/STOP key while you apply power to the unit. The software installation screen appears with the message " <i>NIBP SERVICE TOOL IN PROGRESS</i> ".                                                                                                    |
| NIBP Module<br>Service Tool     | The NIBP module Service tool permits execution of the inflation/<br>deflation speed test, leakage test, calibration, and safety checks<br>through a program running on an attached PC. The software<br>installation screen appears with the message "NIBP SERVICE TOOL<br>IN PROGRESS".                                                                                                    |

## **Power Supply** A universal switching power supply simplifies operation in international markets.

The power supply is an external universal switching power supply. It provides 1.6 A at 16 VDC. The LCD display requires a negative power source (typically -24 V) which is supplied by an inverter on the main board. The power supply satisfies international operational requirements by functioning with either 90-260 VAC at 47-63 Hz line frequency. The power supply is fused inside the monitor.

The battery is a rechargeable lead-acid in a compartment accessible for replacement without opening the main chassis. It has a maximum capacity of 2.0 Amp-hours.

In order to monitor the status of the line power, and condition of the battery pack, the internal power supply circuitry drives several status lines available to the main module. The power management/ watchdog circuit provides a low battery level detection mechanism, manual reset input, and a hardware-based check on software operation (watchdog timer).

| ECG                            | The ECG module uses a differential amplifier to extract surface ECG activity from a pair of electrodes. Input to the amplifier is protected against damage from excessive voltages. Passive filtering is used to reduce high power RF interference from electrosurgical devices. Filtering for monitor vs diagnostic modes, lead selection, lead off detection, and pacer pulse detection are performed in hardware, under software control. Gain control, notch filtering to remove line frequency interference, pacer artifact handling, noise detection, beat detection, heart rate calculation, and serial communications are performed in software. |
|--------------------------------|----------------------------------------------------------------------------------------------------|
| Non-Invasive<br>Blood Pressure | The Criticare NIBP module is an oscillometric, continuous-ramping,<br>inflate-mode design, with a single-lumen hose for both pressurization<br>and sensing. The general principles of oscillometric NIBP are<br>well-described in "Handbook of Blood Pressure Measurement"<br>(Geddes). However, the inflate-mode design of the Criticare NIBP<br>module distinguishes it somewhat from the systems described in<br>Geddes' book.                                                                                                    |
| SpO <sub>2</sub> Board         | The SpO <sub>2</sub> is measured using Criticare's DOX <sup><math>TM</math></sup> digital oximetry. This circuit design is proprietary to Criticare Systems, Inc., and therefore is not described here.                                                                                                    |
| Temperature                    | The temperature probe produces a resistive change in response to<br>temperature which is inversely related to temperature in an<br>approximately exponential fashion. A precision calibration resistor is<br>used auto-calibrate the circuitry. Linearization and conversion to<br>temperature units is performed in software via table translation. The<br>temperature facility is a circuit on the ECG board.                                                                                                    |
| Impedance Respiration          | The TTI respiration circuit uses a transformer to generate a low-<br>current, high frequency stimulus through the Lead I electrodes. The<br>resulting voltage variations reflect impedance variations across the<br>thorax, which in turn reflect respiration activity (as well as other<br>phenomena including cardiogenic artifact and motion artifact).                                                                                                    |

## **Block Diagrams**

The following pages contain the block diagrams for the Scholar III 507ELC2 patient monitor.

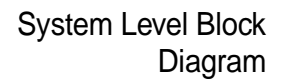

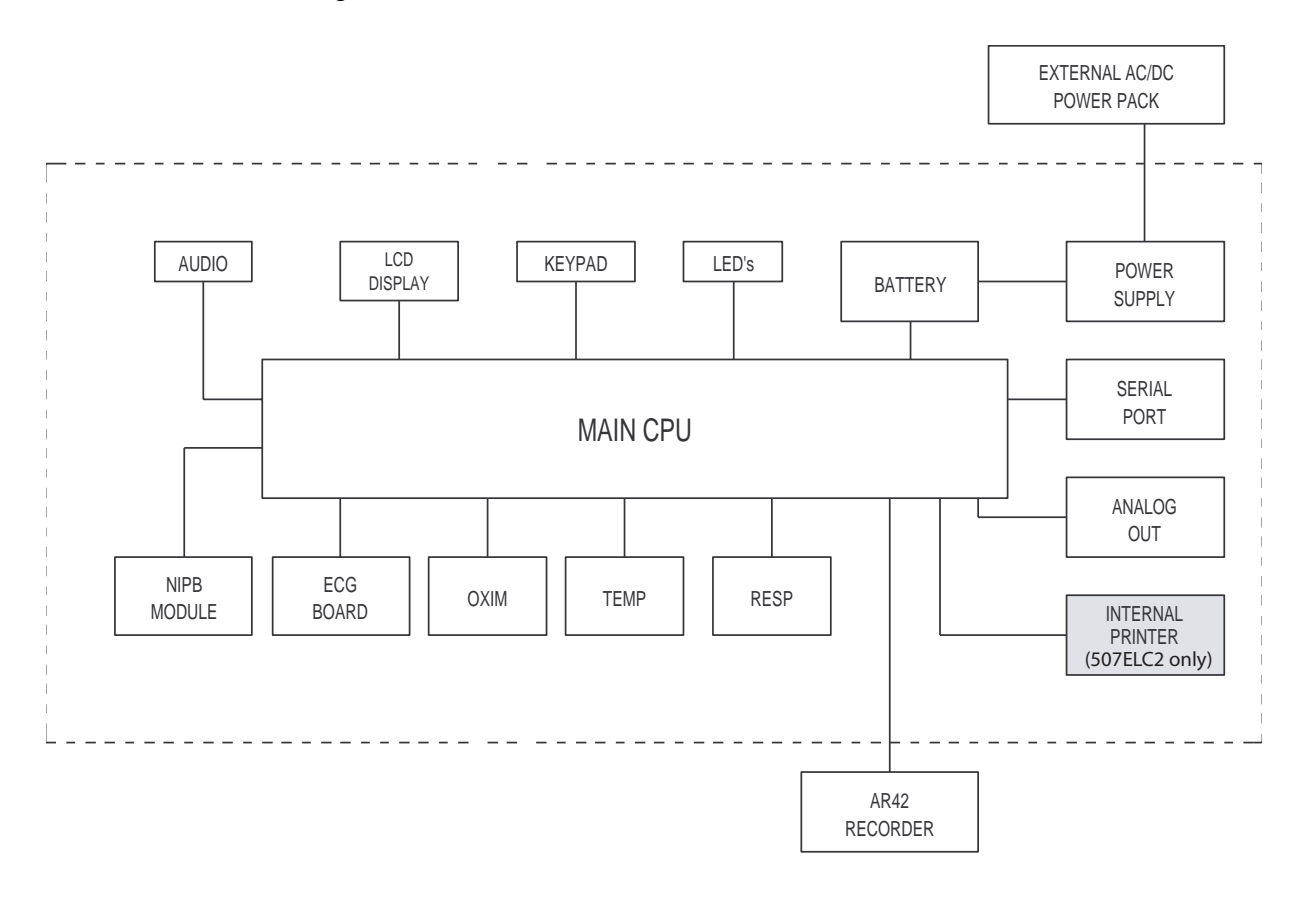

## Hardware Block Diagram

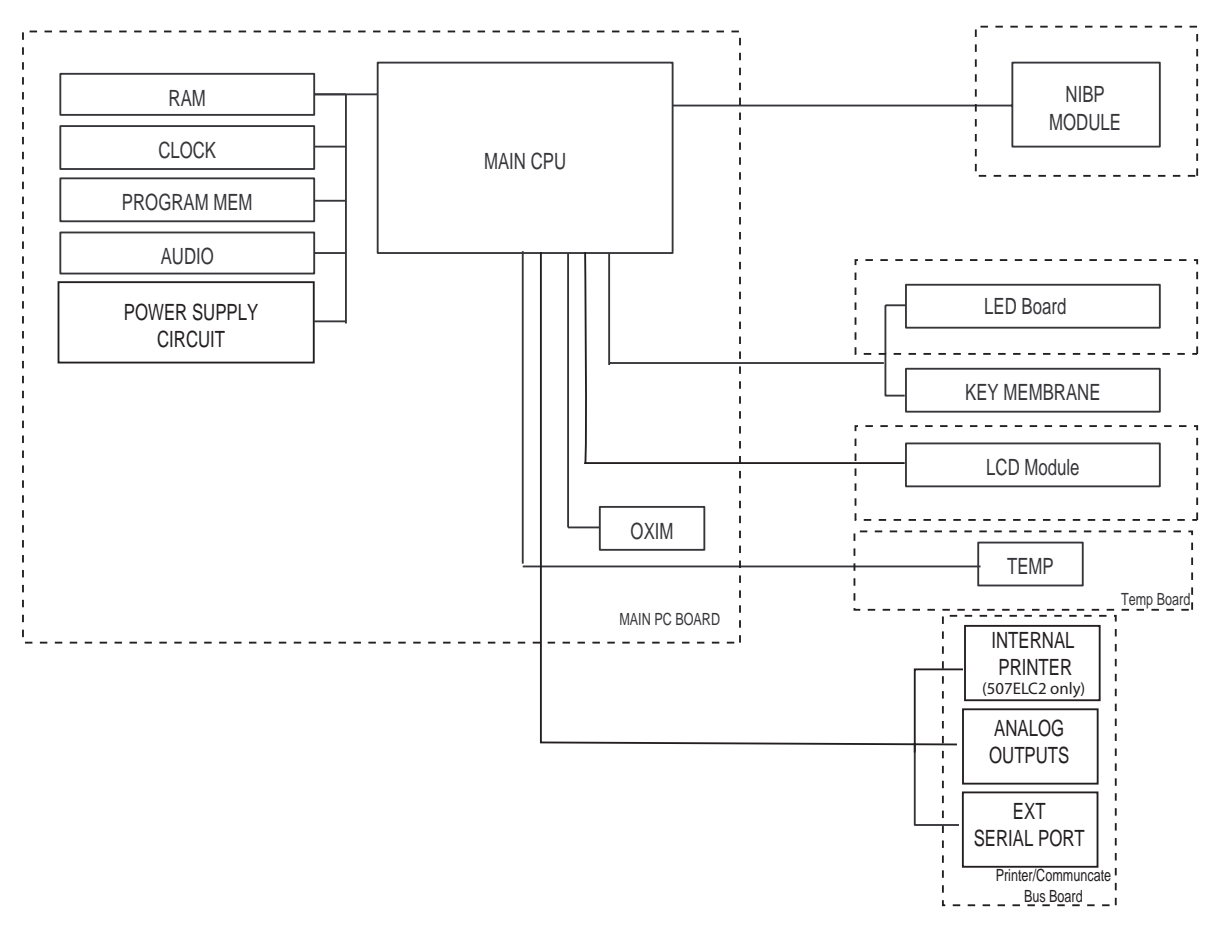

## Main Board, Display Board, and SpO<sub>2</sub> Board Circuit Diagram

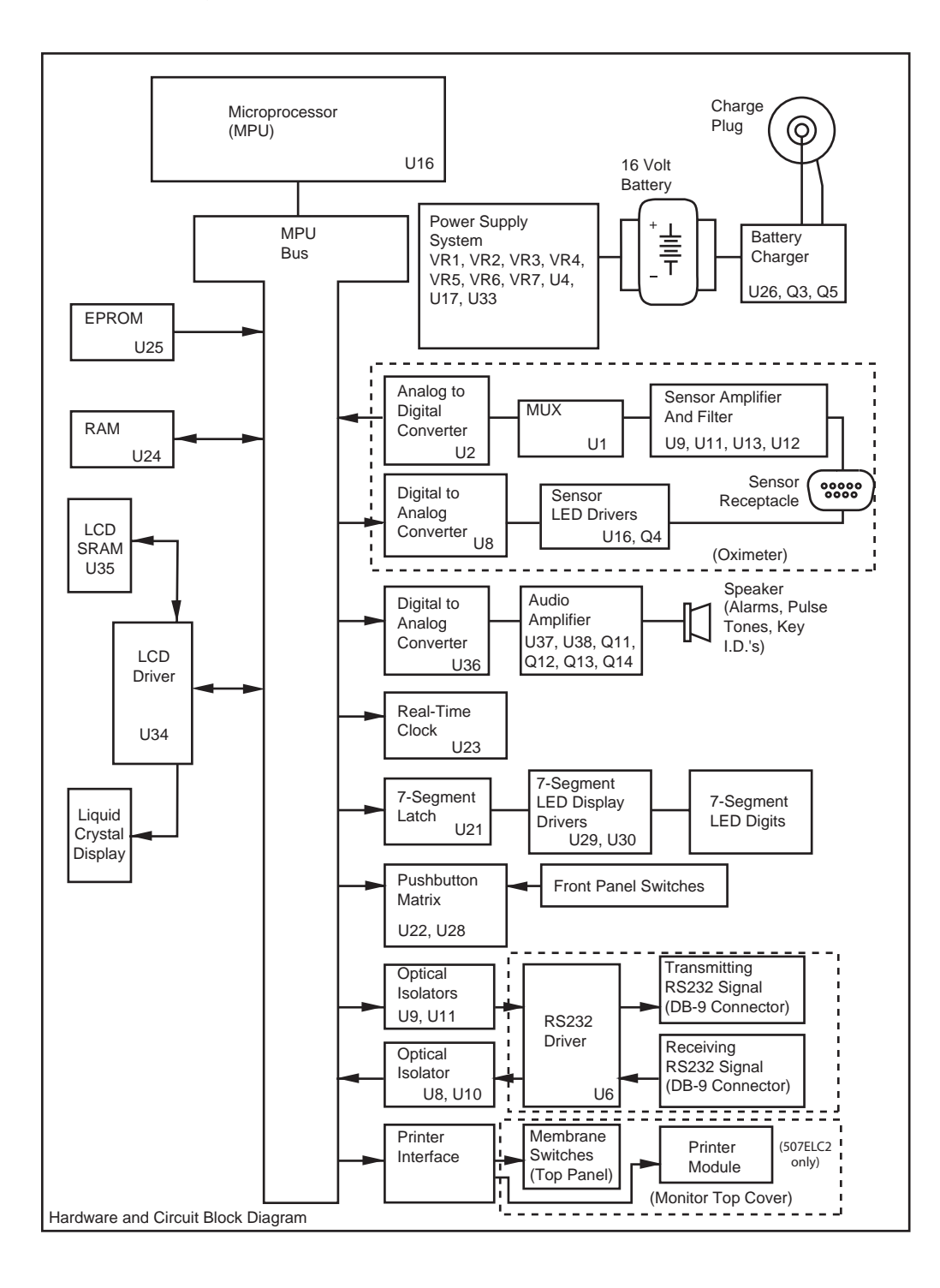

## Blood Pressure Board Circuit Diagram

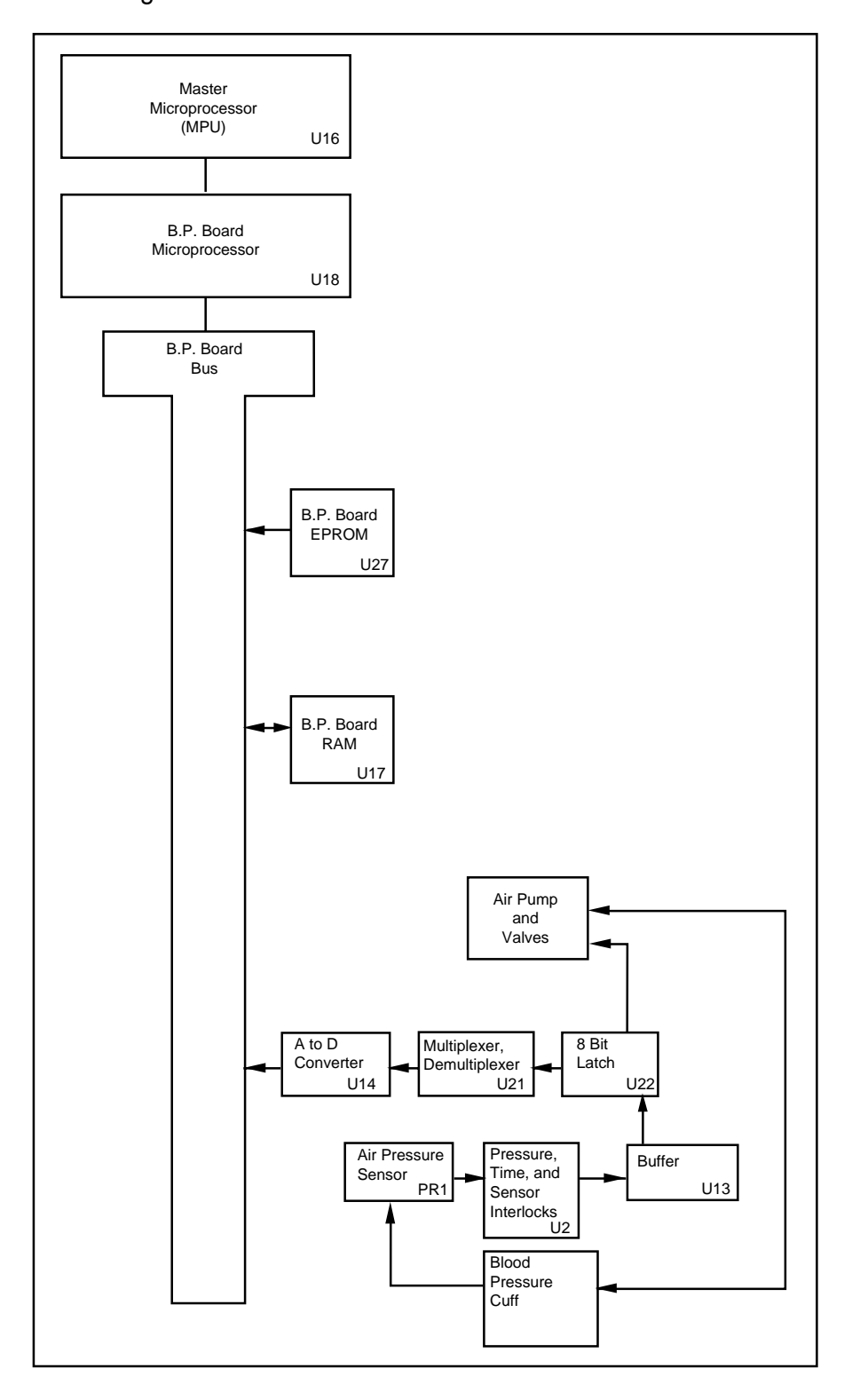
#### **Block Diagram**

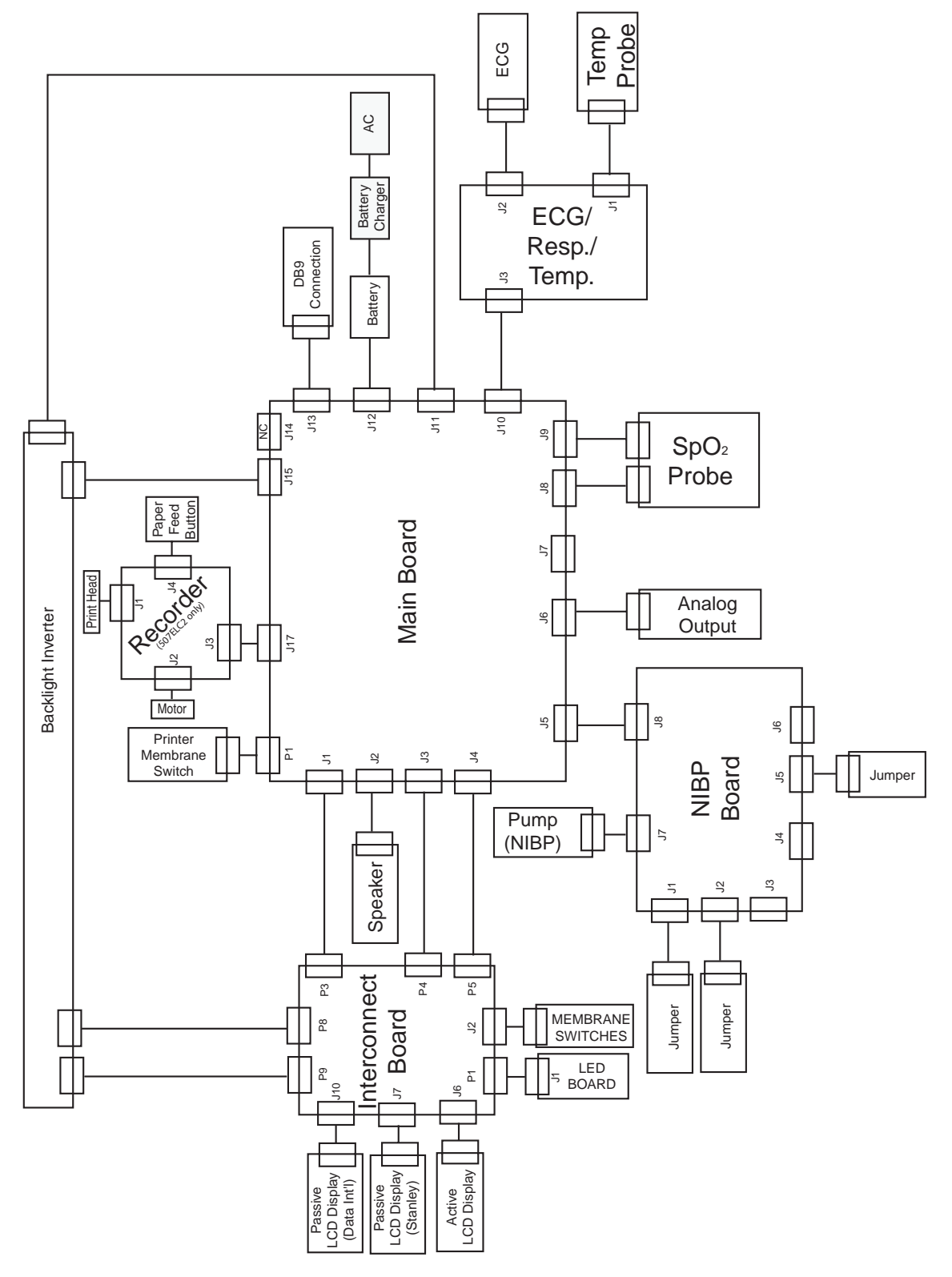

# Section 4 — Cleaning and Disinfecting

| Cleaning and           |                                                                                                    |
|------------------------|----------------------------------------------------------------------------------------------------|
| Disinfecting           | <ul> <li>Shock Hazard! Turn the power off and disconnect the AC power cable before cleaning the monitor and sensor.</li> </ul>                                                                                                    |
|                        | • Shock Hazard! Never immerse the monitor. The monitor has an internal power source that is active when the unit is unplugged.                                                                                                    |
|                        | Do not use abrasive cleaners on the monitor or on any sensors or probes. Abrasive cleaners can damage the monitor, sensors, and probes.                                                                                                    |
|                        | The exterior surface of the monitor, except for the display screen,<br>may be wiped clean with alcohol and dried with a soft, dry cloth. It is<br>best to use a cotton cloth to clean the monitor. Paper towels or<br>tissues can scratch the surface of the display.                                            |
|                        | Do not use full strength alcohol on the display screen. Repeated use<br>of strong cleaners can damage the screen. Clean the display window<br>by wiping it with a clean, soft, lint-free cloth sprayed with common<br>glass cleaner. Do not spray glass cleaner directly on the display.                         |
| Pulse Oximeter Sensors |                                                                                                    |
|                        | <ul> <li>Do not immerse any Criticare pulse oximeter sensor connector<br/>in any liquid. Doing so may damage the connector.</li> </ul>                                                                                                    |
|                        | You can wipe the $SpO_2$ sensor clean with alcohol. To disinfect the $SpO_2$ sensor place the finger clip and cable in a 2% glutaraldehyde solution. Place only the sensor finger clip and cable in the solution; do not place the sensor electrical connector in the solution.                                  |
| Blood Pressure Cuffs   | To clean the reusable blood pressure cuff wipe it with a damp cloth or<br>sponge. If necessary, the cuff may be disinfected by wiping with 70%<br>alcohol, mild bleach solution, or other disinfectant. Disposable blood<br>pressure cuffs are for single patient use and are not intended to be<br>disinfected. |
|                        | You can sterilize the cloth cuff and neoprene bag with commercially<br>available disinfectants such as ethylene oxide (ETO). Rinse<br>thoroughly to remove any residual disinfectants. Do not allow liquids<br>to enter the neoprene bag. The cloth cuff may also be sterilized in an<br>autoclave.              |
|                        | If the cuffs become grossly soiled with blood or other body fluids,<br>launder the cloth cuffs by hand or machine. You can launder or<br>sterilize the dacron cloth cuff. First, remove the neoprene inflation<br>bag. Then, feed the inflation tube back through the hole and then pull<br>out the cloth flap.  |

|                   | Figure 4-1: Remove Inflation Bag from Cuff                                                                                                    |
|-------------------|----------------------------------------------------------------------------------------------------|
|                   |                                                                                                    |
|                   | Roll up the inflation bag and slide it out the open slot in the cloth cuff.<br>Be sure to observe the following laundering precautions (disposable<br>cuffs and neoprene inserts should not be laundered.)                                                  |
|                   | <ul> <li>Remove the inflatable bag from the cuff before laundering or<br/>sterilizing the cuff.</li> </ul>                                                                                                    |
|                   | <ul> <li>Strong bleach solutions will damage the cuff.</li> </ul>                                                                                                    |
|                   | <ul> <li>Temperatures over 275° F (135° C) will damage the cuff.</li> </ul>                                                                                                    |
|                   | Close the Velcro <sup>®</sup> fastener before laundering the cuff.                                                                                                    |
|                   | <ul> <li>Soaking the cuff in dark-colored solutions may stain or discolor<br/>the cuff.</li> </ul>                                                                                                    |
|                   | Hand laundering (as opposed to machine laundering) prolongs the<br>life of the cuff. Wash the cuff in warm, soapy water. Rinse the cuff<br>thoroughly. After you clean the cuff allow the cuff to air dry and then<br>insert the inflation bag in the cuff. |
| ECG Cable         | You can clean the ECG cable and leads with alcohol. Do not immerse the connections.                                                                                                    |
| Temperature Cable | Clean the cable according to hospital protocol for cleaning of reusable equipment cables. Typically this protocol consists of the following:                                                                                                    |
|                   | 1. Disconnect the cable from the monitor and temperature sensor.                                                                                                    |
|                   | <ol><li>Wipe the cable with a nonabrasive cloth moistened with a mild<br/>detergent and warm water or a disinfectant. Dry thoroughly.</li></ol>                                                                                                    |
|                   | 3. Do not use alcohol or solvents to clean the cable.                                                                                                    |
|                   | <ol> <li>Do not allow the cable connectors and contact points to come in<br/>contact with liquids.</li> </ol>                                                                                                    |
|                   | 5. Do not fully immerse the cable in liquids.                                                                                                    |
|                   | 6. Do not autoclave or ETO sterilize the cable.                                                                                                    |

#### **Accidental Wetting**

#### 

• Shock Hazard! The monitor is an AC powered device and an immersed monitor presents a danger to anyone who handles the device.

The action to be taken following accidental wetting of the equipment is as follows:

- 1. Turn the power off! Disconnect the AC power cord from the monitor.
- 2. If monitoring a patient, transfer the patient to another monitor as quickly as possible.
- 3. Use a clean, dry towel or cloth to remove the liquid from the monitor housing.
- 4. as soon as possible, a service technician should inspected the monitor.
- 5. If the internal mechanism is saturated, allow the liquid to drain out for 24 hours before shipping.
- 6. If liquid has entered the monitor, it needs to be dried and cleaned internally. Full testing is required before you can use the monitor. Contact the CSI Service Department as soon as possible.

Time is critical! The longer any liquid remains in the monitor, the more damage it can do. It is important to service the monitor immediately after any liquid is spilled into it.

## **Section 5** — **Preventative Maintenance**

| Incoming Inspection | You must inspect monitors coming back from service for shipping<br>damage before you place them into operation just like newly<br>purchased monitors. The monitor should be free from dents, cracks,<br>or other physical damage. The quality inspection seal of the monitor<br>should be unbroken, indicating that the monitor has been tested<br>according to manufacturer's specifications |
|---------------------|----------------------------------------------------------------------------------------------------|
|                     | according to manufacturer's specifications.                                                                                                    |

If further incoming inspection or testing is required, the manufacturer recommends that you use the "Alarms Verification" on page 5-13 as an incoming inspection test. You can perform additional electrical safety testing in this section as part of an incoming inspection in accordance with the policies of the health care provider.

#### Maintenance Schedule

| Every Patient  | <ul><li>Clean and disinfect the NIBP cuff as needed.</li><li>Inspect, clean, and disinfect the oximeter sensor.</li><li>Inspect the accessories and charger for damage.</li></ul> |
|----------------|----------------------------------------------------------------------------------------------------|
| Every Day      | Charge the monitor's battery as necessary.                                                                                                    |
| Every 3 Months | Clean the exterior of the unit (or clean as needed).                                                                                                    |
| Every Year     | <ul> <li>Perform the annual safety tests described in the service manual.</li> </ul>                                                                                              |

#### **Monitor Safety Testing**

You can perform the following tests as part of a periodic safety check. The following safety tests are designed so that the monitor's warranty seal does not have to be broken. If the monitor fails any portion of these tests, contact the CSI service department.

The contents of this section include the following verifications and safety tests:

- Electrical Safety Testing
- Withstanding Voltage (Hi-Pot)
- Electrical Leakage
- Functional Testing, including:
- Interface Inspection
- Manual Controls Check
- Alarm Verification
- Vital Sign Modules Verification:
  - ECG
  - SpO<sub>2</sub>
  - NIBP
  - Temperature
  - Internal Printer
- Communications

Criticare recommends that you run a serviced monitor for 24 hours (less 4 hours for shipping) before you perform the tests listed above and place the monitor back into service. Repaired modules could require more extensive testing.

Always follow ESD precautions when performing a procedure discussed in this section.

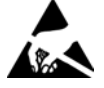

#### 

- Because test procedures require working with exposed electrical circuits, only experienced electrical or biomedical technicians should perform the procedures.
- After a monitor is altered through repair or hardware adjustment, you must fully test it before use.

- Equipment and Tools The following procedures assume that the technician has an ESD safe workbench, a set of electronic hand tools, and a digital multimeter with a 10-amp setting. At the beginning of each test, special equipment can be listed. A variety of customized cables, clips, and test fixtures are also needed to complete the tests. For more information, contact the CSI Service Department.
  - Accessory Testing Check patient cables (e.g., temperature cables, printer cables) monthly for damage, loose wires/connections, loose connectors, cracked housing, etc.

Check the electrical safety of the charger as part of the monitor safety testing.

Check the cuffs for leakage as part of the NIBP verification.

| Battery Safety       | The batteries require no maintenance. For more information, refer to the Scholar <sup>®</sup> III Model 507ELC2 Series Operator's Manual.                                                                                                    |
|----------------------|----------------------------------------------------------------------------------------------------|
|                      |                                                                                                    |
|                      | <ul> <li>Do not short circuit the battery terminals! The resulting<br/>high-current discharge can cause burns.</li> </ul>                                                                                                    |
|                      | <ul> <li>Charge the battery completely after extended battery use to<br/>ensure a fully-charged battery is available for the next use.</li> </ul>                                                                                                    |
|                      | <ul> <li>Explosion hazard! Keep lighted cigarettes, sparks, and flames<br/>away from the battery.</li> </ul>                                                                                                    |
|                      | <ul> <li>The battery contains sulfuric acid electrolyte that can cause<br/>severe burns and eye damage, as well as illness from sulfur<br/>oxide fumes.</li> </ul>                                                                                                    |
|                      | • Do not crack, cut, burn, or dissolve (with solvents) the battery case. Damaging the battery case can cause the release of sulfuric acid. If sulfuric acid is released from the battery, wear eye protection and rubber gloves to handle the battery, and use a solution of baking soda in water to neutralize the sulfuric acid. |
|                      | • The used battery is a potential environmental hazard and must<br>be disposed of properly. Dispose the old battery in accordance<br>with local and federal laws. Do not incinerate.                                                                                                    |
| Battery Replacement  | The battery access door is on the bottom of the monitor.                                                                                                    |
| Removing the Battery | 1. Turn the monitor off and disconnect the charger cord from the back of the monitor.                                                                                                    |
|                      | 2. Turn the unit upside down and place it on the work surface.                                                                                                    |
|                      | 3. Pull the rubber inserts straight up to remove them from the feet                                                                                                    |
|                      | 4. Remove the three Phillips screws.                                                                                                    |
|                      | <ol><li>Tilt the battery cover up from the front edge. You may need to<br/>gently pry the cover open with a small flathead screwdriver.</li></ol>                                                                                                    |
|                      | 6. Lift the battery cover straight up to remove it.                                                                                                    |
|                      |                                                                                                    |
|                      | <ul> <li>In the next step, be sure to pull only on the battery end of the<br/>cable, NOT the end of the cable that is connected to the<br/>monitor.</li> </ul>                                                                                                    |

7. Gently pull on the wires attached to the battery terminals to lift the battery out of the battery compartment.

- 8. Release the latch on the battery cable connector.
- 9. Disconnect the battery cable at the connector.

#### 

• The used battery is a potential environmental hazard and you must dispose of it according to local requirements or return it to CSI.

### Installing the New Battery 1. Connect the cable from the new battery to the battery cable connector on the monitor.

- 2. Position the battery cable so that it is not pinched or excessively pulled. Slide the new battery into position in the battery compartment.
- 3. Reattach the battery compartment door with the three Phillips screws. The short screw goes in the middle.
- 4. Reattach the rubber inserts to the feet.

**NOTE:** When you replace the feet, be sure to align the small projection on each foot with the matching depression in the case.

5. Reconnect the power cord to the monitor. Allow the battery to charge for 10 hours before you operate the monitor on battery power.

# Battery Maintenance The battery requires no maintenance. Long-term Storage No special preparation is necessary for long-term storage of the monitor.

# **Disposal** At the end of its useful life, the monitor and its accessories may be disposed of according to your institution's policies and procedures for disposal of patient-contact medical waste.

Alternately, the monitor and its accessories may be returned to Criticare Systems, Inc., for safe disposal. The shipping address is:

Criticare Systems, Inc. 20925 Crossroads Circle, Suite 100 Waukesha, WI 53186

#### Electrical Safety Testing

| Voltage Hi-Pot Test | using the monitor on patients.                                                                                                    |    |
|---------------------|----------------------------------------------------------------------------------------------------|----|
|                     |                                                                                                    |    |
|                     | • Shock Hazard! Because dangerous and lethal voltages are present during the withstanding voltage, leakage, and ground continuity test, all leakage and voltage testing must be done with the monitor housing in place. For complete information about the proper operating and safety procedures, refer to the <b>Operator's Manual</b> . |    |
| Equipment Needed    | The following are needed to complete this procedure:                                                                                                    |    |
|                     | <ul> <li>Associated Research 3565D Dielectric Withstand Tester (or equivalent Hi-Pot tester)</li> </ul>                                                                                                    |    |
| Hi-Pot Performance  | <b>NOTE:</b> Do not power up the 507ELC2 monitor during Hi-Pot steps.                                                                                                    |    |
|                     | MAINS INPUT TO POWER GROUND TEST                                                                                                    |    |
|                     | <ol> <li>Connect the red lead of the tester to the shorted (black, white)<br/>of the AC input test connector. Plug the test connector into the<br/>Cat. 924 AC input. Connect the black lead of the tester to the<br/>power ground (green) wire of the AC input test connector.</li> </ol>                                                 | )  |
|                     | <b>NOTE:</b> Do not connect to the capacitor. Connect directly to ground.                                                                                                    |    |
|                     | <ol> <li>Turn on the tester power. Press the "TEST" switch. 1500 VAC is<br/>applied to the 507EL monitor for 1 second. No voltage<br/>breakdown (HI-POT FAIL) indication should occur.</li> </ol>                                                                                                    | is |
|                     | <ol> <li>Hi-Pot hot and neutral to ground with 1500VAC @ 2mA for 1<br/>second.</li> </ol>                                                                                                    |    |
|                     | <ul> <li>Connect the CSI CORD HI-POT SETUP CABLE into the<br/>Transformer (CAT 924), with the RED lead of the Hi-Pot<br/>connected to the shorted black and white (hot and neutral)<br/>of the CSI CORD HI-POT SETUP CABLE.</li> </ul>                                                                                                    | l) |
|                     | <ul> <li>Place the BLACK lead of the hipot tester to the green wire<br/>(ground) of the CSI CORD HI-POT SETUP CABLE.</li> </ul>                                                                                                    | e  |
|                     | <ul> <li>Conduct the test and verify that the Hi-Pot tester indicates<br/>pass.</li> </ul>                                                                                                    | S  |

Scholar III Withstanding Perform this test whenever opening the monitor housing and before

- 4. Hi-Pot BNC to ground with 1500VAC @ 2mA for 1 second.
  - a. With the same setup as above, move the RED lead of the Hi-Pot tester to the BNC connector.
  - b. Conduct the test and verify that the Hi-Pot tester indicates pass.

### MAINS INPUT TO PATIENT / EXTERNAL EQUIPMENT CONNECTION TEST

**NOTE:** For the following series of tests, use the CHARGER /507E/ EL HI-POT SETUP device.

**NOTE:** For the following series of tests, the 2200 pf Y-capacitor is connected between the power ground of the Cat. 924 and the specific input being tested during any one test (see "Connecting the Y-Capacitor"). The tester black lead is also connected to the input under test. The function of the 2200 pf capacitor is to form part of an AC voltage divider in conjunction with a 1000 pf capacitor which is internal to the Cat. 924 in order to protect the output circuitry and the 1000 pf capacitor in the Cat. 924 from over load.

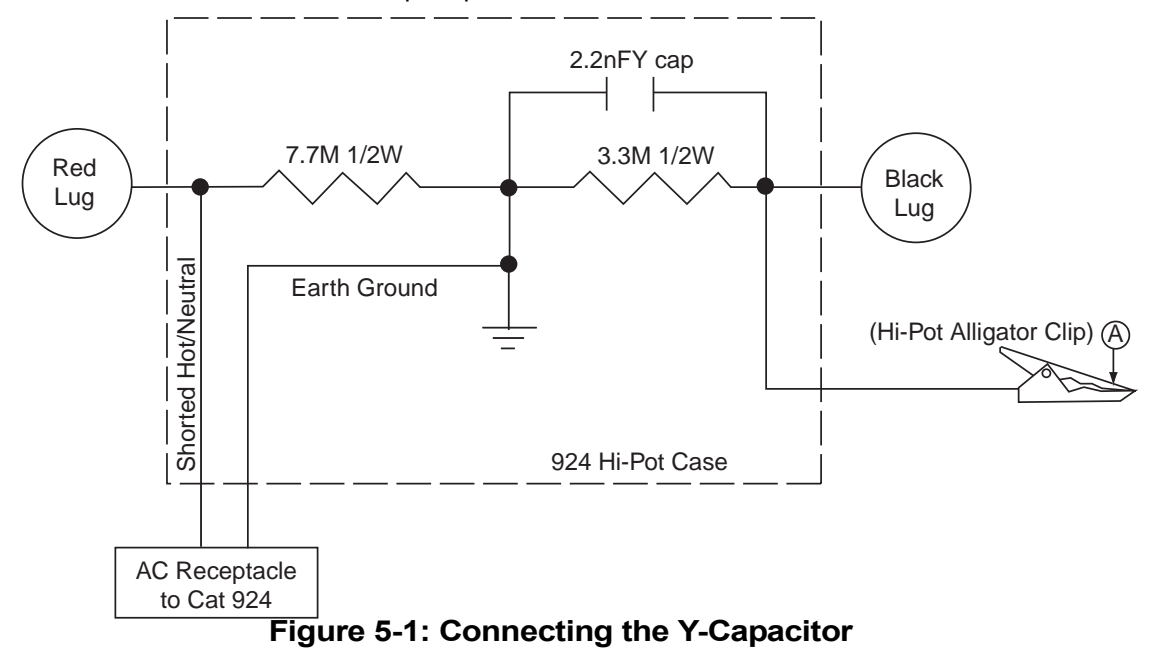

1. Connect the test connector for ECG to the 507EL monitor

|    | a.                  | Connect the F-PIN ECG HI-POT CABLE to the 507ELC2 monitor.                                                                                                    |
|----|---------------------|----------------------------------------------------------------------------------------------------|
|    | b.                  | Now connect CHARGER/507E/EL HI-POT SETUP to the 924 with the Hi-Pot leads connected to the terminals on the setup marked with red and black markers.                                                                |
|    | C.                  | Connect the black wire from CHARGER/507E/EL HI-POT SETUP to the ECG connector of the 507EL monitor.                                                                                                    |
|    | d.                  | Conduct the test and verify that the Hi-Pot tester indicates pass.                                                                                                    |
| 3. | Hi-Po<br>5700<br>a. | ot CHARGER /507E/EL HI-POT SETUP to BNC with<br>VDC @ 2mA for 1 second.<br>With the same setup, connect the black wire from<br>CHARGER /507E/EL HI-POT SETUP to the BNC<br>connector found on the back of the unit. |

2. Hi-Pot CHARGER /507E/EL HIPOT SETUP to ECG with 5700VDC @ 2mA for 1 second. (Switch to DC)

- b. Conduct the test and verify that the Hi-Pot tester indicates pass.
- 4. Hi-Pot ECG to DB-9 with 4000VAC @ 2mA for 1 second. (Switch to AC)
  - a. Connect the Red lead of the Hi-Pot tester to the F-PIN ECG CABLE.
  - b. Connect the black lead of the Hi-Pot tester to the DB-9 HI-POT ISO/GND CABLE connected to the interface connector located on the back of the 507EL monitor.
  - c. Conduct the test and verify that the Hi-Pot tester indicates pass.
- Leakage NOTE: The cover should stay on for the leakage tests. Perform a self test on the Dynatech 232D.
  - 1. Turn on the unit. Set the MODE switch to SELF test. The display should read 1000 ±20 and the current source active lamp should be on.

#### 

- If these conditions are not met, do not continue with the leakage test.
- Set the MODE switch on the Dynatech to L1-L2. The display should read 110 to 130 VAC. Set the MODE switch to L1-GND. The display should read no more than 5% of the previous line voltage measurement. Set the MODE switch to L2-GND. This reading should be the same as the first reading, ±5 VAC.

- 3. Set the "MODE" switch to "CASE LEAKAGE/GROUND CONDUCTOR." Connect the AC cord from the Dynatech to the AC input of the Scholar III patient monitor. Turn the Scholar III patient monitor on for the remaining leakage tests. With the "POLARITY" switch in the "NORMAL" position, monitor the readout for less than 50  $\mu$ A.
- 4. Change the "POLARITY" switch to the "REVERSE" position and accept a reading of less than 50  $\mu$ A.
- 5. With the "POLARITY" switch in the "NORMAL" position. Press the "OPEN NEUTRAL" switch and accept a reading of less than  $90 \ \mu$ A.
- Change the "POLARITY" switch to the "REVERSE" position and press the "OPEN NEUTRAL" switch and accept less than 90 μA.
- 7. Press the "OPEN GROUND" button. Accept a reading of less than 50  $\mu A.$
- 8. Set the "POLARITY" switch to the "REVERSE" position. Accept a reading of less than 50  $\mu$ A.
- 9. Connect the Dynatech to the Scholar III patient monitor using the 3 lead ECG cable. Set the "MODE" switch to "ECG to GND." For the rest of the leakage tests, ensure that the leads are dressed away from any ground planes, the AC power cord, and the chassis. Set the "MODE" switch to "ECG TO GND." Set the "LEADS" switch to "ALL." Set the "POLARITY" switch to "NORMAL." Accept a reading of less than 50 μA.
- 10.Press the "OPEN NEUTRAL" button. Accept a reading of less than  $50\mu A$ . The green AC light turns off.
- 11.Press the "OPEN GROUND" button. Accept a reading of less than 50  $\mu$ A.
- 12.Set the "POLARITY" switch to the "REVERSE" position. Press the "OPEN NEUTRAL" button. Accept a reading of less than 50  $\mu$ A.
- 13.Press the "OPEN GROUND" button. Accept a reading of less than 50  $\mu A.$
- 14.Set the "LEADS" switch to the "RA-LA INTERLEAD" position. Set the "POLARITY" switch to the "NORMAL" position. Accept a reading of less than 20  $\mu$ A.
- 15.Set the "LEADS" switch to the "RA-RL INTERLEAD" position. Accept a reading of less than 20  $\mu$ A.
- 16.Set the "LEADS" switch to the "LA-RL INTERLEAD" position. Accept a reading of less than 20 μA.
- 17.Set the "LEADS" switch to the "ISO" position. Press the "ISOLATION TEST" button. Accept a reading of less than 20 μA.

18.Connect the bare wire end of the temperature leakage cable to any of the ECG test terminals on the Dynatech. Plug the other end of the leakage cable into the TEMP input of the Scholar III patient monitor. Accept a reading of less than 20 μA. (See "Figure 5-2: Temperature Receptacle Test Plug" to fabricate).

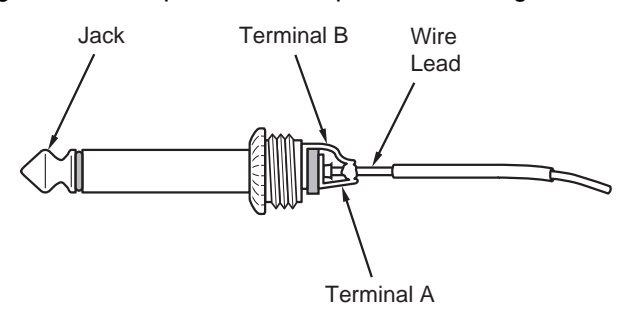

Figure 5-2: Temperature Receptacle Test Plug

#### **Functional Testing**

| Interface Inspection  | This procedure is primarily for monitors with TFT active displays.                                                                                                    |
|-----------------------|----------------------------------------------------------------------------------------------------|
|                       | <ol> <li>Verify that a readable screen displays. For a guide to proper<br/>screen layout, refer to Section 3, "Setup Procedures," in the<br/>Scholar<sup>®</sup> III Model 507ELC2 Series Operator's Manual for<br/>sample screens.</li> </ol>                                                                                                    |
|                       | <ol><li>Verify that the screen display is clear and bright when directly<br/>facing the monitor.</li></ol>                                                                                                    |
|                       | <ol> <li>Verify the image quality. There should be no intermittence or<br/>jittering of pixels. The maximum amount of pixels missing from<br/>any display are as follows:</li> </ol>                                                                                                    |
|                       | <ul> <li>Maximum number of bad dots allowed per screen is 7.</li> </ul>                                                                                                    |
|                       | Maximum number of bad dots within any 20mm circle is 2.                                                                                                    |
| Manual Controls Check | <ol> <li>Press the FREEZE key to freeze the bottom <i>two</i> ECG<br/>waveforms. The top ECG waveform remains in real time. Verify<br/>that you get an audible response from the speaker. Press the<br/>DISPLAY key to unlock the waveforms.</li> </ol>                                                                                                    |
|                       | <ol><li>Press the START/STAT/STOP key. Verify that you get an audible<br/>response from the speaker. The pump should operate.</li></ol>                                                                                                    |
|                       | 3. Press the SET ALARM key. Verify that you get an audible response from the speaker. A <i>Set Alarm</i> window appears on the display. Press the SET ALARM key and verify that the curser moves from item to item on the menu. Press the DISPLAY key to close the <i>Set Alarm</i> window.                                                                                                    |
|                       | 4. Press the SETUP key. Verify that you get an audible response<br>from the speaker. A <i>Setup</i> window appears on the display. Press<br>the SETUP key and verify that the curser moves from item to<br>item on the menu. Press the DISPLAY key to close the <i>Setup</i><br>window.                                                                                                    |
|                       | 5. Press and hold the SETUP key. Verify that you get an audible response from the speaker, followed by a double beep and the second <i>Setup</i> window displays. Press the SETUP key and verify that the curser moves from item to item on the menu. Set the <i>DATE</i> and <i>TIME</i> for the real time clock. Press the DISPLAY key to close the <i>Setup</i> window.                                                                                           |
|                       | 6. Press the DISPLAY key. Verify that you get an audible response<br>from the speaker. An ECG 50MM window appears on the<br>display. Press the DISPLAY key again. Verify an audible<br>response from the speaker. A Numerical Display window<br>appears on the display. Press the DISPLAY key again. Verify an<br>audible response from the speaker. A Three-lead window<br>appears on the display. The three leads should be ECG/<br>Cascade and SpO <sub>2</sub> . |

- 7. Press the TREND key. Verify an audible response from the speaker. A *Trend* window appears on the display. Press the DISPLAY key to close the *Trend* window.
- 8. Press the PRINT key. Verify an audible response from the speaker. The printer prints a test strip.

#### SPEAKER

Verify speaker operation.

- 1. Plug an  $SpO_2$  sensor into the  $SpO_2$  port on the 507ELC2.
- 2. Wait for the  $SpO_2$  to detect a pulse.
- 3. Press the SETUP key to open the Setup window.
- 4. Press the SETUP key to highlight *Pulse Vol:*. Use the UP ARROW and the DOWN ARROW keys and verify that the speaker increases and decreases in sound at a constant rate.
- 5. Press the DOWN ARROW key to select *OFF*. Verify that the tone stops.

#### LED TEST

- 1. Press the ON/OFF key and the DOWN ARROW key of the monitor at the same time. The Service tools screen appears.
- 2. Press the DISPLAY key.
- 3. Observe the LED's. They display an "8" on all 7-segment LED's, then "0" and count to "9." Observe that all the proper numbers display.

#### TIME AND DATE

With the unit powered up:

- 1. Press the SETUP key.
- 2. Go to the second *Setup* screen and cursor over to the time and date using the SETUP key.
- 3. Set the *TIME:* and *DATE:* using the UP and DOWN ARROW keys.

| Alarms Verification | To verify alarm circuitry, perform the following procedure.                                                                                                    |
|---------------------|----------------------------------------------------------------------------------------------------|
|                     | 1. Press the SET ALARM key to enter the Set Alarm menu. Set the<br>ALARM VOLUME to 10 in the Set Alarm menu.                                                                                                    |
|                     | <ol> <li>Enter the Setup menu and turn off temperature monitoring<br/>(TEMP). The display for TEMP: should read OFF.</li> </ol>                                                                                                    |
|                     | <ol> <li>With no cuff attached press the START/STAT/STOP key. The<br/>monitor attempts to inflate and responds with a BP: CHECK<br/>CUFF message.</li> </ol>                                                                                                    |
|                     | <ol> <li>Listen for the low level alarm tone, a burst of two pulses at the<br/>same pitch. The bursts should repeat every 10 seconds.</li> </ol>                                                                                                    |
|                     | 5. Set the ALARM LEVEL to 1 and cause another CHECK CUFF alarm. The volume should be decreased but still audible.                                                                                                    |
|                     | <ol> <li>Set the ALARM VOLUME to OFF and cause another CHECK<br/>CUFF alarm. No alarm tone should be audible. Confirm that the<br/>ALARM SILENCE LED is flashing red.</li> </ol>                                                                                                    |
|                     | 7. Return the ALARM VOLUME setting to 5.                                                                                                    |
|                     | <ol> <li>Press the SET ALARM key to enter the Set Alarm menu. Check<br/>the NIBP alarm settings. Set the high diastolic setting (DIA:) to<br/>60.</li> </ol>                                                                                                    |
|                     | 9. Attach an NIBP simulator to the monitor.                                                                                                    |
|                     | 10.Set the simulator's diastolic to 100 (above the setting of the monitor's alarm).                                                                                                    |
|                     | 11.Listen for the medium level alarm tone. It should appear at a higher pitch than the low level alarm tone. It is a burst of three pulses all at the same pitch. The bursts should repeat every 25 seconds.                                                                                                    |
|                     | 12.In the SET ALARM window adjust the SpO <sub>2</sub> low alarm level above the saturation reading to cause an alarm condition.                                                                                                    |
|                     | 13. Verify that the message <i>LOW SPO2</i> appears at the bottom of the display in red letters.                                                                                                    |
|                     | 14.Verify that you get an audible response. The alarm should be a<br>high priority alarm tone consisting of 3 beeps followed shortly by<br>two beeps.                                                                                                    |
|                     | 15.Return the monitor to its standard default settings.                                                                                                    |
|                     | ALARM LED'S<br>Power the unit off, then on. Upon power-up, the speaker should<br>provide a power-up tone. When pressing each front panel key, there<br>should be a tone from the speaker (except for <i>ALARM SILENCE</i> ).<br>Along with that selected function should be a change in the operation<br>of the Unit. When pressing ALARM SILENCE, either the 2 minute<br>LED (solid red) or the OFF LED (flashing red) illuminates depending |

on the length of time the key is pressed.

#### Vital Sign Modules Verification

ECG Verification

1. Verification that the ECG baseline is centered.

- a. To verify the ECG baseline is centered, press the UP ARROW key to set up the unit to the *X4* scale.
- b. Press the SETUP key to set up the unit for the *Lead II* configuration.
- c. Press the UP ARROW key to set up the unit for 1mv ECG.
- d. Press the SETUP key and set up the unit for input *FILTER: OFF*.
- e. Verify that the ECG baseline is centered with an ECG signal present (±4 pixels). See "Figure 5-3: ECG Baseline".

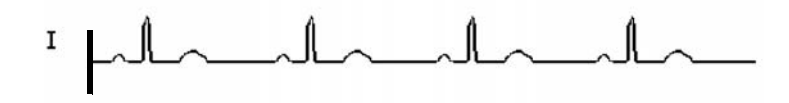

#### Figure 5-3: ECG Baseline

- 2. Check the DB-9 connector for telemetry compatibility. Verify +5V is present at pin 4 of the DB-9 connector.
- 3. Connect an ECG patient cable to the ECG jack on the Scholar III patient monitor. Connect an ECG simulator to the snap ends of the patient cable as follows:

| LL |
|----|
| RA |
| LA |
|    |

Set the ECG output to 60 BPM, then set the RESPIRATION RATE to 60.

- The HEART RATE (BPM) 7-segment displays indicate the setting of the pulse setting of the simulator. The HEART RATE should be ±2 counts of what the ECG simulator is set for.
- The SpO2% 7-segment displays flashes a bar across each of the numbers.
- The RESPIRATION RATE (*RESP*:) displays on the upper right corner of the LCD with a numeric value.
- 4. The Scholar III patient monitor can use (3) different lead configurations for the ECG. Press the SETUP key until the *LEAD* selection is highlighted. Press the UP ARROW key to cycle through *LEAD*: *I*, *II*, or *III*. The lead configuration displays on the top of the display.

5. With the Scholar III patient monitor set up for *LEAD I*, verify the ECG waveform. (See "Figure 5-4: Lead I ECG Waveform").

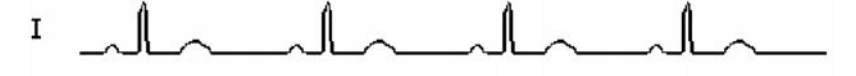

#### Figure 5-4: Lead I ECG Waveform

- 6. Disconnect the white lead from the simulator. The waveform should disappear and the base line should return to the middle of the display. The HEART RATE should decay and a *RA LEAD OFF* message appears.
- 7. Reconnect the white lead and the waveform should return to normal, with a normal heart rate.
- 8. Disconnect the black lead from the simulator. The waveform should disappear and the base line should return to the middle of the display. The HEART RATE should decay and the *LA LEAD OFF* message appears.
- 9. Reconnect the black lead and the waveform should return to normal.
- 10.Disconnect the red lead from the simulator. The waveform should disappear and the base line should return to the middle of the display. The HEART RATE should decay and a *LEADS OFF* message appears.
- 11.Reconnect the red lead and the waveform should return to normal.
- 12. With the Scholar III patient monitor set up for *LEAD II*, verify the ECG waveform (See "Figure 5-5: Lead II ECG Waveform").

II

#### Figure 5-5: Lead II ECG Waveform

13. With the Scholar III patient monitor set up for *LEAD III*, verify the ECG waveform. (See "Figure 5-6: Lead III ECG Waveform").

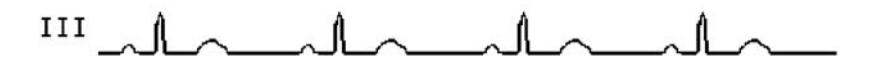

#### Figure 5-6: Lead III ECG Waveform

14. With the Scholar III patient monitor set up in *LEAD II* with a stable waveform and heart rate, turn the simulator off. In less than 10 seconds the *ECG LOST* alarm should sound.

Oximeter (SpO<sub>2</sub>)

Verification

# 15.Press the TREND key and review the *Trend* screen. Verify that the *Trend* screen is holding data. Power down the unit. Power up the unit and press the TREND key and review the trend data. The unit should retain trend data. Observe the data that is stored from the previous tests.

- 1. With the unit powered up and with no sensor connected to the receptacle, the message *NO SENSOR* displays at the bottom of the Scholar III patient monitor display.
  - 2. Connect the Cat. 511 Finger Sensor to the sensor receptacle and position it on a finger. Within 15 seconds, valid and stable O<sub>2</sub> saturation and pulse rate readings display on the Scholar III LED display and within the SpO<sub>2</sub> waveform box and Rate parameter box on the LCD. The waveform box also displays a characteristic plethysmograph waveform without noise, oscillation, or other distortion or artifacts. Saturation and pulse values as well as wave shape may vary somewhat from one test subject to another. There shall be no error messages except possible alarm limit violations present on the display (*SpO2 TOO LOW/HIGH* or *HEART RATE TOO LOW/HIGH* are alarm violations).
  - Remove the sensor from the finger and install an optical load (such as a foam peanut) into the sensor. After a time delay specified by the SEARCH DELAY setting in the SpO<sub>2</sub> parameter box menu (default = 20 seconds), the SpO2 LOST message appears.
  - 4. Remove the optical load from the finger clip and slowly open the sensor finger clip while holding the sensor near a fluorescent light source. It may be necessary to move the sensor back and forth slightly in order to induce signal saturation. The SpO2 HIGH AMBIENT message appears on the display. Remove the sensor from the light source and reposition it on the finger. The message disappears from the display.

Page 5-16

NIBP Verification For both the 120/80 operation setting and the 80/50 operation setting, the monitor is connected to a Dynatech Nevada NIBP Analyzer.

- 1. Use the T-connection with the dummy cuffs for these tests. Connect them to the 0-300 mmHg port of the NIBP analyzer.
- 2. Connect the monitor to an AC (mains) power source and turn on the monitor.
- 3. Press the monitor's CYCLE TIME key. The monitor's cycle time window appears.
- 4. Select the *NIBP Cycle Time* to two minutes.

#### 120/80 OPERATION SETTING

Use an adult dummy cuff for this test. Set the initial Dynatech Nevada NIBP simulator settings of Adult at 120/80 (90) and Heart Rate at 80 bpm.

- 1. Press the SETUP key. In the monitor's *SETUP 1* window set the *Patient Size* to *Adult* mode.
- 2. For the Pressure Cure Adjustments, set *SHIFT* to 0 (zero) and *GAIN* to 100%.
- 3. Press the NIBP START/STAT/STOP key.
- 4. Allow the monitor to take at least three readings. Systolic and diastolic readings should appear. The average of the three readings should be within 4% or 4mmhg of all the readings taken.
- 5. Recalibrate the monitor if necessary.

#### 80/50 OPERATION SETTING

Use a neonate dummy cuff for this test. Set the initial Dynatech Nevada NIBP simulator settings of **Neo** at **80/50 (62)**.

- 1. Set the monitor to the *Neonate* mode.
- 2. To verify *STAT* mode operation, press and hold the NIBP START/STAT/STOP key.
- 3. Allow the monitor to take at least three readings. Systolic and diastolic readings should appear on the display.
- 4. Take the average of the three readings. Each reading should be within 4% or 4mmhg of all the readings taken.

| Temperature Verification | 1. Press the SETUP key                                                                                                    | to enter the SETUP                              | MENU 1.                                  |
|--------------------------|----------------------------------------------------------------------------------------------------|-------------------------------------------------|------------------------------------------|
|                          | 2. Press the SETUP key                                                                                                    | until TEMPERATURI                               | E highlights.                            |
|                          | 3. Using the UP or DOW                                                                                                    | N Arrow turn the tem                            | perature function on.                    |
|                          | 4. Press the DISPLAY ke                                                                                                    | ev to return to the way                         | veform display.                          |
|                          | 5. Verify the TEMP: NO F is attached.                                                                                                    | PROBE message app                               | bears when no probe                      |
|                          | <ol> <li>Connect a FOGG TP-4<br/>input.</li> </ol>                                                                                                    | 400 temperature simu                            | ulator to the TEMP                       |
|                          | 7. Set the TP-400 to the<br>Verify that the tempera                                                                                                    | temperature settings<br>ature display is within | in the table below.<br>the table limits. |
|                          |                                                                                                    | Table 1:                                        |                                          |
|                          |                                                                                                    | TP-400 Setting                                  | Display Limits                           |
|                          | 8. Verify LOW TEMP                                                                                                    | 68 °F                                           | 67.8- 68.2 °F                            |
|                          | message appears.                                                                                                    | 77 °F                                           | 76.8 - 77.2 ° F                          |
|                          |                                                                                                    | 86 °F                                           | 85.8 - 86.2 °F                           |
|                          |                                                                                                    | 95 °F                                           | 94.8 - 95.2 °F                           |
|                          |                                                                                                    | 96.8 °F                                         | 96.6 97.0 °F                             |
|                          |                                                                                                    | 98.6 °F                                         | 98.4 - 98.8 °F                           |
|                          | 9. Verify HIGH TEMP                                                                                                    | 100.4 °F                                        | 100.2 -100.6 ° F                         |
|                          | message appears.                                                                                                    | 102.2 °F                                        | 102.0 - 102.4 °F                         |
|                          |                                                                                                    | 104 °F                                          | 103.8 - 104.2 ° F                        |
|                          |                                                                                                    | 113 ° F                                         | 112.8 - 113.2 °F                         |
| Printer Testing          | NOTE: These steps apply c                                                                                                    | only to the 507ELC2 r                           | monitor.                                 |
|                          | <ol> <li>Press the PRINT key on the keypad. Ensure that a strip prints<br/>with the monitor model number, software revision, date, and<br/>time.</li> </ol> |                                                 |                                          |
|                          | 2. Press the PAPER FEE through the roller.                                                                                                    | D key and ensure the                            | e paper feeds                            |
|                          | 3. Press and hold the SE                                                                                                    | TUP key to configure                            | e SETUP MENU 2.                          |
|                          | 4. Press the SETUP key                                                                                                    | until WAVEFORM: is                              | highlighted.                             |
|                          | 5. Press the UP arrow ke the DISPLAY key to re                                                                                                    | ey to select WAVEFO                             | RM: 8 SEC. Press                         |
|                          | 6. Connect an ECG simu                                                                                                    | lator set for 60 bpm.                           |                                          |

7. Print out an ECG waveform.

#### Scholar III Final Test Check Sheet

i.

| Unit serial number                                                                                                    |              |                  |
|----------------------------------------------------------------------------------------------------|--------------|------------------|
| Software Rev                                                                                                    |              |                  |
| Tested by                                                                                                    |              |                  |
| Date                                                                                                    |              |                  |
| Test                                                                                                    |              | PassFail         |
| Electrical Safety Testing<br>Withstanding Voltage Hi-Pot Test                                                                                              |              |                  |
| Mains Input to Power Ground Test                                                                                                    |              |                  |
| Hi-Pot 1500 V to ground.                                                                                                    | PASS         | _ FAIL           |
| Hi-Pot HOT and NEUTRAL to ground with 1500VAC @ 2mA (1 second)<br>Hi-Pot BNC to ground with 1500VAC @ 2mA (1 second)                                       | PASS<br>PASS | _ FAIL<br>_ FAIL |
| HI-Pot CHARGER/507E/EL HI-POT SETUP to ECG with 5700VDC @ 2mA<br>(1 second; switch to DC)<br>Hi-Pot CHARGER/507E/EL HI-POT SETUP to ECG with 5700VDC @ 2mA | PASS         | _ FAIL           |
| (1 second)                                                                                                    | PASS         | FAIL             |
| Hi-Pot ECG to DB-9 with 4000VAC @ 2mA (1 second; switch to AC)                                                                                             | PASS         | FAIL             |
| l eakane                                                                                                    |              |                  |
| Leakage Open ground                                                                                                    | PASS         | FAIL             |
| Mode Switch Reading                                                                                                    | PASS         | FAIL             |
| Reverse position polarity Switch.                                                                                                    | PASS         | FAIL             |
| Open Neutral Normal (<90µA)                                                                                                    | PASS         | FAIL             |
| Open Neutral Reverse (<90µÅ)                                                                                                    | PASS         | FAIL             |
| Leakage Open Ground (<50µA)                                                                                                    | PASS         | FAIL             |
| Polarity Reverse (<50μA)                                                                                                    | PASS         | FAIL             |
| All Leads Normal (<50μA)                                                                                                    | PASS         | _ FAIL           |
| Open Neutral (<50µA)                                                                                                    | PASS         | _ FAIL           |
| Open Ground (< 50μA)                                                                                                    | PASS         | _ FAIL           |
| Open Neutral (<50µA)                                                                                                    | PASS         | _ FAIL           |
| Open Neutral (<50µA)                                                                                                    | PASS         | _ FAIL           |
| RA-LA                                                                                                    | PASS         | _ FAIL           |
| KA- KL                                                                                                    | PASS         | _ FAIL           |
|                                                                                                    | PASS         | _ FAIL           |
| Isolation lest                                                                                                    | PASS         | _ FAIL           |
| Leakage lemperature (<20uA)                                                                                                    | PASS         | _ FAIL           |

| Functional Testing                                       |                      |          |
|----------------------------------------------------------|----------------------|----------|
| Interface Inspection                                     | PASS                 | FAIL     |
| Manual Controls Check                                    | PASS                 | <br>FAIL |
| Shut Off: Verify Unit Shut down. (10.9 ±0.2VDC)          | PASS                 | <br>FAIL |
| Speaker: Perform the Speaker Test.                       | PASS                 | FAIL     |
| ED Functionality: Perform LED DISPLAY Test               | PASS                 | _ FAII   |
| Time and Date: Set date and time in the Setup screen     | PASS                 | _ I/(IL  |
| Time and Date. Set date and time in the Setup screen.    | 1700                 |          |
| Alarms Testing                                           | 2100                 |          |
| Alarm Volume                                             | PASS                 | _ FAIL   |
| Alarm LEDs: Verify Operation of all membrane switch key. | PASS                 | _ FAIL   |
| ECG Functionality                                        |                      |          |
| Verify ECG Baseline                                      | PASS                 | FAIL     |
| Perform Analog Output Calibration                        | PASS                 | _ FAIL   |
| Verify 5V at DB-9 pin 4                                  | PASS                 | _ FAIL   |
| Verify HR and RR Readings                                | PASS                 | FAIL     |
| Verify Lead I ECG Waveform                               | PASS                 | FAIL     |
| Verify Lead Off Message(White Lead)                      | PASS                 | <br>FAII |
| Reconnect (White Lead) observe ECG waveform              | PASS                 | <br>FAII |
| Verify Lead Off Message (Black Lead)                     | DA 99                | _ :/\\L  |
| Personneet (Plack Lead) shearve ECC weyeform             | PA35                 |          |
|                                                          | PASS                 |          |
|                                                          | PASS                 | _ FAIL   |
| Verify Lead III ECG waveform                             | PASS                 |          |
| Verify ECG Lost                                          | PASS                 | _ FAIL   |
| Oximeter Functionality                                   |                      |          |
| Verify NO Sensor                                         | PASS                 | _ FAIL   |
| Verify SpO <sub>2</sub> Readings                         | PASS                 | _ FAIL   |
| Verify SpO <sub>2</sub> Lost                             | PASS                 | _ FAIL   |
| Verify High Ambient Condition                            | PASS                 | _ FAIL   |
| Perform Computer SPO <sub>2</sub> Simulator Test         | PASS                 | _ FAIL   |
| NIBP Functionality                                       |                      |          |
| Verify 1.75 Hour Trend                                   | PASS                 | FAII     |
| Perform the Adult & Neonate Simulator Test               | PASS                 | FAII     |
|                                                          | 17.00                | _ 17.11  |
| Temperature Functionality                                | DAGO                 | EV II    |
|                                                          | PA33                 |          |
| Printer Testing (507ELC2 only)                           |                      |          |
| PRINT Key                                                | PASS                 |          |
| PAPER FEED key                                           | PASS                 | _ FAIL   |
| ECG Waveform printout                                    | PASS                 | _ FAIL   |
| DATE ON                                                  | TIME                 |          |
| CERTIFICATION THAT THE UNIT IS CALIBRATE                 | D AND FUNCTIONING PR | OPERLY.  |
|                                                          |                      |          |
|                                                          |                      |          |

# Section 6 —Service Testing and Calibration

# Field Service Testing Safety

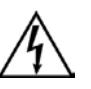

#### 

- Service testing procedures require working with exposed electrical circuits and should only be attempted by experienced electrical or biomedical technicians.
- When a monitor is altered through repair or hardware adjustment, it should be fully tested before use.

#### 

- Always follow ESD precautions when performing any procedure discussed in this section.
- The manufacturer recommends that a serviced monitor be allowed to run for 24 hours before the monitor is placed back into operation.
- Modules and PCBs that have been repaired may require more extensive testing than what is described in this manual.

The pre-assembly testing of printed circuit boards (PCBs) is not covered in this manual. Disassembly of surface mounted components on PCBs is not recommended. Tests provided here are only for the identification of damaged or degraded PCBs.

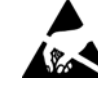

#### Field Service Test Matrix

Any time you open a monitor's case you must perform electrical safety tests before you return the monitor to operation. If you service the monitor, you should also perform the functional tests.

You should perform additional tests that are specific to modules and assemblies when you service, adjust, calibrate, or disassemble assemblies. See the following table.

| Field Service Testing                                       | (pot)                    |                    |                    |                  |                               |                          |                          | 2 only)                  |                       |                         |                   |                    |
|-------------------------------------------------------------|--------------------------|--------------------|--------------------|------------------|-------------------------------|--------------------------|--------------------------|--------------------------|-----------------------|-------------------------|-------------------|--------------------|
| <ul> <li>Required Test</li> <li>Recommended Test</li> </ul> | Withstanding Voltage (Hi | Electrical Leakage | Functional Testing | ECG Verification | SPO <sub>2</sub> Verification | <b>NIBP</b> Verification | Temperature Verification | Printer Testing (507ELC2 | SpO2 Performance Test | NIBP Module Calibration | Temperature Check | Main Board Testing |
| No Fault (case opened)                                      | ~                        |                    | ~                  |                  |                               |                          |                          |                          |                       |                         |                   |                    |
| NIBP Pump and Board                                         | ~                        |                    | ~                  |                  |                               |                          |                          |                          |                       |                         |                   |                    |
| SPO2 Board                                                  | ~                        |                    | ~                  |                  |                               |                          |                          |                          |                       |                         |                   |                    |
| ECG-RespTemp Board                                          | ~                        |                    | ~                  |                  | ~                             |                          |                          |                          |                       |                         |                   |                    |
| Main Board                                                  | ~                        |                    |                    |                  |                               |                          | ~                        |                          |                       |                         |                   |                    |
| Key Pad                                                     | ~                        |                    |                    | ~                | ~                             | ~                        | ~                        | ~                        |                       |                         |                   |                    |
| Printer and/or Board (507ELC2 only)                         | ~                        |                    | ~                  |                  |                               |                          |                          | ~                        |                       |                         |                   |                    |
| Instrument Dropped                                          | ~                        | ~                  | ~                  | V                | ~                             | ~                        | V                        | ~                        |                       |                         |                   |                    |
| Software Download                                           |                          |                    |                    | ~                | ~                             | ~                        | ~                        | ~                        |                       |                         |                   |                    |
| Annual Safety Test                                          | ~                        |                    | ~                  | ~                | ~                             | ~                        | ~                        | ~                        |                       |                         |                   |                    |

#### Equipment Required

The following tools are needed:

- Digital voltmeter
- Variable DC power supply 10-15 VDC/ 5A
- Manometer
- Power test cable (See "Power Test Cable" on page 6-4 to fabricate)
- Dynatech model 232 leakage tester
- Cat. 924 power supply
- Battery load simulator cable
- Dynatech cufflink w/neonatal and adult cuff
- 700 cc factory test block.
- "TEE" connector K. Dynatech 217A or Medsim 300 ECG simulator
- Fogg TP 400 temperature simulator
- Cat. 913 SpO<sub>2</sub> simulator
- Frequency counter
- Oscilloscope
- 3 Lead ECG cable, LL2314
- Pigtail test cable Ay
- Associated Research 3565D Dielectric Withstand Tester (or equivalent Hi-Pot tester)
- Scholar III 507ELC2 monitor, including Cat. 924 power supply module (connected)
- AC Input Test Connector (see "AC Input Test Connector" on page 6-4 to fabricate) with 2200 pf Y-capacitor (CSI pn 20004B019) attached to power ground (green) wire
- Hi-Pot Test connector for ECG, SpO<sub>2</sub>, Temp, and DB-9
- NIBP Setup Computer, CSI tool #1331 (For CSI in-house use only)

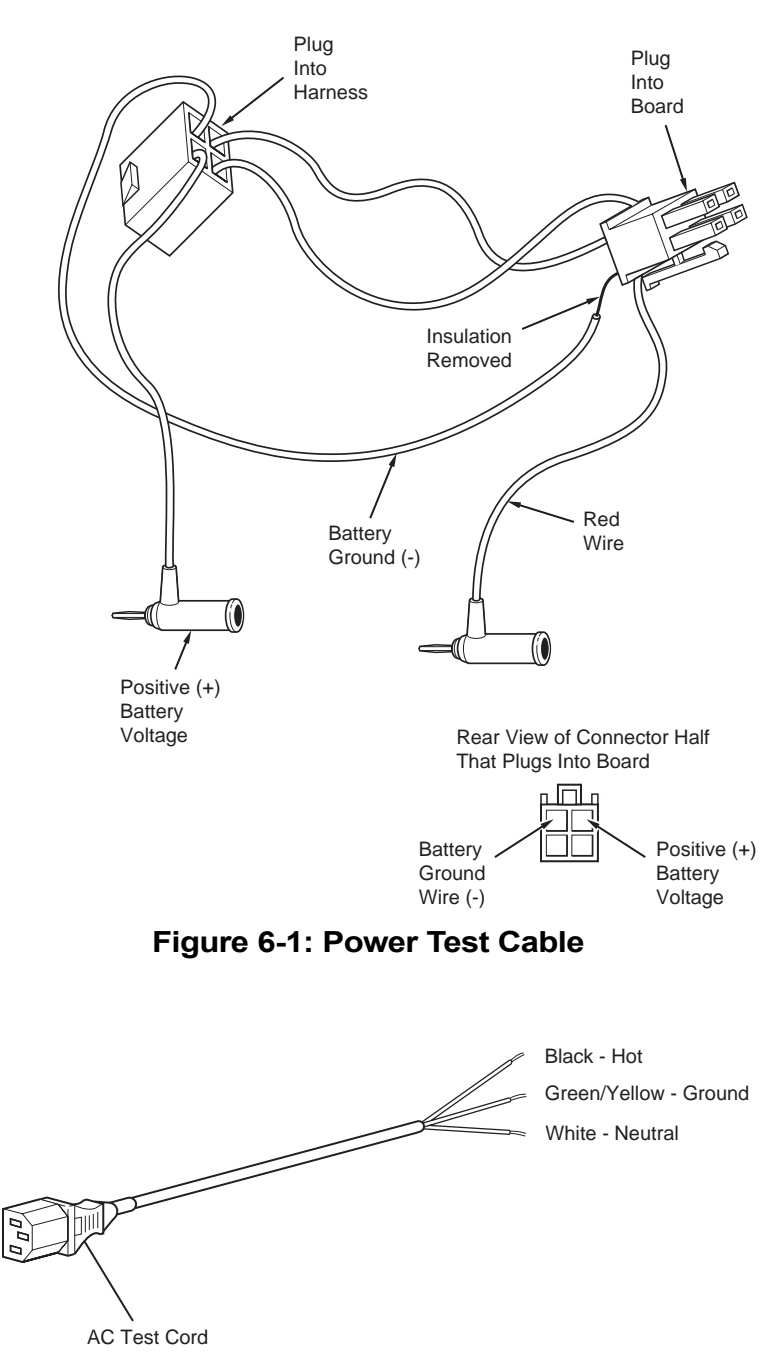

Figure 6-2: AC Input Test Connector

#### **NIBP Calibration**

#### NOTE:

- The NIBP Functionality test is intended for CSI in-house use only.
- Before you proceed any further into the final test of the Scholar III patient monitor you must meet the following conditionst:
- Pressure calibration is to be performed ONLY under the temperature conditions outlined below. Failure to do so may result in pressure calibration errors. After calibration, the calibration reading available on the service screen should remain in the range of ±0.5mmHg, if the monitor has been in the operating temperature range for at least two hours.
- Ensure that the temperature of the NIBP module matches ambient air temperature (defined to be between 19 degrees and 24 degrees C). If power has been applied to the monitor within the last two hours, expose the module to ambient air for one continuous hour with the power turned off. To expose the module to ambient air, it must either be outside of the monitor or you must remove the top of the monitor.
- Bring the NIBP module to mid-range operating temperature. Attach a line cord, verify that the ON/OFF (Power) LED on the front panel is lit, and turn power on to the NIBP module. Leave power applied, with the module still exposed to ambient air at temperature between 19 degrees and 24 degrees C, for not less than fifteen minutes nor more than one hour before proceeding with calibration. To expose the module to ambient air, it must either be outside of the monitor or you must remove the top of the monitor. Replace the top of the monitor after you complete the calibration.

#### NIBP Module Setup Equipment Required:

- PC computer configured for use with CSI Service Software
- 507EL serial download cable
- Digital manometer (0.01 resolution or better)
- 700cc dummy cuff
- Plastic tuning tool
- ESD protected workbench
- Dynatech Nevada NIBP Analyzer
- 1. Connect a serial download cable from the PC serial port to the Scholar III INTERFACE connection. Set the DIN download cable to NIBP/USER
- Open the service tool on the computer. Select Start > Programs > CSI NIBP Service > NIBPSvc. Close the disclaimer dialogue box.
- 3. Click on *Connection* and select *Options*.
- 4. Select *COM1* for the port and select *Scholar III 507EL* for the model. Click on *OK*.
- 5. Click on *Connection* and select *Open in Service Mode*.
- 6. Press the Scholar III monitor ON/OFF key to start the monitor.
- 7. Connect a 700cc dummy cuff and manometer to the NIBP fitting on the unit.
- 8. On the LCD window of the monitor verify that the message *NBP SERVICE TOOL* and the pressure reading appears.
- 9. Verify that the monitor's serial number appears on the ID box. Click *OK*.
- 10.Click on the *Calibrate* button to calibrate the NIBP module.
- 11.Check the cuff pressure as indicated on the service screen of the computer. The cuff pressure should be zero ±1 mmHg. If the zero base point is out of range, the NIBP module must be calibrated.

If the zero base point is out of range, manually set the NIBP module.

If the zero base point is within  $\pm 1$  mmHg of zero, proceed to the next step.

- 12. To perform the service test for speed, click on the *Speed* button, then click on *Start*. When the unit passes the speed test, press *Done*.
- 13. To perform the service test for leakage, click on the *Leak* button, then click on *Start*. When the unit passes the leakage test, press *Done*.

- 14. To perform the service test for inflation safety, click on the *Safety* button, then click on *Start*. When the unit passes the safety test, press *Done*.
- 15. Turn the monitor off. Click on *Abort* if an error message appears on the computer once the monitor is off.
- 16.Exit the service program on the computer. Remove the download cable. Click *No* to exit the program; click *Yes* to save the data to a user-specified location.
- 17.Seal pots R1 & RV1 on the BP Module. Seal pots R86 and R17 on the Scholar III NIBP Board assembly.
- 18.Using the Dynatech Cufflink simulator, take two sets of readings at 120/80 for the adult mode during a cycle time of one minute. Take two sets of readings at 100/65 for the neonatal mode in the Stat mode.

#### Calibration for Analog Output

- 1. Set the ECG simulator for ECG performance 2Hz square wave @ 1mV.
- 2. Connect and display 1mV ECG on the LCD screen, choose the filter setting: *OFF* and *Lead II* configuration.
- 3. Use a BNC to BNC cable to monitor the analog output on the oscilloscope.
- 4. Adjust R112 for 1mV ECG peak on the oscilloscope.
- 5. Adjust R113 for zero voltage baseline on the oscilloscope.
- 6. Repeat steps 2 and 3 until both 1mV peak and zero base line are seen simultaneously.
- 7. Disconnect the BNC cable.
- 8. Check DB-9 connector for telemetry compatibility. Verify +5V is present at pin 9 of the DB-9 connector.

#### Power Supply Performance

| Charger Operation               | <ol> <li>Place unit on your bench. Remove the cover of the Scholar III.<br/>Disconnect the power cable, speaker wire, NIBP cable and<br/>hose, analog, and DB-9 cables from the Main Board. Flip the<br/>bezel upside down and place the component side up. Use the<br/>power test cable to connect the board and the base of the<br/>507EL monitor.</li> </ol> |  |  |  |  |  |  |
|---------------------------------|----------------------------------------------------------------------------------------------------|--|--|--|--|--|--|
|                                 | <ol> <li>Insert an ammeter in series with the battery using the power test<br/>cable. Measure the quiescent current. Verify that it is less than<br/>0.350mA.</li> </ol>                                                                                                    |  |  |  |  |  |  |
|                                 | <ol> <li>Turn the unit on and run it until the battery is drained enough to<br/>cause the battery charger to go into bulk charge mode. Plug in<br/>the Cat. 924 charger and measure the charge current. The<br/>current should be 175 - 350mA.</li> </ol>                                                                                                    |  |  |  |  |  |  |
|                                 | <ol> <li>Verify that the green POWER LED illuminates when the Cat.<br/>924 charger is connected to the unit. Remove the Cat. 924<br/>charger and the ammeter.</li> </ol>                                                                                                    |  |  |  |  |  |  |
| Verify Centered<br>ECG Baseline | 1. Connect the Variable Power Supply to the power test cable.                                                                                                    |  |  |  |  |  |  |
|                                 | 2. Set the power supply to 12.5VDC.                                                                                                    |  |  |  |  |  |  |
|                                 | 3. Power up the unit.                                                                                                    |  |  |  |  |  |  |
|                                 | <ol> <li>Insert a CAT 853 (or equivalent) ECG cable into the connector<br/>and connect the leads to the ECG simulator.</li> </ol>                                                                                                    |  |  |  |  |  |  |
|                                 | 5. Set the simulator for 60BPM.                                                                                                    |  |  |  |  |  |  |
|                                 | 6. Press the UP arrow key two times to set the scale to X4.                                                                                                    |  |  |  |  |  |  |
|                                 | 7. Verify the monitor reads 1/2mV ECG on the X4 scale.                                                                                                    |  |  |  |  |  |  |
|                                 | 8. Press the DISPLAY key once to enter the ECG only display.                                                                                                    |  |  |  |  |  |  |
|                                 | <ol><li>Press SETUP to enter SETUP MENU 1 and verify that LEAD: II displays.</li></ol>                                                                                                    |  |  |  |  |  |  |
|                                 | 10.Set the input filter to OFF.                                                                                                    |  |  |  |  |  |  |
|                                 | 11.Adjust R78 on the ECG/Resp./Temp. Board to center the<br>baseline of the ECG.                                                                                                    |  |  |  |  |  |  |
|                                 | 12. This is what it looks like when the ECG is centered.                                                                                                    |  |  |  |  |  |  |
|                                 |                                                                                                    |  |  |  |  |  |  |

13.Place GLPT or equivalent varnish on R78 of the ECG/Resp./ Temp. Board.

| Verify Low Battery                                  | With unit on slowly decrease the Variable Power Supply voltage to 11.70 VDC $\pm 0.2$ VDC. Verify that the <i>LOW BATTERY</i> message appears on the display. There is a long delay before this appears. |
|-----------------------------------------------------|----------------------------------------------------------------------------------------------------|
| Verify Shut off                                     | 1. Adjust the Variable Power supply to 11.40VDC.                                                                                                    |
|                                                     | <ol> <li>Adjust R92 until the voltage at TP 18 equals 1.3 VDC. GND is at<br/>TP 2.</li> </ol>                                                                                                    |
|                                                     | <ol> <li>Slowly decrease the Variable Power Supply voltage to 10.9VDC<br/>±0.2 VDC, to verify that the unit turns off.</li> </ol>                                                                        |
|                                                     | 4. Disconnect power from the unit.                                                                                                    |
|                                                     | <ol><li>Assemble unit back to its original configuration. Make sure all<br/>cables are connected and every thing is secured and fastened.</li></ol>                                                      |
|                                                     | 6. Place GLPT or equivalent varnish on R92.                                                                                                    |
| Display Check                                       | There should be no intermittence or jittering of pixels. The maximum amount of pixels missing from any display are as follows:                                                                           |
|                                                     | Seven dots are the maximum allowed per screen<br>Only 1 dot within a 20mm radius circle                                                                                                    |
| Check DB-9 Connector for<br>Telemetry Compatibility | <ol> <li>Verify +5V is present at PIN 4 f the DB-9 connector. Ground is<br/>PIN 5.</li> </ol>                                                                                                    |
|                                                     | 2. Install the DB-9 cover.                                                                                                    |
| Set Time and Date                                   | <ol> <li>With the unit powered up. Press and hold the SETUP key to<br/>enter SETUP MENU 2.</li> </ol>                                                                                                    |
|                                                     | 2. Press the SETUP key to highlight <i>TIME</i> and <i>DATE</i> .                                                                                                    |
|                                                     | <ol><li>Change them to the current time and date using the UP and<br/>DOWN arrows.</li></ol>                                                                                                    |
#### **Mechnical Inspection**

- 1. Using the steps below, perform a mechanical inspection of the unit.
  - a. Ensure that all connectors are secure and locked.
  - b. Ensure that all fasteners are in place and secure.
  - c. Ensure that the internal pneumatics are correctly routed and secured.
  - d. Ensure all internal wiring is correctly routed and secured.
  - e. Ensure that all external surfaces are free from defects, scratches, and marks.
- 2. Place final test sticker on the top of the NIBP MOD PCB AY. bracket.

#### **General Caution**

Observe the following caution during all removal and installation procedures in this section.

## 

• Possible safety hazard. Read the battery safety information provided in "Introduction" in Section 1

## 

- Static-sensitive device! To prevent damage to the monitor, observe the following precautions:
  - a. Perform the procedure on an antistatic mat
  - b. Wear a wrist-grounding strap
  - c. You should connect both the wrist strap and mat through a resistor (1 megohm typical) to a good earth ground
- Remove the main battery before you perform any service, testing, or maintenance procedures.

#### **Battery Replacement**

Battery Removal

- 1. Follow the caution for static-sensitive devices on page 7-1.
- 2. Turn the monitor off and disconnect the charger cord from the back of the monitor.
- 3. Turn the unit upside down and place it on the work surface.
- 4. Remove the rubber inserts from the feet by pulling the inserts straight up (see "Figure 7-1: Battery Removal"). There is a Phillips-head screw beneath each insert.

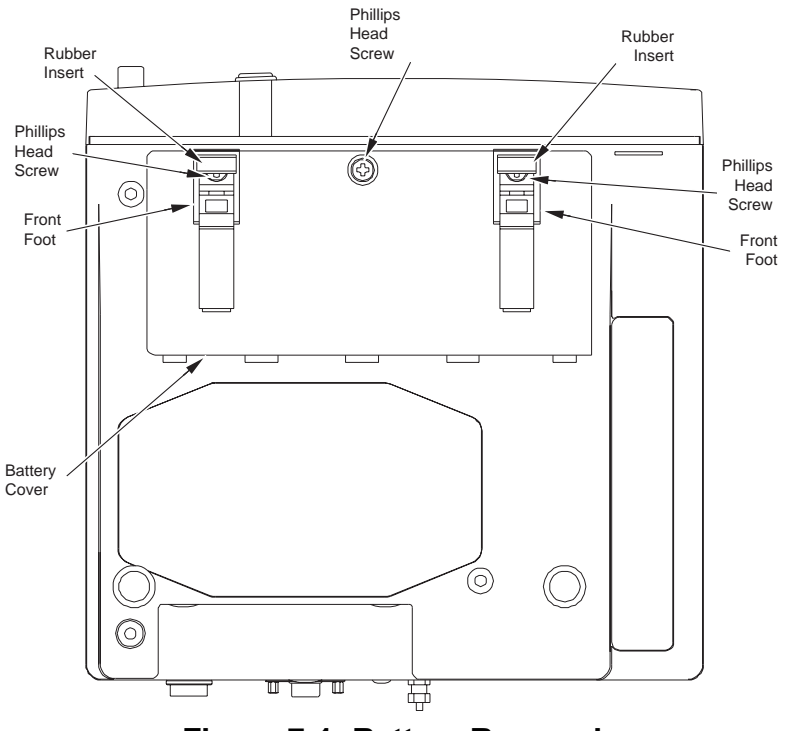

Figure 7-1: Battery Removal

- 5. Remove the three Phillips-head screws that secure the battery cover to the case.
- 6. Tilt the battery cover up from the front edge. (use a small screwdriver to gently pry the battery cover open.)
- 7. Remove the battery cover from the case by lifting it straight up.

## 

- In the next step, be sure you pull only on the battery end of the cable, NOT the end of the cable that is connected to the monitor.
- 8. To lift the battery out of the battery compartment gently pull on the wires attached to the battery terminals.
- 9. Release the latch on the battery cable connector then disconnect the battery cable at the connector.

## 

• The used battery is a potential environmental hazard and you must dispose of it properly. Refer to the safety instructions in "Introduction" in Section 1

## Battery Installation 1. Connect the cable from the new battery to the battery cable connector on the monitor.

- 2. Position the battery cable so that it does not pinch or pull excessively. Slide the new battery into position in the battery compartment.
- 3. Replace the battery compartment door and secure it with the three screws. (The short screw goes in the middle.)

**NOTE:** When you replace the feet be sure to align the small projection on each foot with the matching depression in the case.

- 4. Replace the rubber inserts in each foot.
- 5. Reconnect the power cord to the monitor. Charge the battery for ten hours before you operate the monitor on battery power.

## Main Board Replacement

Main Board Removal

- 1. Follow the caution for static-sensitive devices in "General Caution" on page 7-1.
- 2. Turn the monitor off. Unplug the AC adapter/charger from the AC wall receptacle. Then unscrew the adapter cord and remove it from the back of the monitor.
- 3. One of the four Phillips screws that retains the monitor top cover is located beneath the battery (see Figure 7-2). Turn the monitor upside-down. Perform the battery removal procedure at "Battery Removal" on page 7-2.

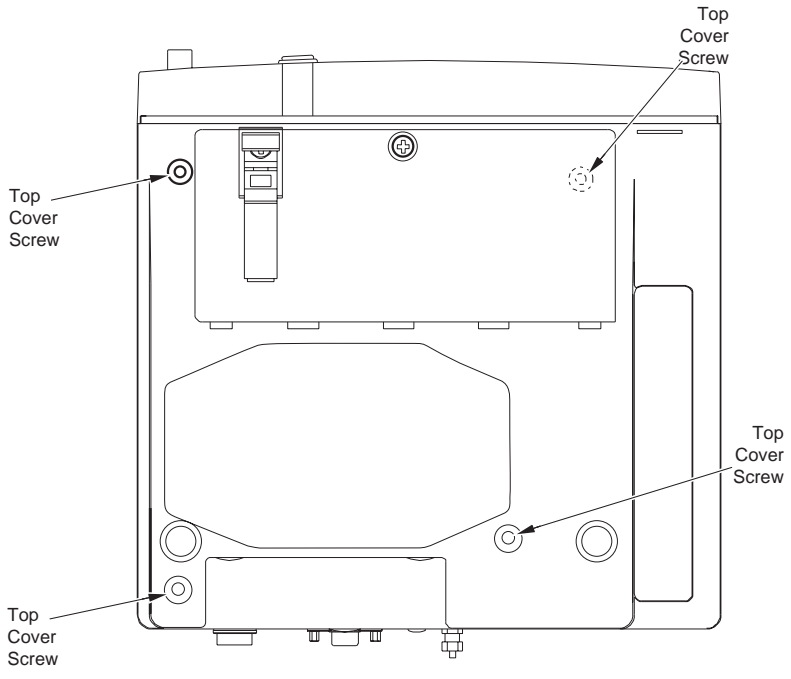

Figure 7-2: Top Cover Removal

- 4. Remove the Phillips screw located beneath the battery.
- 5. Remove the other three Phillips screws that are in wells at the corners of the monitor.
- 6. Turn the monitor right-side up.
- 7. 507ELC2 monitors only:
  - a. The recorder/printer module of the 507ELC2 is secured in place by one of the top cover screws that were just removed. The module should now be somewhat loose. Detach the module in order to disconnect its cable from the Main Board.
  - b. Open the paper door by pressing in on the tab on the rear of the paper door while lifting the door up and forward. It is not necessary to remove the roll of paper.

c. Using a long flat-blade screwdriver, insert the blade into the hole where the tab of the paper door was resting (see "Figure 7-3: Recorder Module Removal"). Press the blade firmly between the module housing retaining tab and the cutout in the top cover of the 507ELC2. At the same time, gently lift up on the module housing. The recorder/printer module should dislodge from the top cover at this time. Close the paper door to prevent the roll of paper from escaping.

**NOTE:** Do not remove the recorder/printer module before disconnecting the flat flex cable.

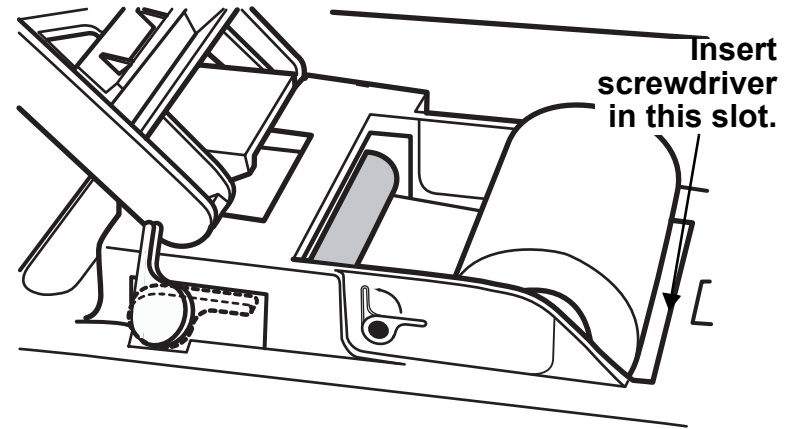

Figure 7-3: Recorder Module Removal

**NOTE:** The left and right sides of the monitor are the same as the left and right sides of the viewer when you face the front panel of the monitor.

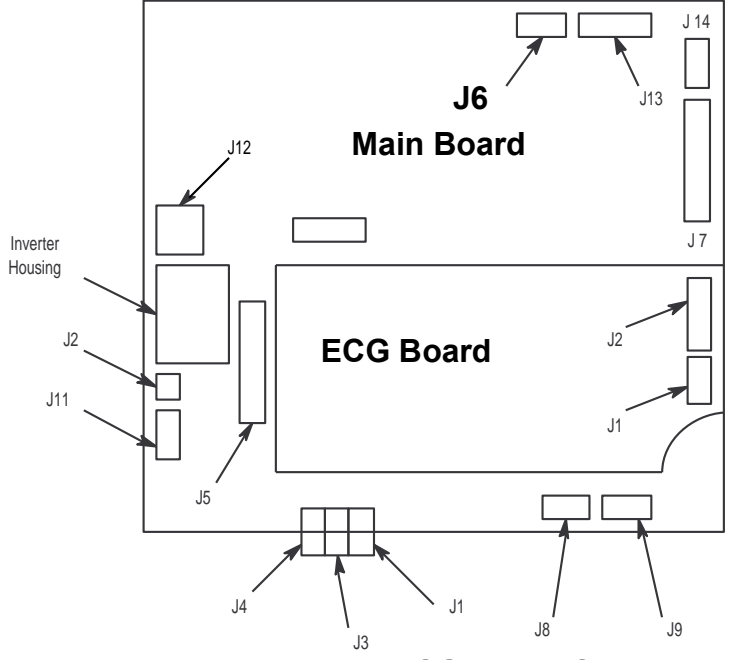

Figure 7-4: Main Board and ECG Board Connectors

## 

- J17 is somewhat delicate. The locking mechanism of J17 is not removable from the body of the connector. Should it detach, it cannot be repaired.
- 8. 507ELC2 *monitors only:* J17 resides on the Main Board directly beneath the recorder/printer module. Using either the fingers or a small flat-blade screwdriver, gently open J17 by pushing/ pulling the two ears of J17 towards the front of the 507ELC2 until it stops. The flat flex cable from the recorder/printer module can now easily be removed from J17. Place the recorder/printer module aside on an ESD protective surface.
- 9. Begin to slide the monitor cover upward to remove the cover from the chassis. It may be necessary to use a screwdriver to gently pry upward on the right and left front edges of the cover.
- 10.Slide the front bezel upward approximately 3/4 inch. Place a small wood block beneath the front bezel to hold it in the raised position so you can unplug the Main Board from the bezel without hitting the Main Board components on objects inside the monitor chassis.

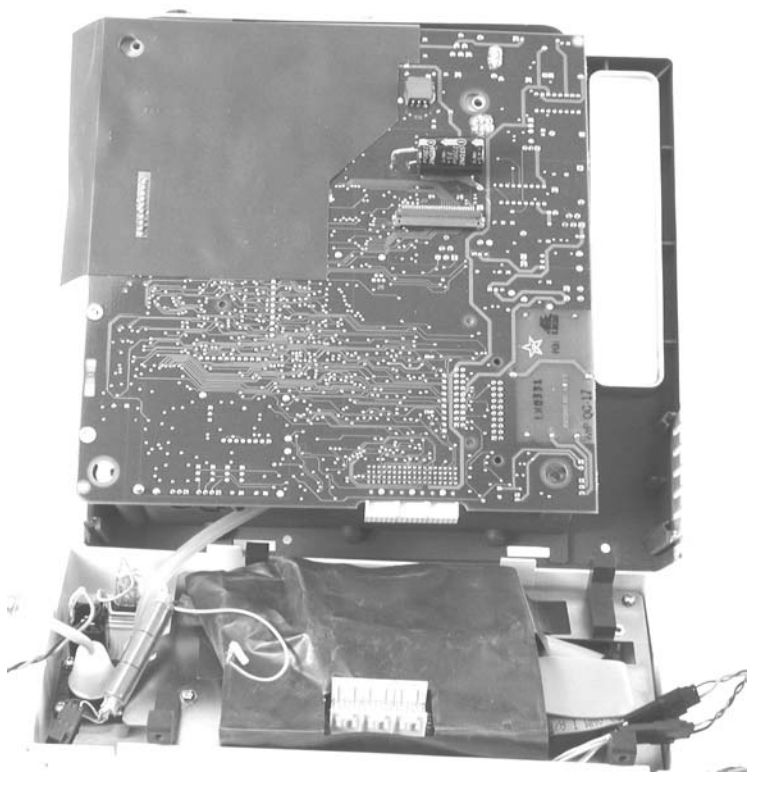

Figure 7-5: Scholar III Open, Main Board Exposed

|                         | 11.Label and disconnect the ECG connector (J1) and the<br>temperature connector (J2) from the ECG Board (see "Main<br>Board and ECG Board Connectors" on page 7-5).                                                                                                    |
|-------------------------|----------------------------------------------------------------------------------------------------|
|                         | 12.Label and disconnect connectors J8 and J9 (front panel) from<br>the Main Board at the left front of the monitor (see "Main Board<br>and ECG Board Connectors" on page 7-5).                                                                                                    |
|                         | 13.On monitors with a recorder, label and disconnect J7 and the connector to the remote battery from the Main Board.                                                                                                    |
|                         | 14.Label and disconnect connectors J2 (speaker) and J11 (backlight inverter) from the Main Board. Remove the speaker.                                                                                                    |
|                         | 15.Support the Main Board at the front and at the rear. Slide the<br>Main Board backward and away from the front bezel. Label and<br>disconnect connectors J1, J3, and J4. These are located at the<br>front of the Main Board and are connected to the<br>Interconnection Board. (See "Main Board and ECG Board<br>Connectors" on page 7-5.) |
|                         | 16.Label and disconnect the ribbon connector which connects the NIBP assembly to the Main Board at J5. (See "Main Board and ECG Board Connectors" on page 7-5.)                                                                                                    |
|                         | The Main Board should now be free from the monitor chassis<br>and front bezel. Set the front and rear edges on supports that<br>are raised 1 1/2 inches from the storage surface. The<br>component side of the Main Board must face up to prevent the<br>printer and printer wires from resting on the storage surface and<br>being damaged.  |
| Main Board Installation | 1. Slide the front bezel upward approximately 3/4 inch. Place a small wood block beneath the front bezel to hold it in the raised position so you can plug the Main Board into the bezel without hitting the Main Board components on objects inside the monitor chassis.                                                                     |
|                         | <ol> <li>Partially turn the Main Board upside down. Connect the ribbon<br/>connector at J5 with the NIBP assembly. Note pin 1.</li> </ol>                                                                                                    |
|                         | 3. Connect the front panel to Main Board connectors J8 and J9.                                                                                                    |
|                         | <ol> <li>Connect the front of the Main Board into the front bezel at<br/>connectors J1, J3, and J4.</li> </ol>                                                                                                    |
|                         | <ol><li>Connect connectors J6 (analog output) and J13 (DB-9<br/>connector) at the rear of the Main Board.</li></ol>                                                                                                    |
|                         | <ol><li>Connect both connectors (J1 and J2 on the ECG Board) at the<br/>left front of the monitor.</li></ol>                                                                                                    |
|                         | 7. Connect the power cable connector at J12 of the Main Board.                                                                                                    |
|                         | 8. Connect connectors J2 (speaker) and J11 (backlight inverter) on the edge of the motherboard near the speaker. Install the speaker.                                                                                                    |

- 9. Remove the wood block from beneath the bezel. Slide the bezel down into the chassis.
- 10.Slide the top cover down onto the monitor.
- 11.Turn the monitor upside-down. Install and tighten the four Phillips screws that hold the top cover to the monitor.
- 12.Perform the battery installation procedure found at "Battery Installation" on page 7-3.
- 13.On monitors with a printer, start the end of the paper roll into the printer. The paper must feed out from the bottom of the roll because the printer uses a heat activation method of printing and only one side of the printer paper contains a heat sensitive coating. Slide the paper as far as it can go into the printer. Press the PAPER FEED key to thread the paper through the printer (see "Installing Paper Roll" on page 7-12).

#### Recorder/Printer Replacement

It is not necessary to remove the top cover of the ELC2 to replace the recorder/printer.

NOTE: This applies only to the 507ELC2 models.

- Recorder/Printer Removal
- 1. Follow the caution for static-sensitive devices in "General Caution" on page 7-1.
- 2. Turn the monitor off. Unplug the AC adapter/charger from the AC wall receptacle. Then unscrew the adapter cord and remove it from the back of the monitor.
- 3. Turn the monitor upside down and remove only the screw located towards the rear of the monitor on the side of the handle (see "Figure 7-6: Recorder/Printer Module Retaining Screw").

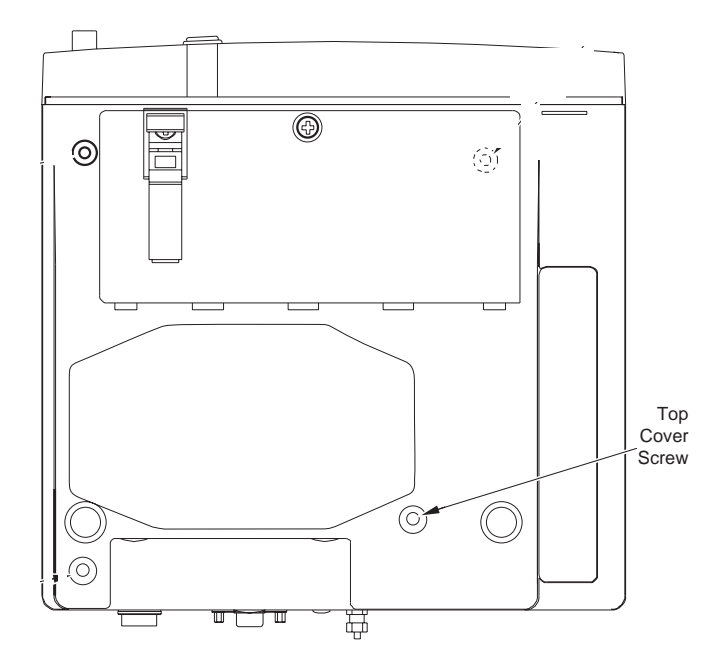

Figure 7-6: Recorder/Printer Module Retaining Screw

4. Turn the monitor right-side up. The recorder/printer module should now be somewhat loose. However, the module must be detached in order to disconnect its cable from the Main Board.

Open the paper door by pressing in on the tab on the rear of the paper door while lifting the door up and forward. Remove the roll of paper by first raising the paper release lever. Then remove the roll of paper from the chamber.

**NOTE:** Do not remove the recorder/printer module before disconnecting the flat flex cable.

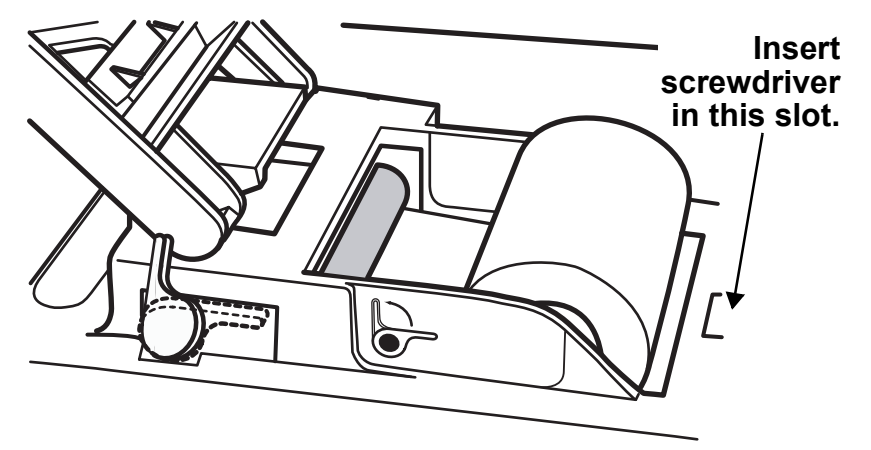

#### Figure 7-7: Recorder Module Removal

5. Using a long flat-blade screwdriver, insert the blade into the hole where the tab of the paper door was resting (see "Figure 7-7: Recorder Module Removal").Press the blade firmly between the module housing retaining tab and the cutout in the top cover of the 507ELC2. At the same time, gently lift up on the module housing. The recorder/printer module should dislodge from the top cover at this time. Close the paper door to prevent the roll of paper from escaping.

## 

- J17 is delicate. The locking mechanism of J17 is not removable from the body of the connector. Should it detach, it cannot be repaired.
- 6. J17 resides on the Main Board directly beneath the recorder/ printer module. Using either the fingers or a small flat-blade screwdriver, gently open J17 by pushing/pulling the two ears of J17 towards the front of the 507ELC2 until it stops. The flat flex cable from the recorder/printer module will now easily remove from J17. Place the recorder/printer module aside on an ESD protective surface.

| Recorder/Printer<br>Installation | <ol> <li>Follow the caution for static-sensitive devices in "General<br/>Caution" on page 7-1.</li> </ol>                                                                                                    |
|----------------------------------|----------------------------------------------------------------------------------------------------|
|                                  | <ol> <li>Ensure that the locking mechanism of J17 is in the open<br/>position in order that it may accept the flat flex cable from the<br/>recorder/printer module. If necessary, pull the locking<br/>mechanism forward towards the front of the monitor until it<br/>stops.</li> </ol> |
|                                  | 3. Note the end of the flat flex cable of the recorder/printer module has exposed contacts on one side. The flat flex cable must be installed with this side of the flex cable facing down towards the Main Board of the monitor (that is, contact side down).                           |
|                                  | 4. While holding the recorder/printer module in one hand, insert<br>the flat flex cable (contact side down) into the opened J17<br>connector. The cable must be inserted all the way into J17 until<br>it stops.                                                                         |
|                                  | <ol><li>Without pulling the flex cable out of J17, gently push forward on<br/>the locking mechanism until it snaps closed. This can be tricky.</li></ol>                                                                                                    |
|                                  | <b>NOTE:</b> Ensure that both sides of the locking mechanism are fully closed.                                                                                                    |
|                                  | <ol> <li>Test the flex cable connection by gently tugging on the cable. It<br/>must not move in the J17 connector. If it does move or pulls out,<br/>then the locking mechanism must be reopened and steps 4, 5,<br/>and 6 repeated.</li> </ol>                                          |
|                                  | 7. Install the recorder/printer module onto the top cover of the<br>monitor by first inserting the front end of the module (the end<br>with the PAPER FEED switch) into the cut out. Allow the back<br>end of the module to rest on the top cover over the cut out.                      |
|                                  | <ol> <li>Apply gentle downward pressure on both sides of the rear of the<br/>recorder/printer module as it snaps into place on the top cover.<br/>The module is loose but is captured by the snap tabs on the<br/>module.</li> </ol>                                                     |
|                                  | <ol> <li>Turn the monitor upside down. Install and tighten the recorder/<br/>printer retaining screw (see "Figure 7-6: Recorder/Printer<br/>Module Retaining Screw").</li> </ol>                                                                                                    |
|                                  | 10.Plug the AC adapter/charger into the wall socket. Screw the adapter cord into the monitor.                                                                                                    |
|                                  | 11.Press the ON/OFF key to power-up the monitor.                                                                                                    |
|                                  | 12.To install a roll of paper, open the paper door by pressing in on<br>the tab on the rear of the paper door while lifting the door up and<br>forward.                                                                                                    |

- 13. Either install the roll previously removed or install a new roll (50 mm paper, CSI cat. no. 1121). New rolls will have a short length of hold-down tape that must be removed from the fresh roll. Ensure that the end of the paper is cut straight. Use scissors, if necessary to square up the end. (Torn paper does not feed correctly.)
- 14.Ensure the paper release lever on the side of the recorder housing is in the closed (down) position.
- 15.Ensure that the paper dispenses from the bottom of the roll, as shown below. (See "Figure 7-8: Installing Paper Roll".)

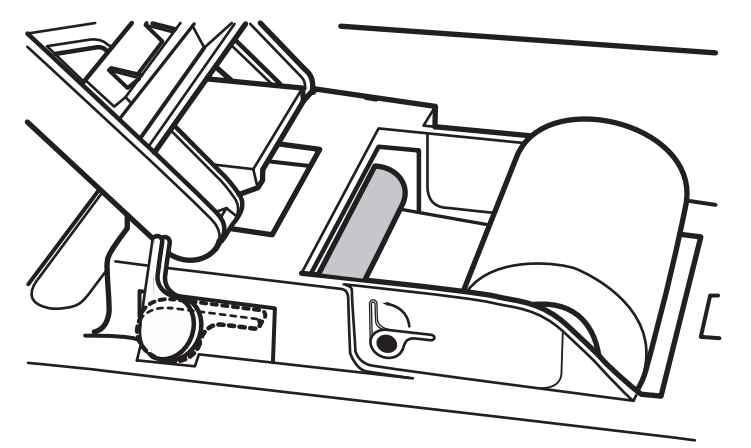

#### Figure 7-8: Installing Paper Roll

- 16.Insert the end of the paper squarely beneath the roller of the recorder. If properly inserted, the recorder should begin to Auto Feed after about one second. If this does not occur, then the paper may be manually started.
  - a) Raise the paper release lever, inserting the paper beneath the roller,
  - b) Lower the paper release lever,
  - c) Press the PAPER FEED key located on top of the recorder housing.
- 17.Center the paper on the roller, if necessary, by using the paper release lever and repositioning the paper.
- 18.Feed the paper through the slot of the paper door and close the paper door over the new roll of paper.
- 19.Ensure that the paper door latches shut.

## Loudspeaker Replacement

| Loudspeaker Removal      | <ol> <li>Follow the caution for static-sensitive devices in "General<br/>Caution" on page 7-1.</li> </ol>                                                            |
|--------------------------|----------------------------------------------------------------------------------------------------|
|                          | <ol> <li>Perform the battery removal procedure at "Battery Removal" on<br/>page 7-2.</li> </ol>                                                                      |
|                          | <ol> <li>Perform the first 12 steps of the Main Board removal procedure<br/>found in "Main Board Removal" on page 7-4.</li> </ol>                                    |
|                          | <ol> <li>Label and disconnect connector J2 on the Main Board that<br/>connect to the speaker (see "Main Board and ECG Board<br/>Connectors" on page 7-5).</li> </ol> |
|                          | 5. Remove the speaker from the monitor.                                                                                                    |
| Loudspeaker Installation | <ol> <li>Take the connector for the new speaker and connect it to J2 on<br/>the Main Board (see "Main Board and ECG Board Connectors"<br/>on page 7-5).</li> </ol>   |
|                          | <ol> <li>Perform the Main Board installation procedure found in "Main<br/>Board Installation" on page 7-7.</li> </ol>                                                |
|                          | 3. Slide the top cover down onto the monitor.                                                                                                    |
|                          | <ol> <li>Turn the monitor upside-down. Install and tighten the four<br/>screws that hold the top cover to the monitor.</li> </ol>                                    |
|                          | 5. Perform the battery installation procedure in "Battery                                                                                                    |

Installation" on page 7-3.

## ECG Board Replacement

| ECG Board Removal      | <ol> <li>Follow the caution for static-sensitive devices in "General<br/>Caution" on page 7-1.</li> </ol>                                                                                                    |
|------------------------|----------------------------------------------------------------------------------------------------|
|                        | 2. Perform the battery removal procedure at "Battery Removal" on page 7-2.                                                                                                    |
|                        | <ol> <li>Perform the Main Board removal procedure found in "Main<br/>Board Removal" on page 7-4.</li> </ol>                                                                                                    |
|                        | <ol> <li>Remove the four plastic screws from the solder side of the ECG<br/>board (see "Main Board and ECG Board Connectors" on<br/>page 7-5). You must label and disconnect the printer flex cable<br/>to expose one of the screws.</li> </ol> |
|                        | 5. Label and disconnect the ECG cable at J2 on the ECG Board.                                                                                                    |
|                        | <ol><li>Label and disconnect the temperature connector at J1 on the<br/>ECG Board.</li></ol>                                                                                                    |
|                        | <ol><li>Gently shake and pull up the ECG assembly from the Main<br/>Board.</li></ol>                                                                                                    |
|                        | <ol> <li>To get access to the board-level components, remove the top<br/>four nylon screws, then open the shield.</li> </ol>                                                                                                    |
| ECG Board Installation | <ol> <li>Plug the ECG board into the Main Board (see "Main Board and<br/>ECG Board Connectors" on page 7-5).</li> </ol>                                                                                                    |
| :                      | 2. Install the plastic screw through the ECG board and tighten it.                                                                                                    |
| :                      | <ol> <li>Perform the Main Board installation procedure found in "Main<br/>Board Installation" on page 7-7.</li> </ol>                                                                                                    |
|                        | 4. Slide the top cover down onto the monitor.                                                                                                    |
|                        | <ol><li>Turn the monitor upside-down. Install and tighten the four<br/>screws that hold the top cover to the monitor.</li></ol>                                                                                                    |
|                        | <ol> <li>Perform the battery installation procedure in "Battery<br/>Installation" on page 7-3.</li> </ol>                                                                                                    |

#### Blood Pressure Board Replacement

Blood Pressure Board Removal

- 1. Follow the caution for static-sensitive devices in "General Caution" on page 7-1.
- 2. Perform the battery removal procedure at "Battery Removal" on page 7-2.
- 3. Perform the Main Board removal procedure found in "Main Board Removal" on page 7-4.
- 4. Remove the four plastic screws from the corners of the Blood Pressure (BP) Board (see Figure 7-8). A plastic spacer is positioned at each screw point, between the circuit board and the metal bracket. Retain the plastic spacers for board installation.

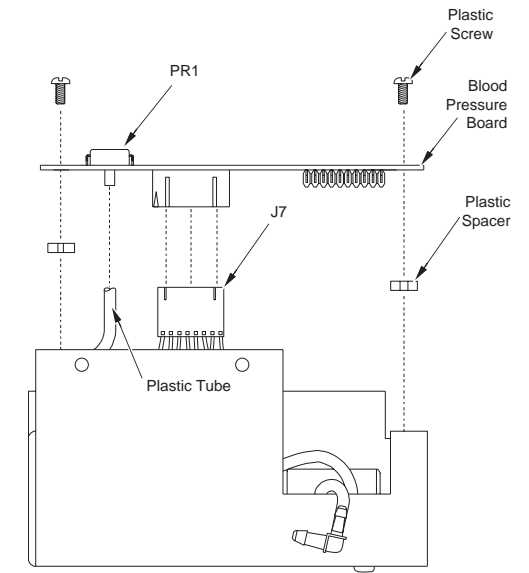

#### Figure 7-9: Blood Pressure Board Replacement

- 5. At the rear of the Blood Pressure Board, label and disconnect J7 (an 8-pin connector). Also label and disconnect the plastic tube from PR1, the pressure transducer.
- 6. Lift the blood pressure board out of the monitor chassis.

| Blood Pressure Board | 1. Connect the plastic tube onto pressure transducer PR1, at the |
|----------------------|------------------------------------------------------------------|
| Installation         | rear of the new Blood Pressure Board (see "Blood Pressure        |
|                      | Board Replacement" on page 7-15).                                |

- 2. Connect connector J7 into the rear of the new Blood Pressure Board.
- 3. Place a plastic spacer on each of the four metal mounting brackets.
- 4. Set the new Blood Pressure Board down onto the plastic spacers. Install the four plastic screws through the board and the plastic spacers and tighten them.
- 5. Perform the Main Board installation procedure found in "Main Board Installation" on page 7-7.
- 6. Slide the top cover down onto the monitor.
- 7. Turn the monitor upside-down. Install and tighten the four screws that hold the top cover to the monitor.
- 8. Perform the battery installation procedure in "Battery Installation" on page 7-3.

#### **Air Pump Replacement**

Air Pump Removal

- 1. Follow the caution for static-sensitive devices in "General Caution" on page 7-1.
  - 2. Perform the battery removal procedure at "Battery Removal" on page 7-2.
  - 3. Perform the Main Board removal procedure found in "Main Board Removal" on page 7-4.
  - 4. Perform the Blood Pressure Board removal procedure found in "Blood Pressure Board Removal" on page 7-15.
  - 5. Label and disconnect (at the elbow) the plastic hose that extends to the Quick-Connect fitting on the display panel (see Figure 7-9).

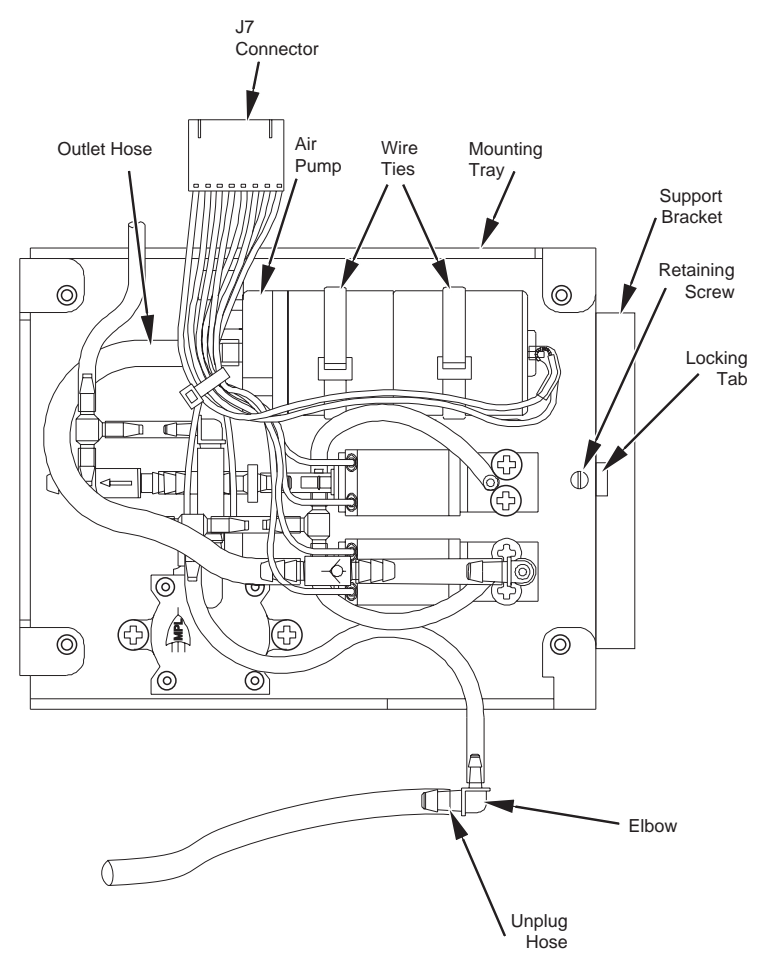

Figure 7-10: Air Pump Installation

6. Remove the retaining screw that holds the mounting tray to its support bracket.

- 7. Lift slightly the open end of the mounting tray until it clears the locking tab on the support bracket. At the same time, slide the tray toward the locking tab until the tray pulls free of the two other tabs that hold the tray to the support bracket. Lift the tray out of the monitor.
- 8. Cut the two wire ties that hold the air pump to the mounting tray.
- 9. Label and disconnect the outlet hose from the plastic nipple in the center of the air pump.
- 10. The two wires that supply the air pump are plugged into the J7 connector. If the pump is being replaced, the two wires must be removed from this connector (see Figure 7-10). To free the pump wires, first remove the wire tie from the harness that contains them.
- 11.Use a thin object with a fine point (e.g., a very small screwdriver) to depress the latch on the female terminal end while pulling gently on the wire to remove it from the J7 connector.

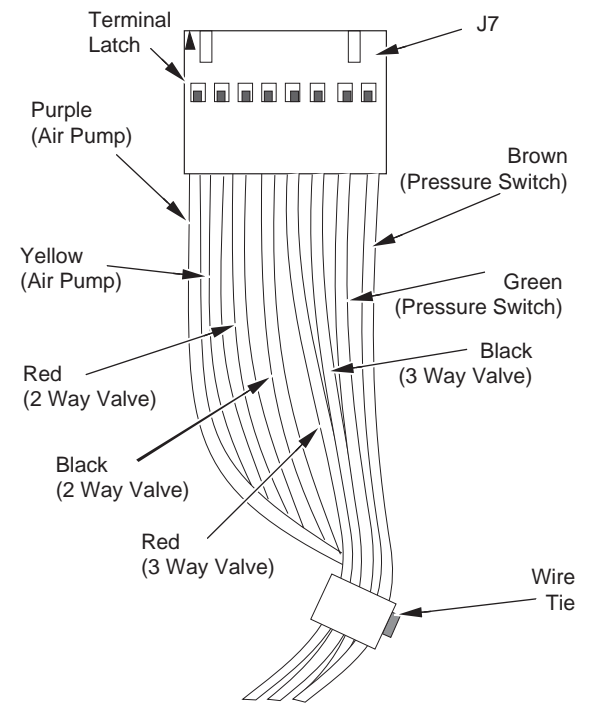

Figure 7-11: Wire Position and Removal from J7 Connector

| Air Pump Installation | <ol> <li>Install the two wire ties through the slots in the bottom of the<br/>mounting tray (see "Air Pump Installation" on page 7-17).</li> </ol>                                                                                                    |
|-----------------------|----------------------------------------------------------------------------------------------------|
|                       | 2. Slide the terminal end of each pump wire into connector J7 until the terminal latch locks into its slot (see "Wire Position and Removal from J7 Connector" on page 7-18). Be certain that the purple wire is in the first position in the J7 connector and that the yellow wire is in the second position. |
|                       | 3. Plug the outlet hose onto the plastic nipple at the center of the pump.                                                                                                    |
|                       | <ol><li>Set the pump onto the vibration damping pad and tighten the<br/>wire ties around the pump.</li></ol>                                                                                                    |
|                       | 5. Install a new wire tie around the wire harness.                                                                                                    |
|                       | 6. Pick up the mounting tray and set it onto the support bracket so that the two tabs at the rear of the bracket slide into the slots on the tray.                                                                                                    |
|                       | <ol><li>Press down on the open end of the tray until the edge of the tray<br/>locks behind the tab on the support bracket.</li></ol>                                                                                                    |
|                       | <ol><li>Install the screw that holds the mounting tray to the support<br/>bracket.</li></ol>                                                                                                    |
|                       | <ol><li>Plug the hose from the display panel onto the elbow that leads<br/>to the solenoid valves.</li></ol>                                                                                                    |
|                       | 10.Perform the Blood Pressure Board installation procedure found<br>in "Blood Pressure Board Installation" on page 7-16.                                                                                                    |
|                       | 11.Perform the Main Board installation procedure found in "Main<br>Board Installation" on page 7-7.                                                                                                    |
|                       | 12.Slide the top cover down onto the monitor.                                                                                                    |
|                       | 13.Turn the monitor upside-down. Install and tighten the four screws that hold the top cover to the monitor.                                                                                                    |
|                       | 14.Perform the battery installation procedure in "Battery<br>Installation" on page 7-3.                                                                                                    |
|                       |                                                                                                    |
|                       |                                                                                                    |

## Solenoid Valve Replacement

General Two solenoid valves in the air system control the blood pressure cuff inflation and deflation. (See "Figure 7-12: Solenoid Valve and Pressure Switch Installation".) The same installation and removal procedures can be used for both valves.

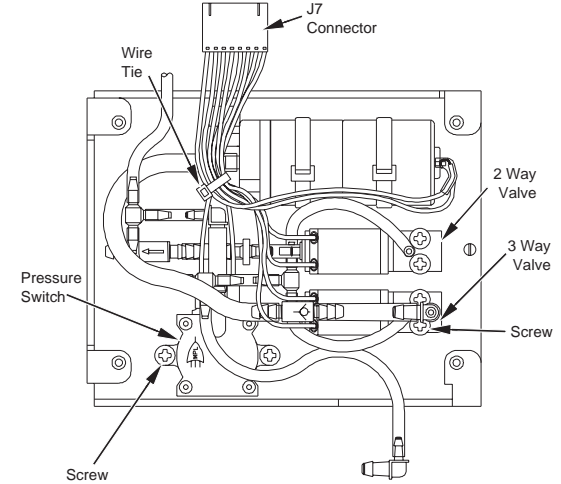

Figure 7-12: Solenoid Valve and Pressure Switch Installation

1. Follow the caution for static-sensitive devices in "General

- Caution" on page 7-1.2. Perform the battery removal procedure at "Battery Removal" on page 7-2.
- 3. Perform the Main Board removal procedure found in "Main Board Removal" on page 7-4.
- 4. Perform the Blood Pressure Board removal procedure found in "Blood Pressure Board Removal" on page 7-15.
- 5. Label and disconnect the plastic tubes from the valve.
- 6. To remove the valve from the monitor you must remove the two wires from the J7 connector that supply the valve. Free the wires from the harness that contains them by clipping the wire ties that hold the harness together (see "Air Pump Installation" on page 7-17).
- 7. Label the connector at J7. Use a thin object with a fine point (e.g., a very small screwdriver) to depress the latch on the female terminal end and pull gently on the wire to remove it from the J7 connector. Be sure to note the positions of the red and black wires in the connector before removing them. You must return the wires to the original positions when you reassemble.

Solenoid Valve Removal

8. Remove the screws from the valve block. Retain the plastic spacer that is beneath each screw. The spacers are used for reassembly. Lift the solenoid valve out of the monitor.

#### Solenoid Valve Installation

- 1. Plug the hoses onto the valve (see "Solenoid Valve and Pressure Switch Installation" on page 7-20).
  - 2. Set the valve into position in the monitor.
  - 3. Apply Loctite 425 (CSI Cat. No. 41157B001) to the valve retaining screws. Insert the screws into the valve block. Place a plastic spacer beneath each screw. Tighten the screws.
  - Slide the terminal ends of the valve wires into connector J7 ("Wire Position and Removal from J7 Connector" on page 7-18).

Be sure that the terminal latch on each wire locks into its slot. Be sure that all wires are in their original positions in the connector.

- 5. Install new wire ties on the wire harness.
- 6. Perform the Blood Pressure Board installation procedure found in "Blood Pressure Board Installation" on page 7-16.
- 7. Perform the Main Board installation procedure found in "Main Board Installation" on page 7-7.
- 8. Slide the top cover down onto the monitor.
- 9. Turn the monitor upside-down. Install and tighten the four screws that hold the top cover to the monitor.
- 10.Perform the battery installation procedure in "Battery Installation" on page 7-3.

## Pressure Switch Replacement

| Pressure Switch Removal      | <ol> <li>Follow the caution for static-sensitive devices in "General<br/>Caution" on page 7-1.</li> </ol>                                                                                                    |
|------------------------------|----------------------------------------------------------------------------------------------------|
|                              | <ol> <li>Perform the battery removal procedure at "Battery Removal" on<br/>page 7-2.</li> </ol>                                                                                                    |
|                              | <ol> <li>Perform the Main Board removal procedure found in "Main<br/>Board Removal" on page 7-4.</li> </ol>                                                                                                    |
|                              | <ol> <li>Perform the Blood Pressure Board removal procedure found in<br/>"Blood Pressure Board Removal" on page 7-15.</li> </ol>                                                                                                    |
|                              | 5. Two wires supply the pressure switch (see "Solenoid Valve and<br>Pressure Switch Installation" on page 7-20). To remove the<br>pressure switch you must unplug these wires from the J7<br>connector. First clip the wire tie that holds the pressure switch<br>wires in the wire harness (see "Wire Position and Removal from<br>J7 Connector" on page 7-18).                            |
|                              | 6. Label the connector at J7. Use a thin object with a fine point (e.g., a very small screwdriver) to depress the latch on the female terminal end and pull gently on the wire to remove it from the J7 connector. Be sure to note the positions of the red and black wires in the connector before removing them. You must return the wires to the original positions when you reassemble. |
|                              | 7. Remove the two screws that hold the pressure switch in place.                                                                                                    |
|                              | 8. Label and remove the hose from the pressure switch. Remove the pressure switch from the monitor.                                                                                                    |
| Pressure Switch Installation | 1. Plug the hose onto the plastic nipple on the pressure switch.                                                                                                    |
|                              | 2. Set the pressure switch down into position in the monitor.                                                                                                    |
|                              | <ol> <li>Apply Loctite 425 (CSI Cat. No. 41157B001) to the switch<br/>retaining screws.</li> </ol>                                                                                                    |
|                              | <ol> <li>Slide the screws through the switch and thread them into the<br/>mounting tray.</li> </ol>                                                                                                    |
|                              | 5. Slide the terminal end of each switch wire into the J7 connector until the terminal latch locks into its slot (see "Wire Position and Removal from J7 Connector" on page 7-18). Be certain that the switch wires are in their original positions in the J7 connector.                                                                                                    |
|                              | <ol> <li>Perform the Blood Pressure Board installation procedure found<br/>in "Blood Pressure Board Installation" on page 7-16.</li> </ol>                                                                                                    |
|                              | <ol> <li>Perform the Main Board installation procedure found in "Main<br/>Board Installation" on page 7-7.</li> </ol>                                                                                                    |
|                              | 8. Slide the top cover down onto the monitor.                                                                                                    |

- 9. Turn the monitor upside-down. Install and tighten the four screws that hold the top cover to the monitor.
- 10.Perform the battery installation procedure in "Battery Installation" on page 7-3.

## Display Interface Board and 7-segment LED Board Replacement

Front Bezel Removal 1.

- 1. Follow the caution for static-sensitive devices in "General Caution" on page 7-1.
  - 2. Perform the procedure in "Battery Replacement" on page 7-2.
  - 3. Perform the Main Board removal procedure in "Main Board Replacement" on page 7-4.
  - 4. Disconnect the grounding connector lead to the front bezel assembly.
  - 5. Unplug at the elbow, the hose that runs to the Quick-Connect fitting for the blood pressure cuff on the front bezel (see Figure 7-11).
  - 6. Disconnect the temperature cable, the ECG cable, the SpO2 cable, and the backlight cable. Mark each cable so that it can later be properly reconnected.
  - 7. Remove the loudspeaker from the monitor chassis.
  - Remove the four Phillips screws that hold the bezel to the chassis—two at the top and two at the bottom. (See "Figure 7-13: Remove the Front Bezel".)

#### **Bottom View**

#### **Top View**

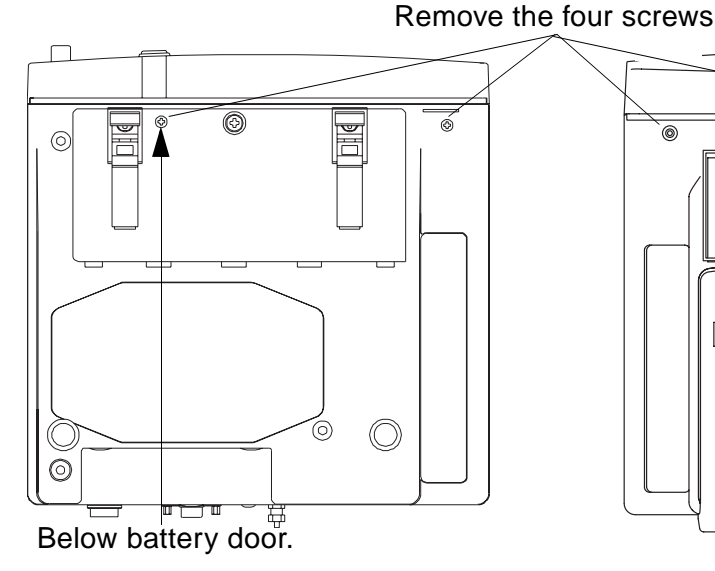

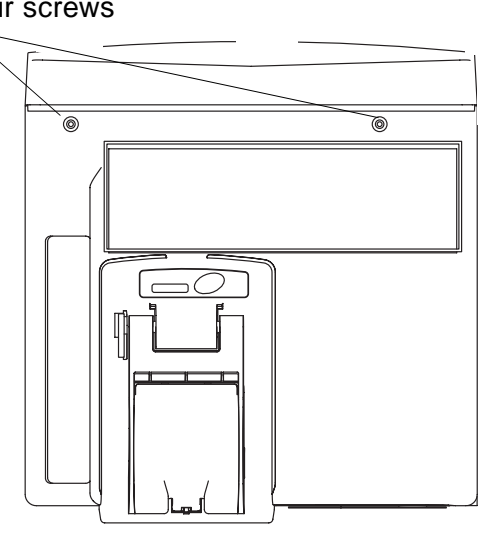

#### Figure 7-13: Remove the Front Bezel

9. Slide the front bezel upward and out of the monitor chassis.

Display Interface Board and 7-segment LED Board Removal

- 1. Follow the caution for static-sensitive devices in "General Caution" on page 7-1.
- 2. Perform the battery removal procedure at "Battery Removal" on page 7-2.
- 3. Perform the Main Board removal procedure found in "Main Board Removal" on page 7-4.
- 4. Label and disconnect the grounding connector lead to the front bezel assembly.
- Label and disconnect (at the elbow) the hose that runs to the Quick-Connect fitting for the blood pressure cuff on the front bezel. (See "Figure 7-14: Disconnecting Blood Pressure Cuff Hose at Elbow".)

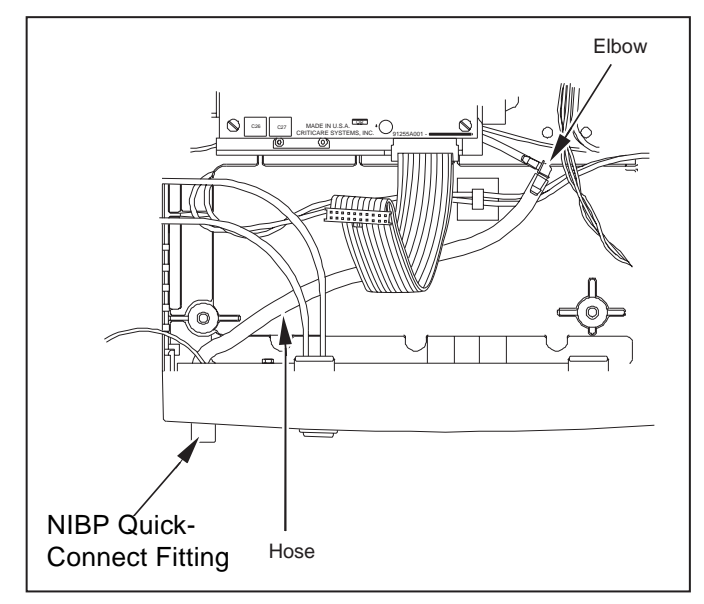

# Figure 7-14: Disconnecting Blood Pressure Cuff Hose at Elbow

- 6. Label and disconnect the temperature cable, the ECG cable, the  $SpO_2$  cable, and the backlight cable.
- 7. Remove the speaker from the monitor chassis.
- 8. Slide the front bezel upward and out of the monitor chassis.
- 9. Remove the two nuts that hold the EMI shield to the Display Interface Board (see "Front Bezel Assembly" on page 7-27).
- 10.Remove the four screws that secure the EMI shield to the Display Interface Board. Remove the EMI shield from the Display Interface Board.

Display Interface Board and 7-segment LED Board Installation

- 11.Label the cable connected to P7. Reach underneath the edge of the Display Interface Board near the P7 header connector and gently lift upward until P7 unplugs. As a single unit, lift the Display Interface Board and the 7-segment LED board out of the front bezel.
- 12. To separate the 7-segment LED Board from the Display Interface Board, label and disconnect the header connectors marked P1and P2 on the Display Interface Board.
- 1. Join the 7-segment LED Board with the Display Interface Board by plugging together the header connectors marked P1 and P2 on the Display Interface Board (see "Front Bezel Assembly" on page 7-27).
- 2. Set the assembled boards into the front bezel. Carefully align the pins and then plug the P7 header connector on the Display Interface Board into the header block inside the front bezel.
- 3. Install and tighten the four screws that hold the Display Interface Board to the threaded supports inside the front bezel.
- 4. Set the EMI shield down onto the Display Interface Board. The top and bottom edges of the shield must fit inside the front bezel. Install the two screws that hold the shield to the Display Interface Board.
- 5. Slide the front bezel down into the monitor chassis.
- 6. Set the loudspeaker into position inside the monitor chassis.
- 7. Plug the hose from the blood pressure cuff fitting onto the elbow that extends out of the mounting tray (See "Disconnecting Blood Pressure Cuff Hose at Elbow" on page 7-25).
- 8. Perform the Main Board installation procedure found in "Main Board Installation" on page 7-7.
- 9. Slide the top cover down onto the monitor.
- 10.Turn the monitor upside-down. Install and tighten the four screws that hold the top cover to the monitor.
- 11.Perform the battery installation procedure in "Battery Installation" on page 7-3.

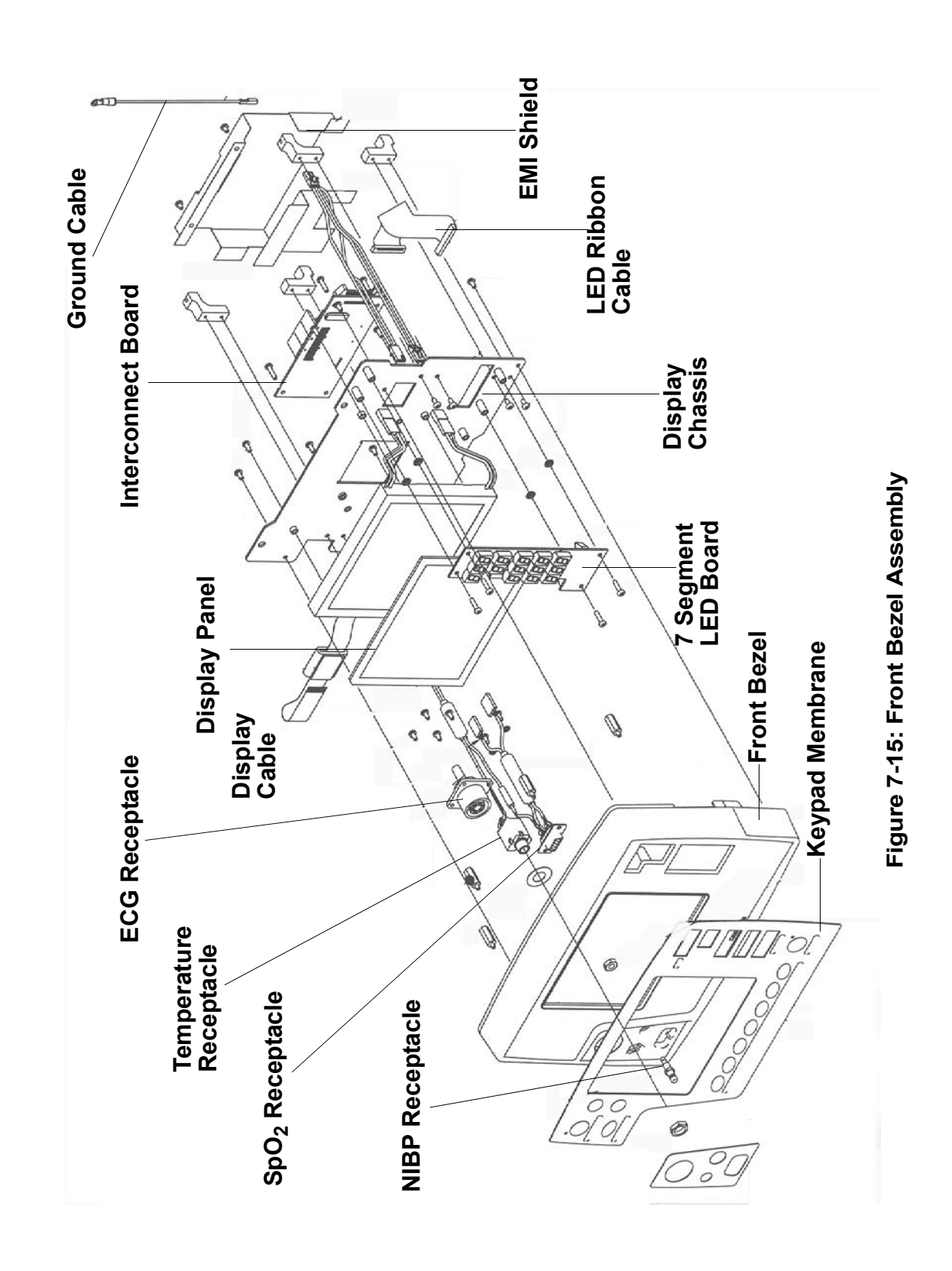

## Keypad Membrane Replacement

| General                         | If any of the keys on the front of the monitor fail to operate, you must replace the membrane that contains the keys.                                                                                                    |
|---------------------------------|----------------------------------------------------------------------------------------------------|
|                                 | The keypad membrane also contains the following LEDs:                                                                                                    |
|                                 | <ul> <li>Lights for ALARM SILENCE (red) and ON/OFF (Power; green)<br/>and</li> </ul>                                                                                                    |
|                                 | <ul> <li>7-segment numeric displays for BPM (red), SpO<sub>2</sub>% (green), and<br/>NIBP (red) for SYS mm Hg, DIA mm Hg, and Mean mm Hg.</li> </ul>                                                                                                    |
|                                 | If it becomes necessary to replace one of these LEDs, it is necessary<br>to replace the entire keypad membrane. The keypad membrane<br>contains all the LEDs identified in this paragraph.                                                                         |
| Keypad Membrane<br>Removal      | 1. Follow the caution for static-sensitive devices in "General Caution" on page 7-1.                                                                                                    |
|                                 | <ol> <li>Perform the Display Interface Board and LED Board removal<br/>procedure found in "Display Interface Board and 7-segment<br/>LED Board Removal" on page 7-25.</li> </ol>                                                                                   |
|                                 | 3. On the front side start at the upper left corner of the front bezel<br>and use a thin blade to get beneath the plastic membrane. After<br>you lift the corner of the membrane pull with your fingers to peel<br>the entire membrane off the front of the bezel. |
|                                 | <ol> <li>Put some denatured alcohol on a clean cloth to clean any<br/>places on the front bezel where glue remains from the<br/>membrane that you removed.</li> </ol>                                                                                              |
|                                 |                                                                                                    |
|                                 | • Be certain that the bezel is completely dry before installing a new keypad membrane. The solvent can damage the traces on the backside of the new membrane.                                                                                                    |
| Keypad Membrane<br>Installation | 1. Follow the caution for static-sensitive devices in "General Caution" on page 7-1.                                                                                                    |
|                                 | <ol><li>Peel the backing sheet from a new keypad membrane to expose<br/>the glued surface on the back of the membrane.</li></ol>                                                                                                    |
|                                 | 3. Carefully align the connector block on the membrane and the LEDs on the membrane with the openings in the front bezel. Press down on all areas of the membrane to make sure that the glue has made a strong and complete bond with the bezel.                   |

4. Install the Display Interface Board and LED boards by performing the "Display Interface Board and 7-segment LED Board Installation" on page 7-26.

## SpO<sub>2</sub> Sensor Receptacle

General If the SpO<sub>2</sub> sensor receptacle is defective you must replace the front bezel (see "Wire Position and Removal from J7 Connector" on page 7-18). A new bezel contains a new SpO<sub>2</sub> sensor receptacle and a new keypad membrane.

To replace the bezel, perform the Display Interface Board and LED Board removal procedure (found in "Display Interface Board and 7-segment LED Board Removal" on page 7-25) on the old bezel. Then install the boards into the new bezel, by performing the Display Interface Board and LED Board installation procedure found in "Display Interface Board and 7-segment LED Board Installation" on page 7-26.

## Troubleshooting Table

This section lists the possible causes of monitor problems. Use these tables and the schematics in "Drawings and Schematics" in Section 9 to identify and locate components that malfunction.

| Symptom                           | Problem                                                                           | Solution                                                                                                    |
|-----------------------------------|-----------------------------------------------------------------------------------|----------------------------------------------------------------------------------------------------|
| Unit won't power up               | Battery is discharged                                                             | Connect AC charger                                                                                                    |
|                                   | <ul> <li>AC charger is not securely<br/>connected to monitor</li> </ul>           | Connect charger cord securely to rear panel connector                                                                                                    |
|                                   | <ul> <li>AC power cord is not securely<br/>connected to charger</li> </ul>        | Connect cord to charger                                                                                                    |
|                                   | <ul> <li>AC outlet is not "live"</li> </ul>                                       | Connect the power cord to a live outlet                                                                                                    |
|                                   | <ul> <li>Fuses F1 and/or F2 (on Main Board)<br/>are blown</li> </ul>              | Replace fuses                                                                                                    |
|                                   | J12 on Main Board is disconnected                                                 | Connect J12                                                                                                    |
|                                   | • J1, J3, J4, and/or J11 on Main Board are disconnected or loose                  | Connect J1, J3, J4, and/or J11                                                                                                    |
| Leaks in NIBP system              | <ul> <li>NIBP cuff connector is loose at front<br/>panel</li> </ul>               | Tighten connector                                                                                                    |
|                                   | Defective cuff                                                                    | Replace cuff                                                                                                    |
|                                   | Defective hose                                                                    | Replace hose                                                                                                    |
| NIBP not functioning              | • NIBP module is not communicating<br>with Main Board                             | <ul> <li>Power unit off, then on while watching the display. If the screen is blank for ten seconds after the logo displays, the NIBP module is not communicating with the Main Board. Check for the following: <ul> <li>A good connection at J8 on the NIBP Board</li> <li>Flash PROM U27 is completely seated in socket</li> <li>Good connection at each end of ribbon cable between Main Board J5 and NIBP module J8</li> </ul> </li> </ul> |
| No sound from speaker             | J2 on Main Board is disconnected or<br>loose                                      | Connect J2                                                                                                    |
|                                   | Speaker wire broken at speaker terminals                                          | Check speaker wires                                                                                                    |
| Display backlight<br>doesn't work | <ul> <li>J11 on Main Board is disconnected<br/>or loose</li> </ul>                | Connect J11                                                                                                    |
| Display is blank or not           | Contrast is misadjusted                                                           | Adjust display contrast in Setup menu                                                                                                    |
| readable                          | <ul> <li>J1, J3, and/or J4 on Main Board are<br/>disconnected or loose</li> </ul> | Connect J1, J3, and/or J4                                                                                                    |

| Symptom                          | Problem                                                                                | Solution                                                       |
|----------------------------------|----------------------------------------------------------------------------------------|----------------------------------------------------------------|
| RS-232 interface<br>doesn't work | <ul> <li>Cable to DB-9 connector on rear<br/>panel is disconnected or loose</li> </ul> | Connect cable                                                  |
|                                  | <ul> <li>J13 on Main Board is disconnected<br/>or loose</li> </ul>                     | Connect J13                                                    |
| LEDs don't come on               | LEDs are turned off in software                                                        | Enter Setup menu, set LEDs to ON. (Refer to Operator's Manual) |

# Troubleshooting and Repair

Before attempting to repair a damaged monitor the technician must fully understand the functions of the monitor. The service technician should have read and understood all the previous sections of this manual.

You must fully repair, calibrate, and test all damaged monitors before you use them on patients. The monitor must meet the original operating specifications before you use it on a patient.

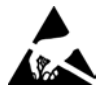

Always follow ESD precautions when performing any of the procedures discussed in this section.

ComfortCuff NIBP Module

The NIBP module (pn 93755A005) consists of a pneumatic pump assembly (pn 90772A001) and control circuitry located on the NIBP Board (pn 91255A005).

The pneumatic assembly is mounted on a mounting plate that is mounted to the frame of the monitor. A large diameter tube (pn 41700B002) connects to the Quick-Connect hardware fixture. A small diameter tube (pn 41700B001) connects to the transducer on the NIBP Board.

The remaining pneumatics links connect the two control valves (pn 90774A001 and 90775A001), the pump (pn 84500B001), and the check valve (pn 41579B003). As the tubing ages it may lose its seal. Old tubing can be re-seated or replaced as necessary.

When any major pneumatic component such as a pump or valve is replaced, the NIBP module must be re-calibrated as in "Service Testing and Calibration" in Section 6 of this manual. The manufacturer recommends that the monitor be returned to a CSI authorized service facility if pump replacement is required.

| ECG/Respiration/<br>Temperature Module | The ECG module is located on the ECG-Resperation-Temperature<br>Board assembly (pn 91295A001) that is attached to the Main Board.                                                                                                    |
|----------------------------------------|----------------------------------------------------------------------------------------------------|
|                                        | The ECG-RespTemp. Board fits directly on to the Main Board<br>through a socketed 20-pin connection on the component side of the<br>Main Board assembly. There is also a shielded cable assembly that<br>extends from the top of the board to the external ECG port. Check<br>each of these connection points if the monitor fails to produce an<br>accurate ECG waveform. |
|                                        | The ECG-RespTemp. Board has a foil shield to reduce noise from<br>other portions of the monitor. Noise can be introduced by worn cable<br>assemblies and degraded power supplies. Test the analog ECG<br>waveform signal and the input power where they enter the<br>ECG-RespTemp. Board for interference noise.                                                          |
|                                        | You can replace the ECG-RespTemp. Board as an assembly with<br>the Main Board as a serviceable component. Replacement Main<br>Board/ECG-RespTemp. Board assemblies, (pn 95536A002) are pre-<br>tested, software loaded, and calibrated. The monitor requires<br>complete safety testing after reassembly.                                                                 |
|                                        | <b>NOTE:</b> Always check line frequency, filter settings and the ECG lead cables as part of any ECG trouble shooting. Always use the recommended simulators for performance testing.                                                                                                    |
| Board Settings and<br>Module Software  | There is one pot under the shielding at locations R78. This is factory set and should not be adjusted.                                                                                                    |
| Respiration                            | The respiration circuit is located on the ECG-RespTemp. Board.<br>There is no separate calibration or testing for the impedance<br>respiration.                                                                                                    |
| Temperature                            | The temperature module is located on the ECG-RespTemp. Board.<br>There are no on-board settings or service calibrations. The<br>temperature module is auto-calibrating upon start-up.                                                                                                    |

| DOX SpO <sub>2</sub> Module | The DOX SpO <sub>2</sub> module is included on the Main Board.                                                                                                    |
|-----------------------------|----------------------------------------------------------------------------------------------------|
|                             | The plethysmograph input signal enters the Main Board through a shielded cable that runs between the board and the $SpO_2$ connection on the front of the monitor.                                                                                                    |
|                             | The DOX SpO <sub>2</sub> module is composed of digital components that are<br>not effected by noise. There is also no signal degradation or loss of<br>calibration due to analog components. Interference or noisy signal<br>can be due to a worn cable assembly or DB-9 connector. Replace the<br>connector and cable assembly if necessary.                                                                                                    |
|                             | Always check the sensor when intermittent problems are reported.<br>Stretched or otherwise damaged sensor cables must be replaced.                                                                                                    |
|                             | <b>NOTE:</b> The line frequency setting of the monitor must be set correctly for optimal $SpO_2$ monitoring.                                                                                                    |
|                             |                                                                                                    |
| Main Board                  | The Main Board (pn 91369A001) contains the primary processors,<br>storage memory, NIBP circuitry, communication interfaces, audio<br>driver, vital signs module connections, power regulation, and video<br>generation and keypad inputs (User I/O).                                                                                                    |
| Main Board                  | The Main Board (pn 91369A001) contains the primary processors,<br>storage memory, NIBP circuitry, communication interfaces, audio<br>driver, vital signs module connections, power regulation, and video<br>generation and keypad inputs (User I/O).<br>The main ground cable (pn 95637A001) and the display ground cable<br>(pn 95642A001) are part of the Main Board assembly.                                                                                                    |
| Main Board                  | The Main Board (pn 91369A001) contains the primary processors,<br>storage memory, NIBP circuitry, communication interfaces, audio<br>driver, vital signs module connections, power regulation, and video<br>generation and keypad inputs (User I/O).<br>The main ground cable (pn 95637A001) and the display ground cable<br>(pn 95642A001) are part of the Main Board assembly.<br>There are two CPUs on the Main Board that you must program from a<br>CSI Service Download Station. The programmable settings remain in<br>non-volatile memory. Repair or improper handling of the Main Board<br>can corrupt this software. See procedure 91340T003 for more<br>information. |
## CAT 924 Battery Charger

The CAT 924 Battery Charger (pn 90250A001) consists of of a transformer, a fixed cord that attaches to the 507ELC2 monitor, and a detachable cord that plugs into the wall. The detachable cord should be correct for your country's power grid. If you have the wrong cord, contact Criticare Systems for the correct cord.

The transformer box is not field reparable. If the transformer has failed, return it to Criticare.

Replace broken, cracked, or loose AC receptacles. Replace the receptacle if the external pins are bent or broken. Do not attempt to remove or modify the ground pin!

Check the transformer and cables for damage before replacement. Measure the icoming and outgoing voltages and assure they match the specifications printed on the transformer box.

# **Section 9** — **Drawings and Schematics**

| List of Drawings | Title                                                                                         | Drawing Number                                   |
|------------------|-----------------------------------------------------------------------------------------------|--------------------------------------------------|
|                  | Final Assembly                                                                                | 93971A001                                        |
|                  | Front Bezel-Active                                                                            | 92522A001                                        |
|                  | Chassis Assembly                                                                              | 92791A001                                        |
|                  | Main/ECG-Resp-Temp Assembly                                                                   | 95722A001                                        |
|                  | NIBP Assembly<br>NIBP Mounting Base<br>NIBP Valve-Pump Assembly<br>NIBP Valve/Switch Assembly | 93755A005<br>93251A002<br>91753A002<br>91754A002 |
|                  | Printer/Recorder Assembly                                                                     | 95721A001                                        |
|                  | Main Board PCB                                                                                | 91369A003                                        |
|                  | Main Board Schematic                                                                          | 91369S003                                        |
|                  | ECG-Resp-Temp Daughter PCB                                                                    | 91295A001                                        |
|                  | ECG-Resp-Temp Daughter PCB Schematic                                                          | 91295S001                                        |
|                  | NIBP PCB                                                                                      | 91255A005                                        |
|                  | NIBP PCB Schematic                                                                            | 91255S005                                        |
|                  | Interconnection PCB                                                                           | 91367A001                                        |
|                  | Interconnection PCB Schematic                                                                 | 91367S001                                        |
|                  | LED Display PCB                                                                               | 91366A001                                        |
|                  | LED Display PCB Schematic                                                                     | 91366S001                                        |

# **Final Assembly**

### 93971A001 FINAL AY 507ELC2

| ltem # | CSI Part # | Description               |
|--------|------------|---------------------------|
| 01     | 40496B001  | P.H.M.S. 6-32X.375 SEMS   |
| 05     | 45006B004  | COVER 507EL               |
| 09     | 95723A001  | LABEL SET 507ELC2 ENG     |
| 11     | 46036B101  | LABEL QLTY SEAL CSI LOGO  |
| 13     | 92791A001  | AY CHASSIS SCHOLAR III    |
| 16     | 40180C007  | F.H.M.S. COATED COOL GRAY |
| 17     | 41891B001  | DB9 COVER PLATE           |
| 18     | 40995B005  | P.H.M.S. 4-40X.25 SEMS    |
| 20     | 46162B001  | LABEL CSI MON BAR CODE    |
| 21     | 40065B002  | PAPER THERMAL 2.283 WIDE  |
| 22     | 92522A001  | AY BEZEL SCHOLAR III ACT  |
| 23     | 95722A001  | AY MAIN /ECG-TEMP 507ELC2 |
| 24     | 90815A001  | AY CABLE 4 WIRE EMI CHOKE |
| 27     | 42324B001  | BACK COVER PLATE 507EL    |
| 28     | 42065B002  | F.H.M.S 4-40 X.250 PH PNT |
| 29     | 40296B002  | TUBING SILC BLU .125X.250 |
| 30     | 95721A001  | PRINTER AY 507ELC2        |
| 31     | 40496B004  | P.H.M.S. 6-32X.500 SEMS   |

## Front Bezel-Active

| 025221001 |  |
|-----------|--|
| 92022AUUT |  |

AY BEZEL SCHOLAR III ACT

| Item # | CSI Part # | Description               |
|--------|------------|---------------------------|
| 01     | 45141B001  | FRONT BEZEL 507EL         |
| 02     | 45142B001  | MEMBRANE 507EL            |
| 03     | 46333B001  | LBL FRNT CONN 507EL       |
| 04     | 81518B001  | DISPLAY FILTER ACTIVE     |
| 05     | 42322B001  | DISPLAY CHASSIS ACTIVE    |
| 07     | 83401B001  | EMI SHIELD INTERCONNECT   |
| 08     | 42323B001  | MOUNTING BLOCK 507EL      |
| 09     | 91366A001  | AY PCB LED DISPLAY 507EL  |
| 10     | 91367A001  | AY PCB INTERCONNECT 507EL |
| 11     | 40995B003  | P.H.M.S. 4-40X.500 SEMS   |
| 12     | 83402B001  | FLEX CBL NEC DISPLAY ACT  |
| 13     | 83400B001  | RIBBON CBL SAMTEC FFSD    |
| 14     | 90899A001  | AY CBL 507EL GROUND       |
| 15     | 40284B002  | NUT 6-32 KEPS PL          |
| 16     | 90900A001  | AY CBL 507EL SPO2/TEMP    |
| 18     | 42014B001  | FITNG, QUICK CON. HH NIBP |
| 19     | 40284B005  | NUT 10-32 KEPS PL         |
| 20     | 42384B001  | STANDOFF 4-40 X .625 M/F  |
| 22     | 40086B001  | WASHER FLAT PL .125X.219  |
| 23     | 41458B001  | P.H.M.S. 4 X .250 HI/LO   |
| 24     | 40995B005  | P.H.M.S. 4-40X.25 SEMS    |
| 25     | 42335B001  | METRIC PAN HEAD M3X8      |
| 26     | 81517C001  | DISPLAY NEC MODIFIED      |
| 27     | 42237B001  | NUT NYLON JAM 3/8 X 32    |
| 28     | 42236B001  | WASHER MYLAR 3/8 .015THK  |
| 29     | 90793A002  | AY CABLE ECG 507E         |
| 30     | 90901A001  | AY CBL BACK LIGHT NEC     |
| 31     | 42352B001  | DRIP GUARD MEMBRANE TAIL  |
| 32     | 42353B001  | SHOULDER WASHER #4        |
| 33     | 82550B001  | FERRITE FLST CABLE        |
| 34     | 41955B001  | FOAM TAPE 1.0 X 2.12      |

# Chassis Assembly

#### 92791A001 AY CHASSIS SCHOLAR III

| Item #   | CSI Part #             | Description                                      |
|----------|------------------------|--------------------------------------------------|
| 01       | 40995B001              | P.H.M.S. 4-40X.312 SEMS                          |
| 02       | 40182B002              | MTG HARDWARE SUB-D SILVER                        |
| 03       | 40281B007              | P.H.M.S. 6-32X.375 PL PH                         |
| 04       | 40284B002              | NUT 6-32 KEPS PL                                 |
| 05       | 40496B004              | P.H.M.S. 6-32X.500 SEMS                          |
| 06       | 41438B001              | CLIP TUBING                                      |
| 07       | 41525B001              | SPRING LOC FOLDING LEG                           |
| 08       | 41527B001              | FEET ADHESIVE HEMISPHERE                         |
| 09       | 41537B001              | FOAM DISK 1.38 DIA .25THK                        |
| 10       | 41537B002              | FOAM DISK 1.38 DIA .12THK                        |
| 11       | 41592B001              | RIVET SNAP BLK K236                              |
| 12       | 41691B001              | BRACKET MTG 507N NIBP                            |
| 13       | 45005B004              | CHASSIS FOR 507EL                                |
| 14       | 90755A001              | AY CABLE 1100 NIBP RIB                           |
| 15       | 90798A002              | AY CABLE DB-9 SCHOLAR II                         |
| 16       | 90796A001              | AY CABLE PWR INTFC 507E                          |
| 17       | 92250A001              | AY BATT MODEL 602-10/11                          |
| 19       | 93250A001              | AY BATTERY DOOR POET TE                          |
| 20       | 93755A005              | AY FNL NIBP MOD KEYED                            |
| 21       | 95002A002              | AY CBL AC CHRGR W/CN 507E                        |
| 22       | 95250A001              | AY SPEAKER MODEL 602-10/1                        |
| 28       | 90813A001              | AY CABLE ANALOG OUT 507E                         |
| 29       | 80122B001              | SOCKET DB-9 PNL MT                               |
| 30       | 40119B001              | RECEPT BNC IS0 PNL MT                            |
| 31       | 40041B007              | TUBING SHRINK .062 CLR                           |
| 35       | 40041B003              | TUBING SHRINK .125 CLR                           |
| 36       | 40041B001              | TUBING SHRINK .250 CLR                           |
| 35<br>36 | 40041B003<br>40041B001 | TUBING SHRINK .125 CLR<br>TUBING SHRINK .250 CLR |

## Main/ECG-Resp-Temp Assembly

#### 95722A001 AY MAIN /ECG-TEMP 507ELC2

| Item # | CSI Part # | Description               |
|--------|------------|---------------------------|
| 01     | 40123B004  | P.H.M.S. 4-40X.250 NY WHT |
| 02     | 40557B009  | SPACER HEX 4-40X.75L NY   |
| 03     | 41647B003  | SPCR HEX 4-40X.500 M/F NY |
| 04     | 41785B001  | SHIELD ECG 507E           |
| 05     | 41786B001  | SHIELD OXIMETER 507E      |
| 06     | 91369A003  | AY PCB MAIN BOARD 507ELC2 |
| 07     | 91295A001  | AY PCB 507E ECG DAUGHTER  |
| 08     | 82510B001  | EMI CONNECTOR PLATE       |
| 09     | 42349B001  | DRIP SHEILD MAIN BRD      |

#### NIBP Assembly

93755A005 AY FNL NIBP MOD KEYED

Item # CSI Part # Description 40283B001 WASHER FLAT #4 NY .062 NUT HEX 4-40 NYLON 40883B001 41263B001 LABEL GENERIC SERIAL NO 42292B001 **BAXTER NIBP BOX** BAXTER MODULE FOAM 42295B001 91255A005 AY PCB NIBP BAXTER 93251A002 AY NIBP MTG BASE 93755T005 NIBP MODULE AY TEST PROC

NIBP Mounting Base

93251A002

AY NIBP MTG BASE

| ltem # | CSI Part # | Description               |
|--------|------------|---------------------------|
| 01     | 40067B001  | CABLE TIE 4.0"LG NYLON    |
| 02     | 40874B004  | P.H.M.S. 4-40X.750 PL PH  |
| 03     | 41669B001  | BRKT NIBP MTG             |
| 04     | 41574B001  | CABLE TIE .187X7.5LG      |
| 05     | 41575B001  | FOAM ADH BACK .188X.75X2  |
| 06     | 41577B001  | SWITCH PRESSURE N/C       |
| 07     | 90772A001  | AY MOTOR/PUMP NIBP        |
| 08     | 90773A001  | AY PRESSURE SWITCH NIBP   |
| 09     | 90774A001  | AY 2WAY VALVE NIBP        |
| 10     | 90775A001  | AY 3WAY VALVE NIBP        |
| 11     | 91753A002  | AY PNEU VALVE-PUMP NIBP   |
| 12     | 91754A002  | AY PNEU VALVE\SWITCH NIBP |
| 13     | 40006B002  | SPACER NY #4/.250D/.125L  |
| 21     | 41579B003  | CHECK VALVE               |
| 22     | 40296B002  | TUBING SILC BLU .125X.250 |

#### NIBP VALVE-PUMP ASSEMBLY

91753A002 AY PNEU VALVE-PUMP NIBP

| ltem # | CSI Part # | Description               |
|--------|------------|---------------------------|
| 02     | 41571B002  | L CONNECTOR, WHT NYLON    |
| 03     | 41700B001  | TUBING POLYU .094IDX.1870 |
| 04     | 41700B002  | TUBE POLYU .125X.250 85DU |

#### NIBP VALVE/SWITCH ASSEMBLY

91754A002 AY PNEU VALVE\SWITCH NIBP

| ltem # | CSI Part # | Description               |
|--------|------------|---------------------------|
| 01     | 40324B008  | T CONNECTOR, WHT NYLON    |
| 02     | 41571B002  | L CONNECTOR, WHT NYLON    |
| 03     | 41700B001  | TUBING POLYU .094IDX.1870 |
| 04     | 41700B002  | TUBE POLYU .125X.250 85DU |

| Printer/Recorder | 95721A001 | PRINTER AY | 507ELC2                   |
|------------------|-----------|------------|---------------------------|
| Assembly         | Item #    | CSI Part # | Description               |
|                  | 01        | 45152B001  | PRINTER HOUSING 507ELC2   |
|                  | 02        | 45151B001  | MEMBRANE PAPER FEED       |
|                  | 03        | 91373A001  | AY PCB LTP1245 PRNTR I/F  |
|                  | 04        | 84005B002  | PRINTER SEIKO W/O KNOB    |
|                  | 05        | 83279B001  | PRINTER DOOR 8100/9100    |
|                  | 06        | 42171B002  | PRINTER MOUNT             |
|                  | 07        | 42158B001  | UPPER SHIELD PRINTER      |
|                  | 08        | 42159B001  | LOWER SHIELD PRINTER      |
|                  | 09        | 42187B001  | STANDOFF.25 4-40 X .437LG |
|                  | 10        | 40995B005  | P.H.M.S. 4-40X.25 SEMS    |
|                  | 11        | 83111B003  | 507ELC2 PRINTER CBL       |
|                  | 12        | 83443B001  | MOUNTING BRKT PRINTER     |